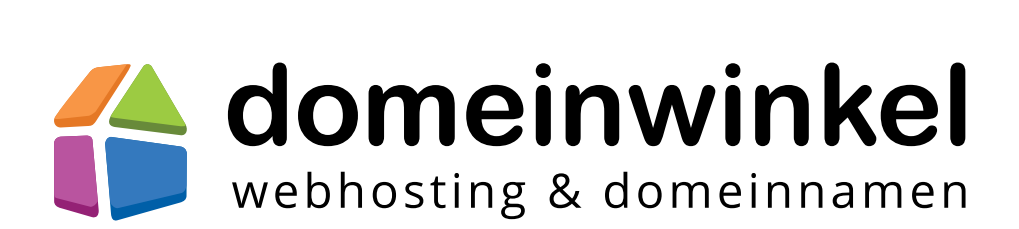

# **Domeinwinkel handleiding**

Voor al je vragen over domeinnamen, webhosting, e-mail en administratie

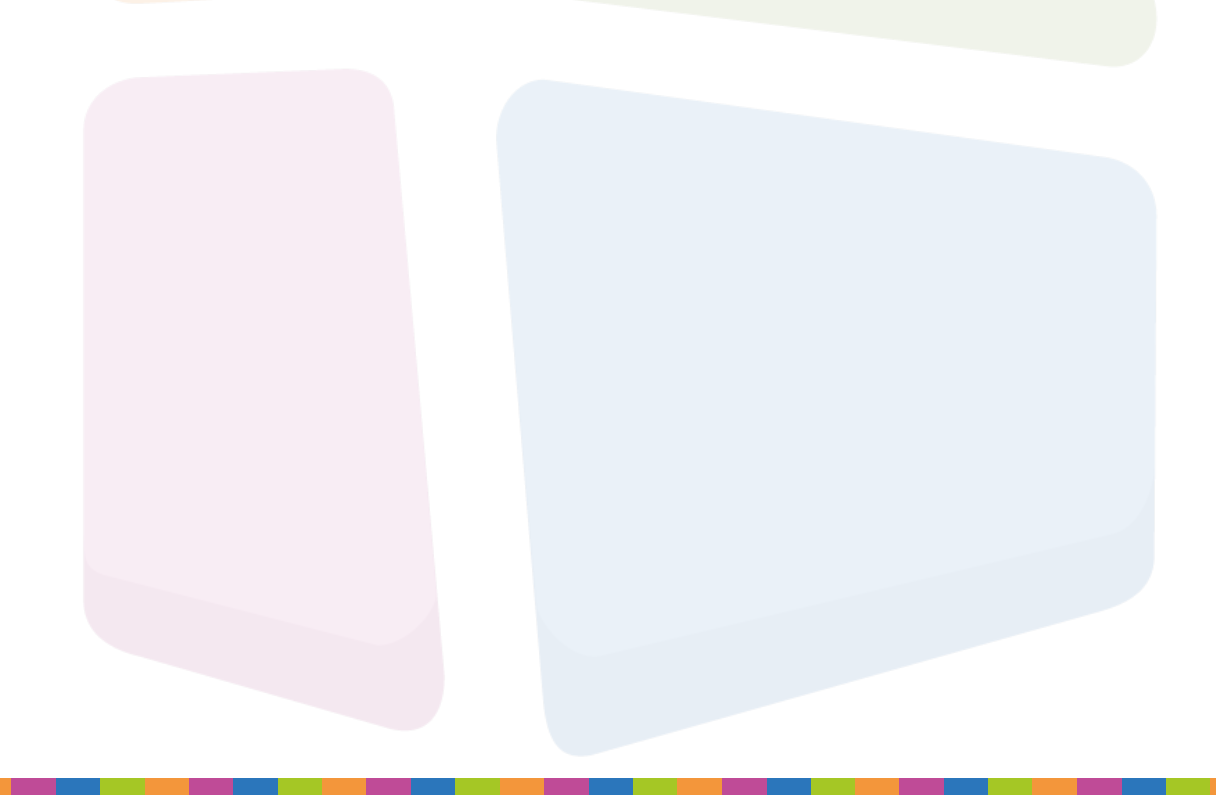

## Inhoudsopgave

Door op een vraag in de inhoudsopgave te klikken kom je automatisch bij de pagina met de uitleg terecht.

| Domeinnamen                                                                             | 5  |
|-----------------------------------------------------------------------------------------|----|
| Wat is een domeinnaam?                                                                  | 5  |
| Inloggen op je Domeinwinkel account                                                     | 6  |
| Hoe registreer ik een domeinnaam?                                                       | 7  |
| Hoe verhuis ik mijn domeinnaam naar Domeinwinkel?                                       | 10 |
| Hoe wijzig ik mijn account gegevens?                                                    | 12 |
| Hoe koppel ik mijn website elders aan mijn domein?                                      | 14 |
| Hoe stuur ik mijn domeinnaam door naar een andere URL?                                  | 16 |
| Hoe koppel ik mijn domeinnaam aan Google Apps?                                          | 18 |
| Hoe koppel ik mijn domeinnaam aan Office 365?                                           | 20 |
| Hoe koppel ik mijn domeinnaam aan een (gratis) webbouw pakket?                          | 22 |
| Hoe pas ik de nameservers van mijn domeinnaam aan?                                      | 24 |
| Hoe zeg ik mijn domeinnaam op?                                                          | 26 |
| Hoe kan ik een subdomein a <mark>anmaken?</mark>                                        | 28 |
| Hoe kan ik DNS instelling <mark>en doorvoeren voor mijn do</mark> meinnaam?             | 30 |
| Hoe wijzig ik de gegeve <mark>ns gekoppeld aan mijn do</mark> meinnaam?                 | 32 |
| Hoe stuur ik e-mail vi <mark>a mijn domeinnaam doo</mark> r naar een ander e-mailadres? | 34 |
| Hoe stuur ik meerdere domeinnamen in 1 keer door naar een andere URL?                   | 36 |
| Hoe pas ik in 1 keer de domeinhouder van meerdere domeinnamen aan?                      | 38 |

| Webhosting            |                         |       |  | 40 |
|-----------------------|-------------------------|-------|--|----|
| Wat is een webhostir  | ngpakket?               |       |  | 40 |
| Hoe kan ik web statis | stieken bekijken?       |       |  | 41 |
| Hoe vraag ik een web  | bhosting pakket aan?    |       |  | 43 |
| Hoe kan ik mijn webh  | nosting pakket opwaarde | eren? |  | 44 |
| Waar vind ik mijn wel | bhosting inloggegevens? | >     |  | 46 |
| Hoe maak ik mijn My   | 'SQL-database aan?      |       |  | 48 |
| Hoe kan ik meerdere   | FTP accounts aanmake    | n?    |  | 50 |
|                       |                         |       |  |    |

| Hoe pas ik de bestandsrechten van een bestand aan?                         | 52 |
|----------------------------------------------------------------------------|----|
| Hoe kan ik handmatig een back-up uitvoeren?                                | 54 |
| Hoe kan ik software installeren binnen mijn webhostingpakket?              | 56 |
| Hoe wijzig ik het wachtwoord van mijn webhostingpakket?                    | 59 |
| Ik ben het wachtwoord van mijn webhosting kwijt, wat nu?                   | 61 |
| Hoe moet ik uploaden via FTP (programma's)?                                | 63 |
| Wat doen cronjobs en hoe stel ik die in?                                   | 66 |
| Hoe pas ik het adres van mijn website of webshop aan?                      | 68 |
| Hoe kan ik Wordpress, Joomla of Prestashop installeren op mijn webhosting? | 70 |
| Hoe reset ik het wachtwoord van mijn webhosting?                           | 73 |

| Email                                                                        | 75 |
|------------------------------------------------------------------------------|----|
| Hoe maak ik een e-mailadres aan?                                             | 76 |
| Hoe maak ik een mailinglijst aan?                                            | 78 |
| Hoe log ik in op webmail?                                                    | 80 |
| Hoe pas ik de afzender aan in <mark>webmail</mark> ?                         | 81 |
| Hoe stel ik een afwezighei <mark>dsbericht in?</mark>                        | 82 |
| Hoe stel ik andere MX-records in?                                            | 84 |
| Hoe stel ik doorsturin <mark>gen in voor mijn e-mail ac</mark> counts?       | 87 |
| Welke gegevens kan ik gebruiken voor het instellen van binnenkomende e-mail? | 89 |
| Hoe stel ik mijn catch-all e-maildoorsturing in?                             | 91 |
| Hoe koppel ik mijn e- <mark>mail aan een andere m</mark> ailserver?          | 95 |
| Hoe werkt het anti-sp <mark>am programma Spam</mark> Assasin?                | 97 |

| Administratie                         |               | 100 |
|---------------------------------------|---------------|-----|
| Waar vind ik mijn facturen terug?     |               | 101 |
| Kan ik ook gebruikmaken van automatie | sche incasso? | 102 |
| Waar kan ik mijn klantgegevens aanpas | sen?          | 104 |

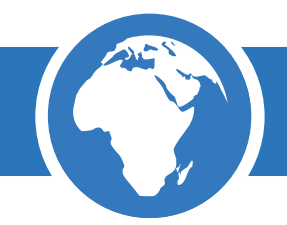

In deze handleiding tref je informatie aan over Domeinwinkel en diverse zaken omtrent het bestellen en beheren van een domeinnaam, met of zonder webhosting, email en administratie.

De handleiding is opgesplitst in vier delen, namelijk:

#### Domeinnamen

Deel 1 van de handleiding is van toepassing op klanten die domeinnamen hebben geregistreerd zonder webhosting. De blauwe balk met de wereldbol boven elk hoofdstuk geeft aan dat het betreffende onderdeel voor jou is.

#### Webhosting

Heb je ook een webhosting pakket bij Domeinwinkel, dan zijn de hoofdstukken met een groene balk en server voor jou.

#### Email

Alle uitleg over email vind je in deel 3 van de handleiding. Deze hoofdstukken zijn te herkennen aan de oranje balk en de envelop.

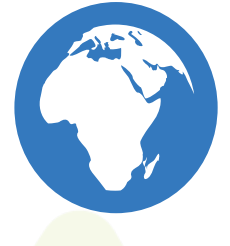

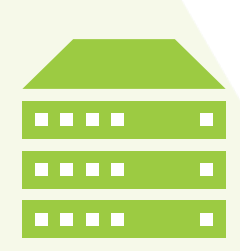

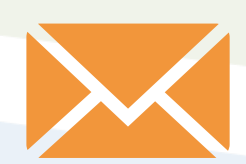

#### Administratie

Deel 4 betreft alles wat met administratie te maken heeft en is te herkennen aan de balk met de paarse kleur.

## 1 Domeinnamen

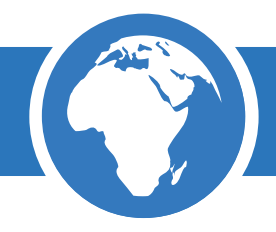

In dit hoofdstuk vind je informatie over het beheren en doorvoeren van specifieke instellingen voor je domeinnaam. In elk afzonderlijk hoofdstuk worden deze specifieke instellingen besproken. Op de volgende pagina vind je algemene informatie over domeinnamen en inloggen op je Domeinwinkel account.

#### Wat is een domeinnaam?

Een domeinnaam is een naam die verwijst naar een locatie op het internet. Net als het adres van je huis krijg je toegang tot je website door naar het adres van je website te gaan. Je domeinnaam is dan ook erg belangrijk omdat mensen deze moeten onthouden om op je website te komen.

<u>Voorbeeld:</u> Domeinnaam: voorbeeld.nl URL: www.voorbeeld.nl E-mailadres: info@voorbeeld.nl

Om een domeinnaam te registreren dient er aan een aantal voorwaarden te worden voldaan. De domeinnaam die je wilt registreren moet:

- Vrij zijn (dit check je makkelijk via <u>Domeinwinkel.nl</u>)
- Enkel uit letters, cijfers of een "-" teken bestaan
- Niet beginnen of eindigen met een "-" teken
- Tussen de 2 en 63 tekens bevatten

Heb je al een domein<mark>naam en wil je deze zo</mark>nder extra kosten verhuizen naar Domeinwinkel? Ga dan direct naar <u>http://www.domeinwinkel.nl/domeinnaam-verhuizen/</u> en vul je gegevens in.

#### Inloggen op je Domeinwinkel account

Om je domeinnamen te beheren log je in op je Domeinwinkel account. Login via de volgende stappen en start met het instellen van je domeinnaam.

#### Stap 1

Ga naar www.domeinwinkel.nl en klik op "Account" rechtsboven in het menu.

| Demoisson Webberting Website Connect Over Demoissical                                       | Algemeen Reseller                      |
|---------------------------------------------------------------------------------------------|----------------------------------------|
| Gratis domein doorsture<br>Doorsturen domeinnaam & e-mail altijd g<br>Doe de domeincheckt > | n<br>ratis                             |
| DomeinCheck Kijk snel of jouw ideale domein nog vrij is                                     | Welkomsttarief<br>.nl domein<br>€ 1,95 |
| WWW. jouw ideale domein Check                                                               |                                        |

#### Stap 2

Vul je e-mailadres en wachtwoord in en klik op "Inloggen". Als je Facebook-account aan je account is gekoppeld kun je ook op "Login met Facebook" klikken.

| domeinwinkel                                            |                   |
|---------------------------------------------------------|-------------------|
| Domeinnaam Webhosting Website Support Over Domeinwinkel | Algemeen Reseller |
| Inloggen <b>f</b> Login met Facebook                    |                   |
| L E-mailadres                                           |                   |
| Wachtwoord                                              |                   |
| Wachtwoord vergeten?                                    |                   |

Vul op de homepage of de Domeinnamen pagina jouw domeinnaam in en klik op "Check"

| í |            |               | kel<br>Imen                            |                  |                        |                                | Algemeen         |                            |  |
|---|------------|---------------|----------------------------------------|------------------|------------------------|--------------------------------|------------------|----------------------------|--|
| D | Domeinnaam | Webhosting    | Website                                | Support          | Over Domeinwink        |                                | <b>₩</b> €0,-    | L Account                  |  |
|   |            |               | Gratis<br>)oorstur<br>De de domeinch   | 5 dor<br>ren dom | nein do<br>einnaam & e | Orsturen<br>-mail altijd grati | is               |                            |  |
| - | Dome       | einChe        | е <mark>ск</mark> к<br><sup>nein</sup> | ijk snel of joi  | uw ideale domein r     | og vrij is<br><b>Check</b>     | Welkoms<br>.nl c | ttarief<br>Iomein<br>€1,95 |  |
|   |            | 🗸 Gratis door | sturen 🗸                               | Volledig Di      | NS beheer 🛛 🗸 G        | ratis Wordpress install        | atie             |                            |  |

#### Stap 2

Selecteer de domeinnaam via de groene button met de extensie die je wilt registreren en klik op "Ga verder"

| 1.Dom                          | einnaam        | kieze                  | n      |            | _  | 1. Kies je domein ► 2. Diensten | 3. Afronden      |
|--------------------------------|----------------|------------------------|--------|------------|----|---------------------------------|------------------|
| www.                           | testdomein2016 |                        |        | Check      |    | Selectie                        | ¥                |
| e testdomein                   | 2016 pl        | £ 10-*                 | .€195  | Toegevoegd | ×  | testdomein2016.nl (1 jr)        | € 1,95 ×         |
| <ul> <li>testdomein</li> </ul> | 2016.com       | -                      | 6 1133 | .com       | 4  | 1e jaar introductiekorting      | Actief           |
| 🧧 testdomein                   | 2016.be        | <u>_€11;-</u> *        | € 4,95 | .be        | 12 | Subtotaal:<br>BTW:              | € 1,95<br>€ 0,41 |
| 💩 testdomein                   | 2016.eu        | €12,-*                 | € 8,-  | .eu        | *  | Totaalbedrag                    | € 2,36           |
| 🥏 testdomein                   | 2016.de        | - <del>€ 12/-</del> *  | € 7,-  | .de        | ψ. | lk heb een voordeelcode         |                  |
| 🛛 testdomein                   | 2016.fr        | <u>€15</u> -*          | €10,-  | .fr        | *  | Ga verder                       | 1                |
| 📀 testdomein                   | 2016.amsterdam | $- \epsilon 40 e^{-k}$ | € 32,- | .amsterdam | ¥  |                                 |                  |
| 🥏 testdomein                   | 2016.net       | <del>. [.]4,-</del> *  | €9,-   | .net       | ų. |                                 |                  |

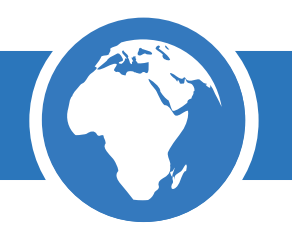

Selecteer eventueel een hostingpakket en extra diensten en klik op "Ga verder".

| testdomein2016.nl                            | Webhosti            |                                      |                            | 100            |
|----------------------------------------------|---------------------|--------------------------------------|----------------------------|----------------|
| Kies je ideale hostingpakke                  | t Ruimt             | e High performance                   | Selectie                   | ŕ              |
|                                              | - 4                 |                                      | testdomein2016.nl (1 jr)   | € 1,95 :       |
|                                              | 4 8 4 0 2 8 4<br>   |                                      | 1e jaar introductiekorting | Actief         |
| Intro<br>webhosting                          | Basic<br>webhosting | Premium<br>webhosting                | Subtotaal:<br>BTW:         | €1,95<br>€0,41 |
| € 0.99 p/m                                   | € 2.22 p/m          | € 3.89 p/m                           | Totaalbedrag               | € 2,36         |
| 50MB webruimte<br>5GB dataverkeer            | 3000MB webruimte    | 6000MB webruimte<br>20GB dataverkeer | Ga verder                  |                |
| Kies                                         | Kies                | Kies                                 |                            |                |
| Extra diensten                               |                     |                                      |                            |                |
|                                              |                     |                                      |                            |                |
| SSL certificaat () Wildcard S<br>certificaat | SL Extra IP-adres   |                                      |                            |                |
| ্ হি ি                                       |                     |                                      |                            |                |
|                                              | 24/7 Support (1)    |                                      |                            |                |

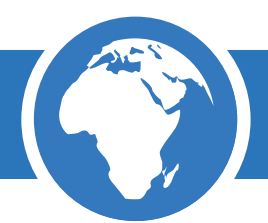

Vul je gegevens in, kies je gewenste betaalwijze en reken af.

| Manual Ideal - University of the state |               |            |                                                    |                  |
|----------------------------------------|---------------|------------|----------------------------------------------------|------------------|
| Nieuwe klant                           |               |            | Selectie                                           | ŕ                |
| 🔘 Bedrijf                              | O Particulier |            |                                                    |                  |
| Postcode                               | Huisnummer    | Toevoeging | testdomein2016.nl (1 jr)<br>+ intro hosting (1 jr) | €1,95;<br>€11,88 |
| Bedrijfsnaam                           |               |            | 1e jaar introductiekorting                         | Actief           |
| Dhr. Voornaam                          | Achternaam    |            | Subtotaal:<br>BTW:                                 | €13,83<br>€2,90  |
|                                        |               |            | Totaalbedrag                                       | € 16,73          |
| Straat                                 | Stad          |            | Ik heb een voordeelcode                            |                  |
| Telefoonnummer                         | Nederland     |            | Kies je betaalwi                                   | jze              |

Ben je al klant van Domeinwinkel? Log dan in via je Domeinwinkel account en vraag je domeinnamen op dezelfde manier aan.

LET OP! Domeinnamen worden officieel geregistreerd zodra wij de betaling hebben ontvangen. Zorg er dus voor dat je snel betaalt zodat de domeinnaam niet door iemand anders geregistreerd kan worden.

#### Hoe verhuis ik mijn domeinnaam naar Domeinwinkel?

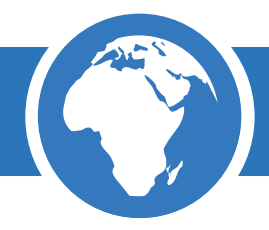

Ontevreden over je huidige provider, of wil je bij ons een webhostingpakket afnemen terwijl je domeinnaam nog bij een andere provider staat? Verhuis dan je domeinnamen naar Domeinwinkel.

Je domeinnamen overzetten is eenvoudig. Volg hiervoor de volgende stappen:

#### Stap 1

Vraag de verhuiscode van je domeinnaam op bij je huidige provider (je provider is verplicht dit binnen 5 dagen aan je toe te sturen). LET OP! dit is niet vereist om je aanvraag te kunnen doen.

#### Stap 2

Doe de domeincheck met je reeds geregistreerde domeinnaam.

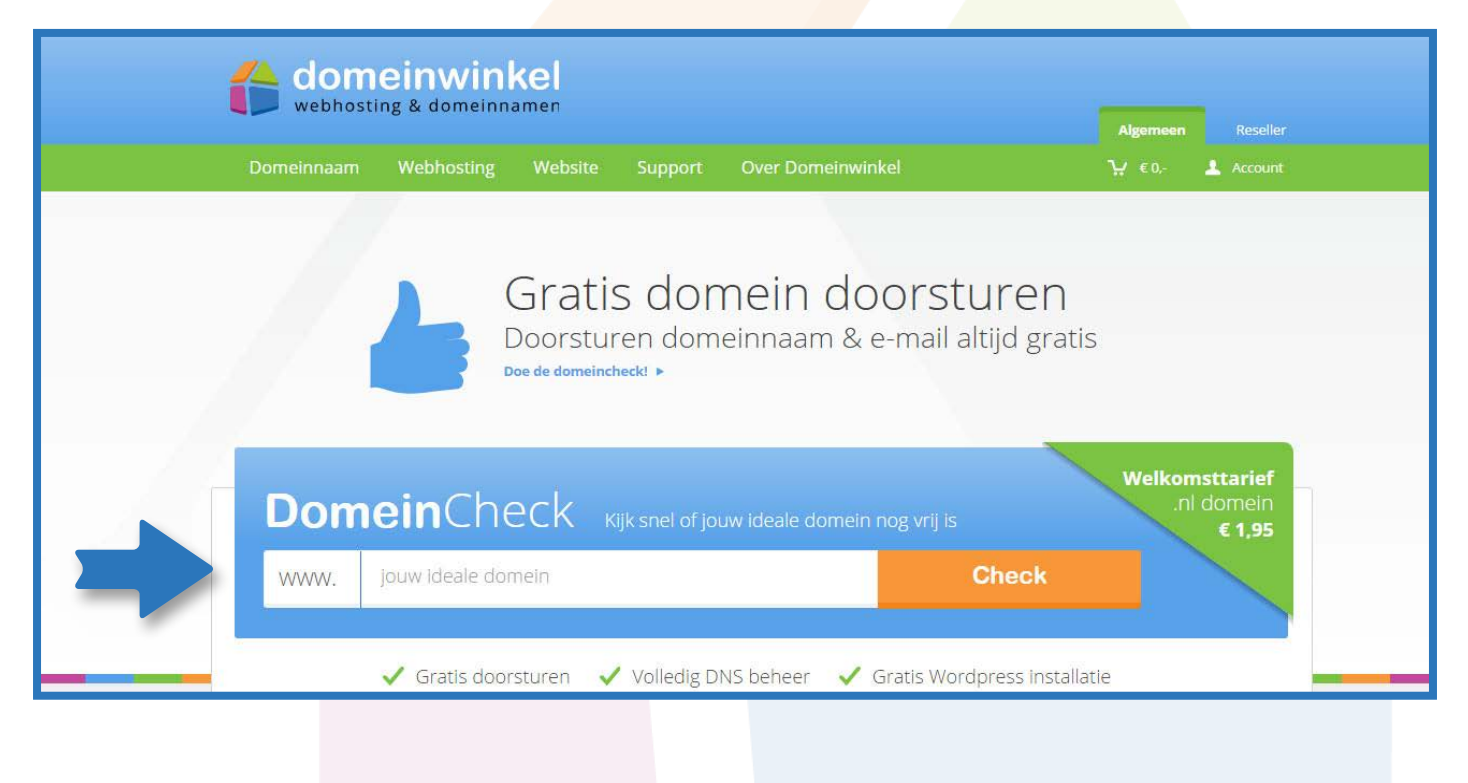

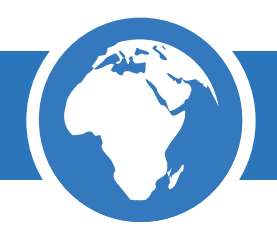

Voeg de domeinnaam toe door op de verhuizen button naast de juiste extensie te klikken.

|                                  | winkel<br>omeinnamen                 |                        | Algemeen Reseller                             |
|----------------------------------|--------------------------------------|------------------------|-----------------------------------------------|
| Domeinnaam Web                   | nosting Website Supp                 | oort Over Domeinwinkel | 1. € 0,- 🛓 Log in                             |
| 1.Domeinna                       | <b>am</b> kiezen                     |                        | 1. Kies je domein ⊨ 2. Diensten ⊨ 3, Afronden |
| www. voorbeeld                   | 1                                    | Check                  | Selectie 🤤                                    |
| <ul> <li>voorbeeld.nl</li> </ul> | _ <del>€10,-</del> * <b>⊾</b> € 1,95 | Verhulzen 🖷            | Nog geen domein(en) geselecteerd              |
| • voorbeeld.com                  |                                      | Verhulzen 🖷            |                                               |
| • voorbeeld.be                   | -€11,-* €4,95                        | Verhulzen 👼            |                                               |
| • voorbeeld.eu                   | .€12;-* €8,-                         | Verhulzen 🝘            |                                               |
| voorbeeld.de                     | <u>€12</u> -* €7,-                   | .de 👾                  |                                               |
| 📀 voorbeeld.fr                   | <del>.€15,-*</del> €10,-             | .fr 🖞                  |                                               |

#### Stap 4

Voer je verhuiscode in en reken af.

Heb je nog geen verh<mark>uiscode ontvangen dan</mark> kan je deze later alsnog toevoegen via je Domeinwinkel account bij "Domeinen & webhosting". Je kan de verhuiscode ook sturen naar info@domeinwinkel.nl dan verzorgen wij de verhuizing voor je.

Zodra wij je aanvraag en verhuiscode binnen hebben zetten we de verhuizing voor je in gang.

Login op je Domeinwinkel account en navigeer naar 'Mijn gegevens' om je persoonlijke gegevens te wijzigen.

|           | meinwinkel            |                                                |                                                                                                    | <b>Q</b> Naar domeinwinkel.nl                       |
|-----------|-----------------------|------------------------------------------------|----------------------------------------------------------------------------------------------------|-----------------------------------------------------|
| Dashboard | Domeinen & webhosting | Facturen                                       | Mijn gegevens                                                                                                    | Ƴ €0,- 🤰 Loguit                                     |
|           |                       | Goeder<br>Velkom in je acc<br>vebhosting en ka | Diversion de la companya de la companya de la compa | e je algemene info over je domeinnamen en<br>ellen. |
|           |                       |                                                |                                                                                                    |                                                     |
|           |                       |                                                |                                                                                                    |                                                     |
|           |                       |                                                |                                                                                                    |                                                     |
|           |                       |                                                |                                                                                                    |                                                     |
|           |                       |                                                |                                                                                                    |                                                     |
|           |                       |                                                |                                                                                                    |                                                     |
|           |                       |                                                |                                                                                                    |                                                     |

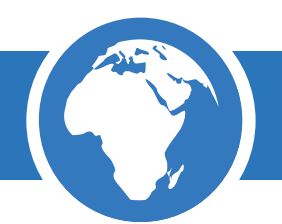

Wijzig je gegevens en klik op "Opslaan".

| Contactgegevens | Factuurgegevens        |         |  |
|-----------------|------------------------|---------|--|
| Bedrijf         | Particulier            |         |  |
| Aanhef          | Dhr.                   | *       |  |
| Naam            |                        |         |  |
| Bedrijf         |                        |         |  |
| Straat          |                        |         |  |
| Huisnr. + toev. |                        |         |  |
| Postcode        |                        |         |  |
| Plaats          |                        |         |  |
| Land            | Nederland              | *       |  |
| Telefoon        |                        |         |  |
|                 | Afwijkend factuuradres | 0       |  |
|                 |                        | Opslaan |  |
|                 |                        |         |  |

#### Hoe koppel ik mijn website elders aan mijn domein?

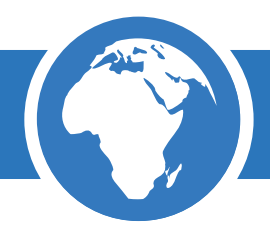

Heb je een hostingpakket bij een andere webhosting provider en wil je jouw domeinnaam hiervoor gebruiken? Je kan dan het beste je domeinnaam via DNS koppelen aan het IP-adres van je webhosting.

Om te beginnen heb je het IP-adres van je webhostingpakket nodig. Dit kun je opvragen bij je webhostingprovider. Volg daarna de volgende stappen:

#### Stap 1

Log in op je Domeinwinkel account en ga naar "Domeinen & webhosting".

|           | omeinwinkel                              |                                                                                     | <b>Q</b> Naar domeinwinkel.nl              |
|-----------|------------------------------------------|-------------------------------------------------------------------------------------|--------------------------------------------|
| Dashboard | Domeinen & webhosting Facturen           | Mijn gegevens                                                                       | Ϋ́ € 0,- 🤹 Log uit                         |
|           | Goede<br>Welkom in je a<br>webhosting en | emiddag<br>Iccount. Op het dashboard zie je<br>I kan je extra diensten bijbesteller | algemene info over je domeinnamen en<br>n. |

#### Stap 2

Kies de gewenste domeinnaam die je door wilt sturen en kies "Domein doorsturen" in het actiemenu.

| Domeinnamen                         |                                                                  | Domeinnaam                 | Vind                 |
|-------------------------------------|------------------------------------------------------------------|----------------------------|----------------------|
| Selecteer alles                     | Status 🕈                                                         | Webhosting +               | Houder +             |
| ✓ testdomeintjes.be<br>Tot 1-1-2025 | <ul> <li>Actief</li> <li>Doorverwezen naar<br/>Weebly</li> </ul> | Webhosting toevoegen       | 1                    |
| ⑦ 	→ Domein doorsturen ③            | 🗱 DNS beheren 🕥                                                  | L Domeinhouder aanpassen 🕦 | Diensten toevoegen 🛈 |
|                                     |                                                                  |                            |                      |

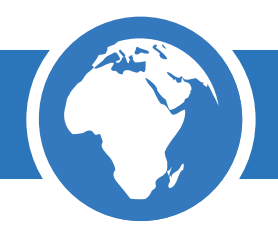

Selecteer "eigen ip-adres" uit het keuzemenu, vul het IP-adres in en klik op "Uitvoeren".

| * | Domein doorsturen                                                                    |
|---|--------------------------------------------------------------------------------------|
|   | Je wilt het volgende domein naar een ander webadres doorsturen:<br>testdomeintjes.be |
|   | Eigen ip-adres 🔹                                                                     |
|   | Doorverwijzen naar ip-adres:                                                         |
|   | Vul hier het ip-adres in                                                             |
|   | Verwijderen Uitvoeren                                                                |

LET OP! Hou bij alle wijzigingen met betrekking tot je domeinnaam rekening met een verwerkingstijd van maximaal 4 uur.

LET OP! Voor resellers is het doorsturen van domeinnamen alleen mogelijk in combinatie met een doorstuurpakket.

Wil je een domeinnaam doorsturen naar een bestaande website? Dit kan je doen via je Domeinwinkel account.

#### Stap 1

Login op je Domeinwinkelaccount en navigeer naar "Domeinen & webhosting".

|           | meinwinkel                               |                                                                                    | <b>Q</b> Naar domeinwinkel.nl              |
|-----------|------------------------------------------|------------------------------------------------------------------------------------|--------------------------------------------|
| Dashboard | Domeinen & webhosting Facturen           | Mijn gegevens                                                                      | ₩ €0,- 🎝 Loguit                            |
|           | Goede<br>Welkom in je a<br>webhosting en | emiddag<br>Iccount. Op het dashboard zie je<br>I kan je extra diensten bijbestelle | algemene info over je domeinnamen en<br>n. |

### Stap 2

Vink de domeinnaam aan die je wilt doorsturen. Kies daarna voor "domein doorsturen" in het actiemenu.

| Domeinnamen                         |                                                                  |                            | Vind                   |
|-------------------------------------|------------------------------------------------------------------|----------------------------|------------------------|
| □ Selecteer alles                   | Status 🗍                                                         | Webhosting                 | Houder                 |
| ✓ testdomeintjes.be<br>Tot 1-1-2025 | <ul> <li>Actief</li> <li>Doorverwezen naar<br/>Weebly</li> </ul> | Webhosting toevoegen       | <b>.</b>               |
| ⑦ → Domein doorsturen ③             | 🛠 DNS beheren 🛈                                                  | L Domeinhouder aanpassen 🛈 | ₽ Diensten toevoegen ③ |
|                                     |                                                                  |                            |                        |
|                                     |                                                                  |                            |                        |

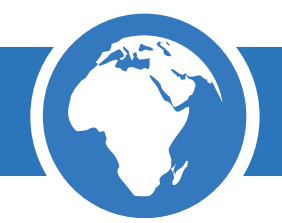

Er zijn 2 opties om je domeinnaam naar een ander webadres door te sturen, namelijk:

'Normaal' - je domeinnaam verandert bij doorschakeling in de domeinnaam van de website 'IFrame' - je domeinnaam behouden in de adresbalk na doorschakeling

Kies de gewenste optie, vul de URL in waar je het domein naar toe wilt sturen en klik op "Uitvoeren".

| Domein doorsturen                                                                    |                                                                                      |  |
|--------------------------------------------------------------------------------------|--------------------------------------------------------------------------------------|--|
| Je wiit het volgende domein naar een ander webadres doorsturen:<br>testdomeintjes.be | Je wiit het volgende domein naar een ander webadres doorsturen:<br>testdomeintjes.be |  |
| Normaal (URL verandert bij doorschakeling) 🔹                                         | IFrame (URL blijft in adresbalk)                                                     |  |
| Doorverwijzen naar:                                                                  | Doorverwijzen naar:                                                                  |  |
| http:// bijv.www.domeinwinkel.nl/webhosting                                          | http:// bijv.www.domeinwinkel.nl/webhosting                                          |  |
| Verwijderen Ultvoeren                                                                | Varwijderen Ultværen                                                                 |  |

LET OP! Voor resellers is het doorsturen van domeinnamen alleen mogelijk in combinatie met een doorstuurpakket.

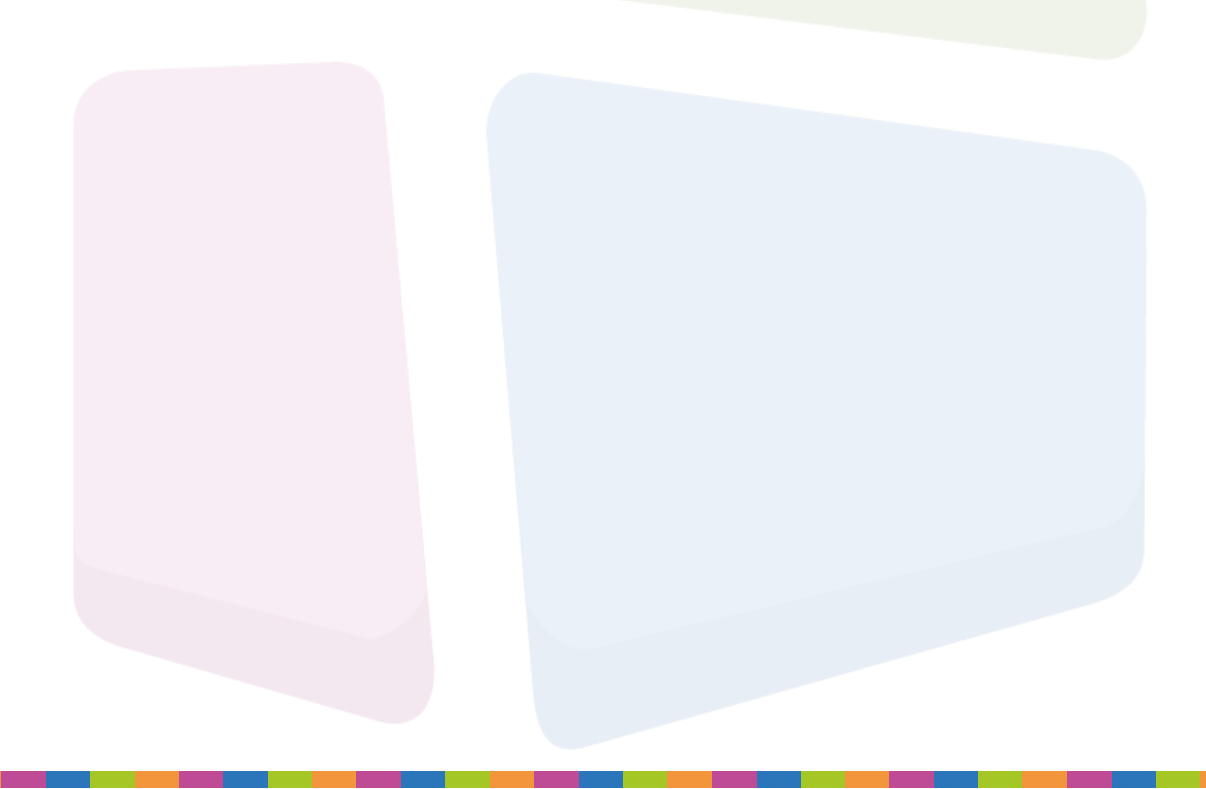

#### Hoe koppel ik mijn domeinnaam aan Google Apps?

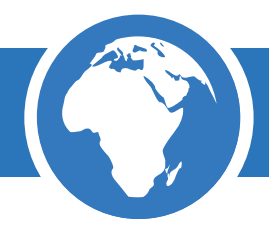

Wil je jouw domeinnaam en e-mail beheren via Google Apps? Via je Domeinwinkel account kan je gemakkelijk je domeinnaam klaarzetten voor beheer via Google.

Domeinwinkel heeft de juiste instellingen voor beheer via Google al voor je klaar gezet, maar er moeten ook via Google instellingen worden doorgevoerd. Volg de stappen die Google beschrijft. Na je een doorsturingsverzoek bij Google hebt ingediend ontvang je een verificatiecode die je in kan voeren in je Domeinwinkel account.

Volg daarvoor de volgende stappen:

#### Stap 1

Meld je domeinnaam aan via Google Apps, je ontvangt dan een verificatiecode

#### Stap 2

Login op je Domeinwinkel account en ga naar "Domeinen & webhosting"

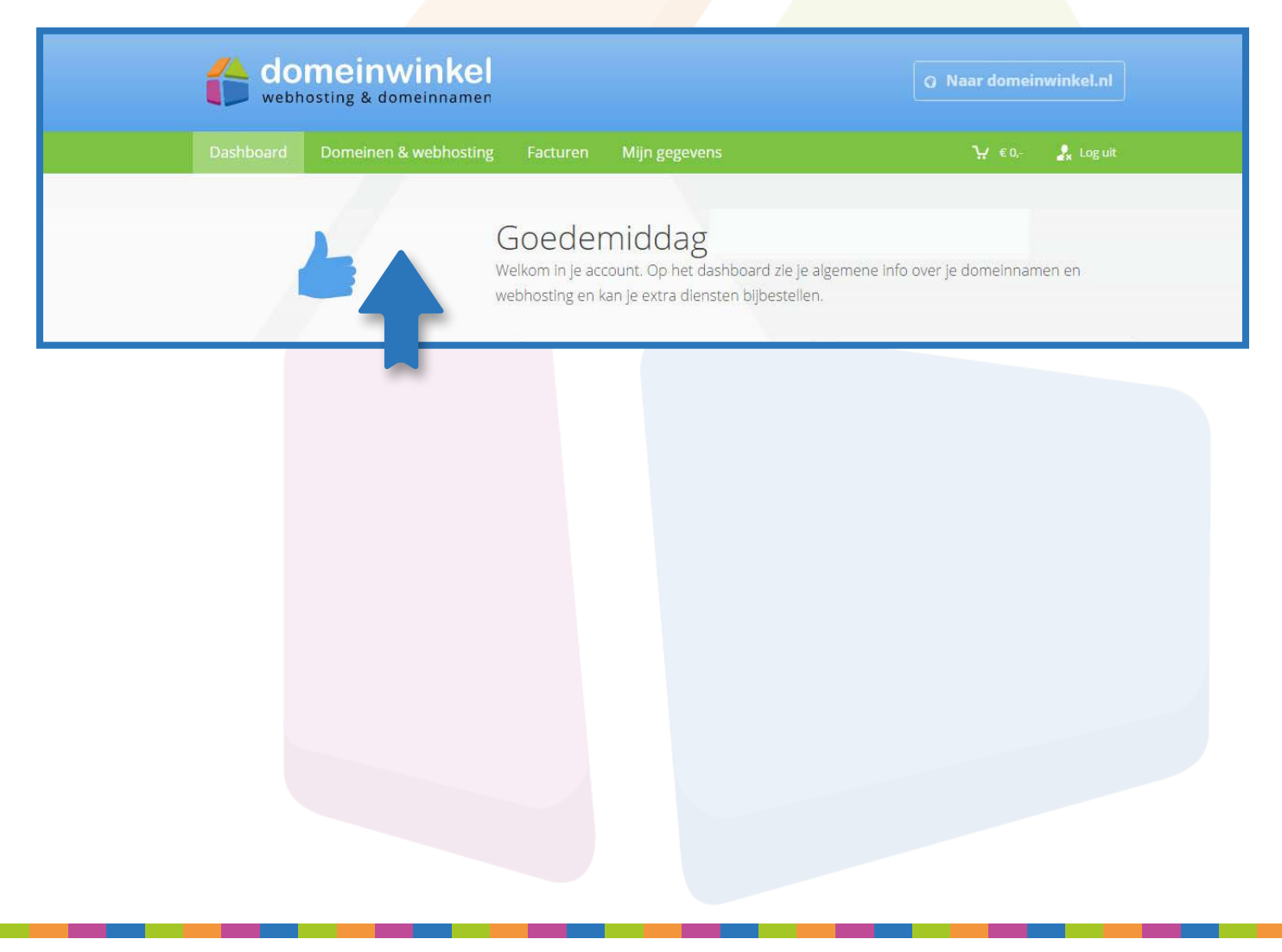

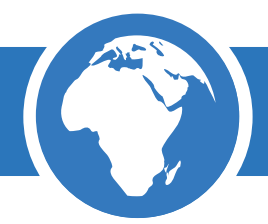

Vink de domeinnaam aan die je wilt beheren via Google Apps en kies voor "domein doorsturen" in het actiemenu.

| Domeinnamen                         |                                                                  | Domeinnaam                 | Vind                 |
|-------------------------------------|------------------------------------------------------------------|----------------------------|----------------------|
| <ul> <li>Selecteer alles</li> </ul> | Status 🔺                                                         | Webhosting                 | Houder 🕂             |
| testdomeintjes.be<br>Tot 1-1-2025   | <ul> <li>Actief</li> <li>Doorverwezen naar<br/>Weebly</li> </ul> | Webhosting toevoegen       | 1                    |
| ⑦ → Domein doorsturen ③             | 🔅 DNS beheren 🛈                                                  | L Domeinhouder aanpassen 🕥 | Diensten toevoegen ① |
|                                     |                                                                  |                            |                      |

#### Stap 4

Kies onder het kopje "e-mail doorsturen" voor "Google Apps" uit het keuzemenu.

| Hier kun je de e-mail van je domeinnaam doorsturen na | ar een ander e-mailadres: |
|-------------------------------------------------------|---------------------------|
| .@testdomeintjes.be                                   |                           |
| Google Apps                                           | •                         |
| Verificatiecode:                                      |                           |
| Type bier de verificatiecode                          |                           |

## Stap 5

Vul je verificatiecode <mark>in en klik op uitvoeren om</mark> de koppeling af te ronden.

LET OP! Hou bij alle wijzigingen met betrekking tot je domeinnaam rekening met een verwerkingstijd van maximaal 4 uur.

LET OP! Voor resellers is het doorsturen van domeinnamen alleen mogelijk in combinatie met een doorstuurpakket.

#### Hoe koppel ik mijn domeinnaam aan Office 365?

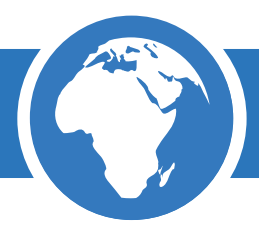

Wil je jouw domeinnaam en e-mail beheren via Office 365? Via je Domeinwinkel account kan je gemakkelijk je domeinnaam klaarzetten voor beheer via Office 365.

Domeinwinkel heeft de juiste instellingen voor beheer via Office 365 al voor je klaar gezet, maar er moeten ook via Office 365 instellingen worden doorgevoerd. Volg de stappen die Office 365 beschrijft. Na het instellen van Office 365 ontvang je een verificatiesleutel die je in kan voeren in je Domeinwinkel account.

#### Stap 1

Meld je domeinnaam aan via Office 365, je ontvangt dan een verificatiecode

#### Stap 2

Login op je Domeinwinkel account en ga naar "Domeinen & webhosting"

|           | meinwinkel                            |                                                                                   | <b>Q</b> Naar domeinwinkel.nl                  |
|-----------|---------------------------------------|-----------------------------------------------------------------------------------|------------------------------------------------|
| Dashboard | Domeinen & webhosting Facturer        | n Mijn gegevens                                                                   | Ή € 0,- 🦨 Log uit                              |
|           | Goede<br>Welkom in je<br>webhosting e | emiddag<br>account. Op het dashboard zie ju<br>n kan je extra diensten bijbestell | e algemene info over je domeinnamen en<br>len. |

#### Stap 3

Vink de domeinnaam aan die je wilt beheren via Office 365 en kies voor "domein doorsturen" in het actiemenu.

| Domeinnamen                       |                                                                  | Domeinnaam                 | Vind                 |
|-----------------------------------|------------------------------------------------------------------|----------------------------|----------------------|
| Selecteer alles                   | Status 🛔                                                         | Webhosting +               | Houder +             |
| testdomeintjes.be<br>Tot 1-1-2025 | <ul> <li>Actief</li> <li>Doorverwezen naar<br/>Weebly</li> </ul> | Webhosting toevoegen       | 1                    |
| ⑦ → Domein doorsturen ③           | 🏶 DNS beheren 🕦                                                  | L Domeinhouder aanpassen 🕥 | Diensten toevoegen 🛈 |
|                                   |                                                                  |                            |                      |

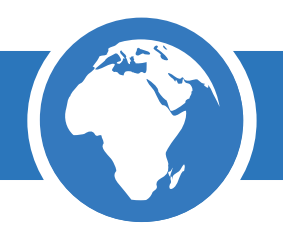

Kies onder het kopje "e-mail doorsturen" voor "Office 365" uit het keuzemenu.

| 📨 E-mail doorsturen                                    |                           |
|--------------------------------------------------------|---------------------------|
| Hier kun je de e-mail van je domeinnaam doorsturen naa | ar een ander e-mailadres: |
| Office 365                                             | •                         |
| Verificatiecode:                                       |                           |
| Type hier de verificatiecode                           |                           |
|                                                        | Uitvoeren                 |

#### Stap 5

Vul je verificatiecode i<mark>n en klik op uitvoeren o</mark>m de koppeling af te ronden .

LET OP! Hou bij alle wijzigingen met betrekking tot je domeinnaam rekening met een verwerkingstijd van maximaal 4 uur.

LET OP! Voor reseller<mark>s is het doorsturen van</mark> domeinnamen alleen mogelijk in combinatie met een doorstuurpakket.

#### Hoe koppel ik mijn domeinnaam aan een (gratis) webbouw pakket?

Maak je gebruik van een dienst waar je online je website/webshop kan bouwen en wil je je eigen domeinnaam aan deze website/webshop koppelen? Dat kan. Domeinwinkel biedt voor veel van deze diensten een ingebouwde koppeling.

Een aantal diensten die we ondersteunen zijn:

• Weebly

UnbouncepagesWix

- BloggerLuondo
- Jimdo
- Bied meer
- JITIQO

Volg onderstaande stappen om je domeinnaam te koppelen aan een webbouw pakket:

#### Stap 1

Login op je Domeinwinkel account en navigeer naar "Domeinen & webhosting".

|           | meinwinkel                                                                | Q Naar domeinwinkel.nl                                                                |
|-----------|---------------------------------------------------------------------------|---------------------------------------------------------------------------------------|
| Dashboard | Domeinen & webhosting Facturen Mijn gege                                  | vens भ €0,- 🎝 Loguit                                                                  |
|           | Goedemidda<br>Welkom in je account. Op he<br>webhosting en kan je extra d | g<br>: dashboard zie je algemene info over je domeinnamen en<br>iensten bijbestellen. |

## Stap 2

Vink je domeinnaam <mark>aan in het overzicht en</mark> kies voor "domein doorsturen" in het actiemenu.

| Domeinnamen                       |                                                                  | Domeinnaam                 | Vind                 |  |
|-----------------------------------|------------------------------------------------------------------|----------------------------|----------------------|--|
| Selecteer alles                   | Status 👌                                                         | Webhosting +               | Houder +             |  |
| testdomeintjes.be<br>Tot 1-1-2025 | <ul> <li>Actief</li> <li>Doorverwezen naar<br/>Weebly</li> </ul> | Webhosting toevoegen       | 1                    |  |
| ⑦ → Domein doorsturen ③           | 🔅 DNS beheren 🛈                                                  | L Domeinhouder aanpassen 🕥 | Diensten toevoegen 🛈 |  |
|                                   |                                                                  |                            |                      |  |

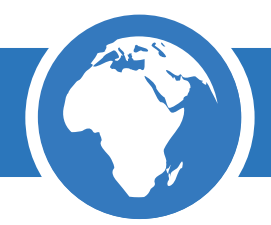

Selecteer je webbouw pakket uit het keuzemenu onder "domein doorsturen" en klik op "uitvoeren".

| <b>~</b> [ | Domein <mark>doorsture</mark> n                                                           |  |
|------------|-------------------------------------------------------------------------------------------|--|
| Je<br>to   | e wilt het volgende domein naar een ander webadres doorsturen:<br><b>estdomeintjes.be</b> |  |
|            | Selecteer type doorverwijzing<br>Unbouncepages<br>Eigen ip-adres<br>Wiy                   |  |
|            | Sedo Parking<br>biedmeer                                                                  |  |

Je domeinnaam is bi<mark>nnen maximaal 4 uur g</mark>ereed voor je webbouw pakket.

Staat het pakket wat je gebruikt niet in deze lijst neem dan even contact op met onze support medewerkers. Wellicht kunnen we het pakket toevoegen aan ons systeem.

LET OP! Voor reseller<mark>s is het doorsturen van d</mark>omeinnamen alleen mogelijk in combinatie met een doorstuurpakket.

#### Hoe pas ik de nameservers van mijn domeinnaam aan?

Heb je een webhostingpakket bij een andere webhosting provider en wil je via de diensten van deze provider je specifieke DNS-records aan kunnen passen? Het aanpassen van de nameservers is in dit geval de beste oplossing.

Door de nameservers van je domeinnaam aan te passen verplaats je het volledige beheer van je domeinnaam naar een andere provider. Na het aanpassen van de nameservers kan je dan ook geen gebruik meer maken van de functionaliteit binnen de domeininstellingen van je Domeinwinkel account. Als de nameservers weer teruggezet zijn naar de standaard Domeinwinkel nameservers kan je hier weer gebruik van maken.

Standaard krijgen alle domeinnamen die bij Domeinwinkel geregistreerd zijn de volgende nameservers toegewezen:

ns1.domeinwinkel.nl ns2.domeinwinkel.nl

Wil je deze nameservers aanpassen dan kan dat op de volgende manier.

#### Stap 1

Login op je Domeinwinkel account en ga naar "Domeinen & webhosting"

|           | meinwinkel                                      |                                                                                     | <b>Q</b> Naar domeinwinkel.nl    |
|-----------|-------------------------------------------------|-------------------------------------------------------------------------------------|----------------------------------|
| Dashboard | Domeinen & webhosting Facturen                  | Mijn gegevens                                                                       | ₩ € 0,- 🤰 Log uit                |
|           | Goeden<br>Welkom in je acco<br>webhosting en ka | Niddag<br>ount. Op het dashboard zie je algen<br>an je extra diensten bijbestellen. | nene info over je domeinnamen en |

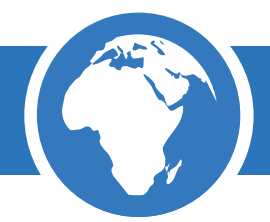

Vink de domeinnaam aan waarvan je de nameservers aan wilt passen en kies voor "DNS beheren" in het actiemenu.

| Domeinnamen                       |                                                                  | Domeinnaam                 | Vind                  |  |
|-----------------------------------|------------------------------------------------------------------|----------------------------|-----------------------|--|
| Selecteer alles                   | Status 🕈                                                         | Webhosting +               | Houder +              |  |
| testdomeintjes.be<br>Tot 1-1-2025 | <ul> <li>Actief</li> <li>Doorverwezen naar<br/>Weebly</li> </ul> | Webhosting toevoegen       | 1                     |  |
| ⑦ → Domein doorsturen ①           | 🗱 DNS beheren 🕥                                                  | L Domeinhouder aanpassen 🕥 | Diensten toevoegen () |  |
| Stan 3                            |                                                                  |                            |                       |  |

ວເap ວ

Vul onder het kopje "Nameservers instellen" de nameservers van de andere provider in. Klik op "opslaan" om de koppeling af te ronden

|                                   |                       | Numeservers instellen                                     |
|-----------------------------------|-----------------------|-----------------------------------------------------------|
| Wordt je website                  | gehost bij            | een andere provider en wil je daar de DNS-records         |
| beheren? Voer d                   | an hierono            | der de externe nameservers in.                            |
| Minimaal 2 name                   | eservers zij          | in verplicht.                                             |
| LET OP! Na nam<br>Domeinwinkel ac | eserver aa<br>:count. | inpassingen kan je de domeinnaam niet meer beheren via je |
| Primair *                         | (1)                   | ns1.domeinwinkel.nl                                       |
|                                   |                       |                                                           |
| Secundair *                       | 1                     | ns2.domeinwinkel.nl                                       |

LET OP! Hou bij alle wijzigingen met betrekking tot je domeinnaam rekening met een verwerkingstijd van maximaal 4 uur.

#### Hoe zeg ik mijn domeinnaam op?

Wil je je domeinnaam opzeggen? Wat jammer...

Je kan dit doorvoeren via je Domeinwinkel account.

#### Stap 1

Login op je Domeinwinkel account. Navigeer naar "Domeinen & webhosting" en vink de domeinnaam aan die je wilt opheffen

|           | omeinwinkel                               |                                                                                   | Naar domeinwinkel.nl                       |
|-----------|-------------------------------------------|-----------------------------------------------------------------------------------|--------------------------------------------|
| Dashboard | Domeinen & webhosting Facturen            | Mijn gegevens                                                                     | Υ € 0,- 🤹 Log uit                          |
|           | Goede<br>Welkom in je ac<br>webhosting en | middag<br>ccount. Op het dashboard zie je a<br>kan je extra diensten bijbestellen | ilgemene infolover je domeinnamen en<br>i. |

#### Stap 2

Kies "opzeggen" en geef aan of de domeinnaam per direct (je hebt deze direct niet meer nodig) of per einde contract (je gebruikt de domeinnaam tot opzegging nog) opgeheven mag worden

| Do | meinnamen             |                         | Domelninaam                     | Vind                   |
|----|-----------------------|-------------------------|---------------------------------|------------------------|
| ļ  | Selecteer alles       | Status 🔺                | Webhosting                      | Houder 🗧               |
| 6  | testdomeintjes.com    | Actief                  | Basic webhosting<br>Nu upgraden | 1                      |
| j  | testdomeintjes.eu     | Actief                  | Mahbarting togenation           |                        |
| 0  | 🔿 Domein doorsturen 🛈 | 🗱 DNS beheren 🚯         | L Domeinhouder aanpassen 🛈      | ■ Diensten toevoegen ③ |
| -  | Webhosting status ①   | ↑ Webhosting upgraden ① | 🐱 Webmail 🕕                     |                        |
|    | A inloggegevens ()    | 🗙 DirectAdmin 🛈         | 🖭 Website maker 🛈               | ⊗ Opzeggen ①           |
|    |                       |                         |                                 |                        |

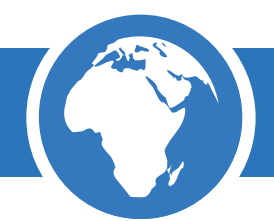

Mocht je willen verhuizen vink dan "Ik ontvang ook graag de verhuiscode van de geselecteerde domein(en) per e-mail" aan.

Klik op opzeggen om de domeinnaam definitief op te heffen.

| $\otimes$ | Diensten opzeggen                                                                                                    |
|-----------|----------------------------------------------------------------------------------------------------|
|           | Je wilt je de volgende diensten opzeggen:<br>testdomeintjes.be                                                                                                   |
|           | Dit domein loopt af op <b>01-01-2025</b>                                                                                                    |
|           | Per wanneer wil je opzeggen?                                                                                                    |
|           | Ik ontvang graag direct de verhuiscode van de domein(en) per e-mail Opzeggen                                                                                     |
|           | Per wanneer wil je opzeggen? <ul> <li>Per direct</li> <li>Einde contract</li> </ul> <li>Ik ontvang graag direct de verhuiscode van de domein(en) per e-mail</li> |

Je kan je domeinnaam ook per e-mail opzeggen. Stuur dan een e-mail met je opzegging naar info@ domeinwinkel.nl. Eventueel is per post opzeggen ook mogelijk. Hiervoor stuur je een brief naar onderstaand adres:

Domeinwinkel Willemstraat 15 4811 AJ Breda Nederland

LET OP! Domeinwinkel hanteert een opzegtermijn van 1 maand voor alle diensten. Indien je een domeinnaam na deze termijn op wilt zeggen is dit niet meer mogelijk. Tevens geldt dat een domeinnaam niet met terugwerkende kracht opgezegd kan worden. Als deze eenmaal verlengd is hebben wij er voor betaald en dien je als klant ook de factuur voor de verlenging te voldoen.

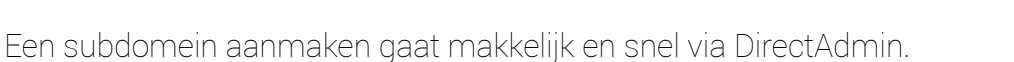

Login op DirectAdmin door naar www.jedomeinnaam.extensie:2222 te gaan.

| DirectAdmin Login Page                  |       |  |  |  |
|-----------------------------------------|-------|--|--|--|
| Please enter your Username and Password |       |  |  |  |
| Username:                               |       |  |  |  |
| Password:                               |       |  |  |  |
|                                         | Login |  |  |  |

#### Stap 2

Navigeer vervolgens naar 'Subdomeinbeheer' om nieuwe subdomeinen aan te maken.

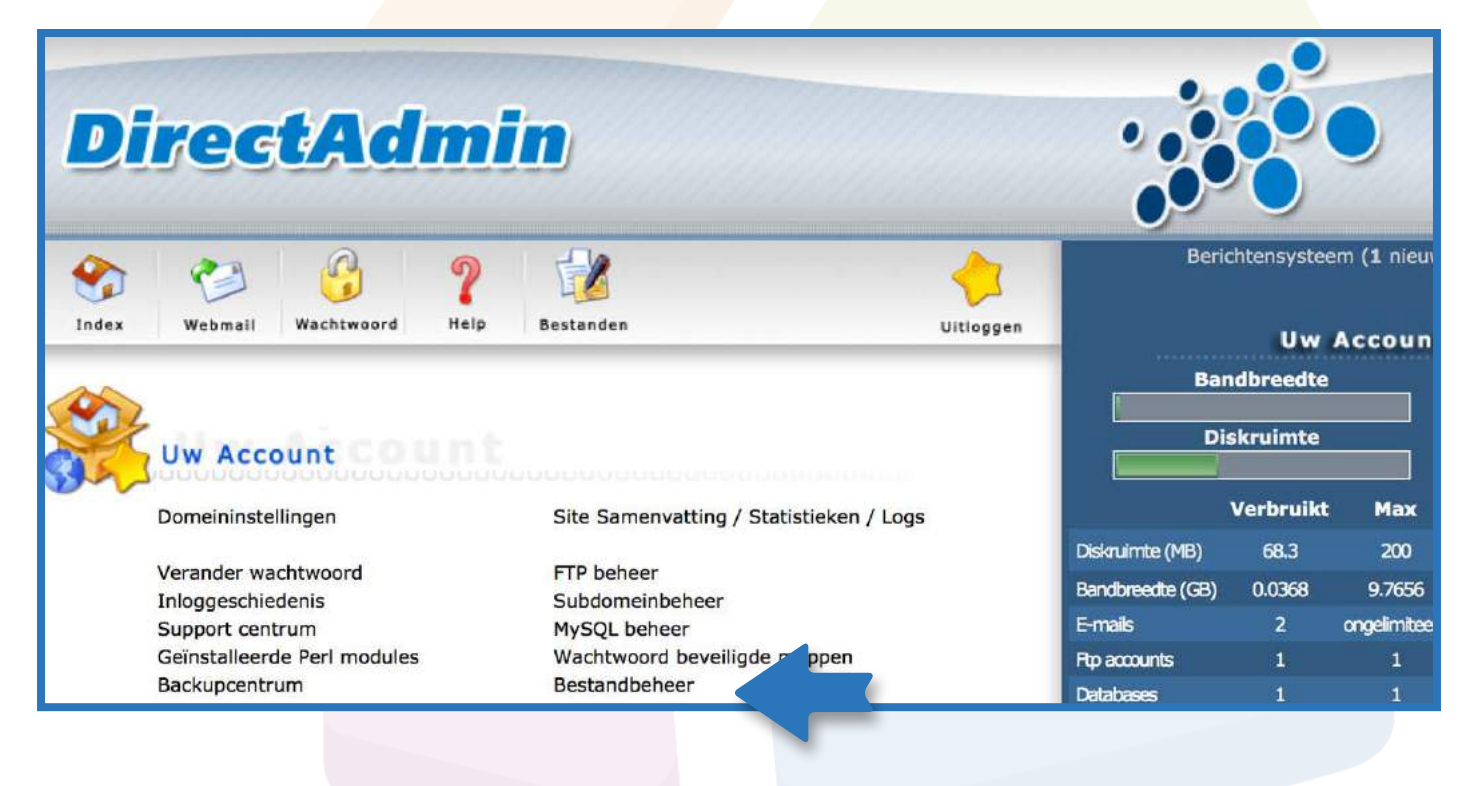

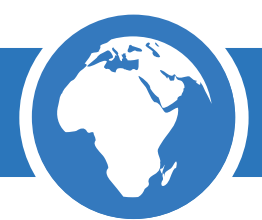

Voer de gegevens in en klik op "Maak".

| DirectAdmin    |         |            |             |         |                    | 80              |                    |                 |
|----------------|---------|------------|-------------|---------|--------------------|-----------------|--------------------|-----------------|
| Solution Index | Vebmail | Wachtwoord | ?<br>Help   | Bestand | den                |                 |                    | Vitloggen       |
|                |         |            |             |         |                    |                 | Geava              | nceerd zoeken   |
| Subdomei       | nnaam   | Subdomein  | statistieke | n       | Bandbreedtegebruik | Gebruikslog     | Foutenlog          | Selecteer       |
| bij.voorbee    | ld.nl   | Awstats    | \$          | ]       | 0.00 meg           | Log 10 100      | Fouten 10 100      |                 |
|                |         |            |             |         |                    | Verwijder inhou | ıd van map 📃 🛛 Ver | wijder selectie |
| Nieuw subd     | omein:  | .voor      | beeld.nl    |         |                    |                 |                    |                 |
|                |         |            |             |         |                    |                 |                    | Maak            |

Is deze functie niet beschikbaar in je DirectAdmin account, neem dan even contact op met onze support medewerkers.

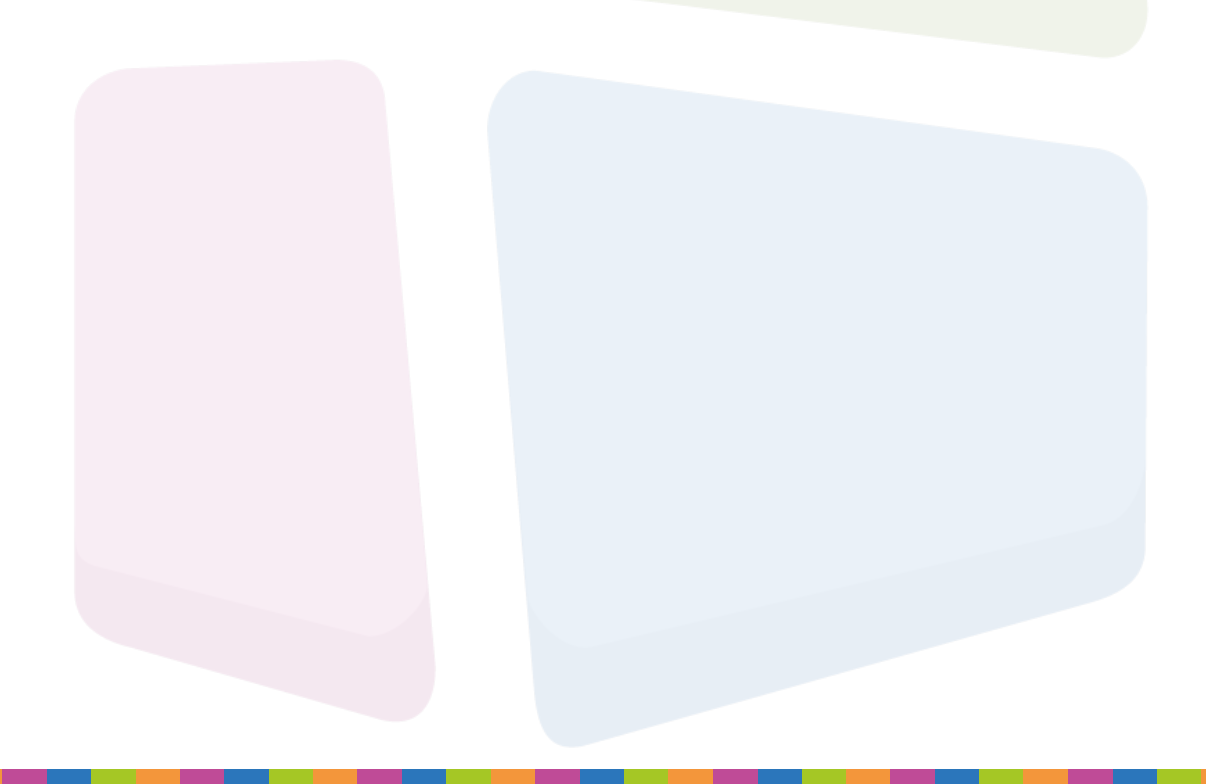

## Hoe kan ik DNS instellingen doorvoeren voor mijn domeinnaam?

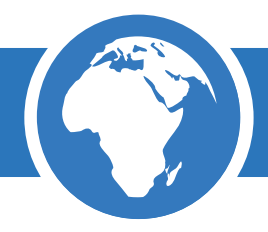

Heb je een gedeelte van je website of de e-mail bij een andere webhosting provider en wil je jouw domeinnaam hiervoor gebruiken? Je kan dan het beste je domeinnaam via DNS koppelen aan het IP-adres van je webhosting.

Als je je domeinnaam wilt koppelen aan een extern hostingpakket dan kan je de DNS-records wijzigen. Dit doe je binnen je Domeinwinkel account.

Volg daarvoor de volgende stappen:

#### Stap 1

Login op je Domeinwinkel account en ga naar "Domeinen & webhosting"

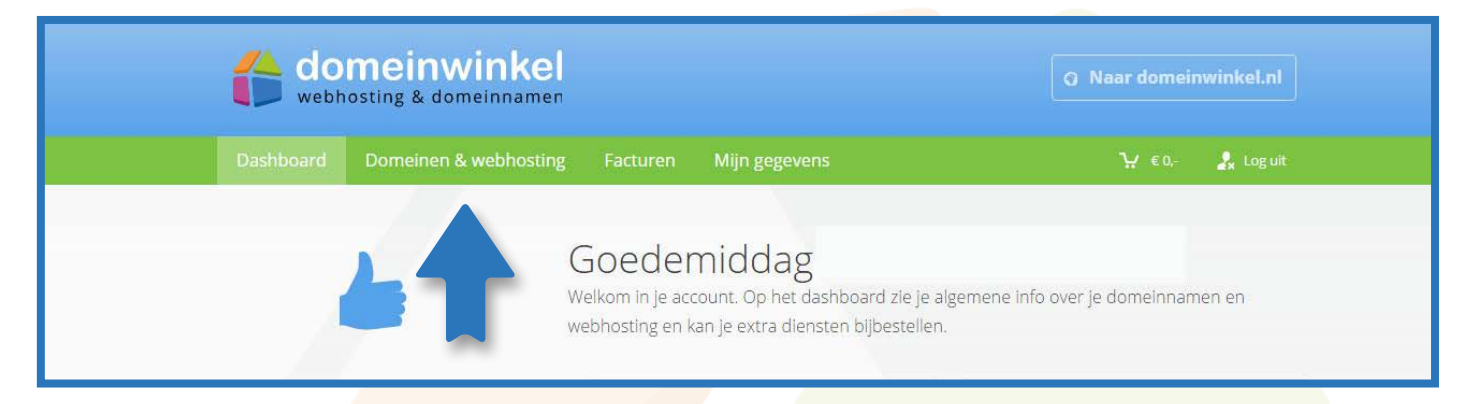

#### Stap 2

Vink de domeinnaam aan waarvan je DNS records aan wilt passen en kies voor "DNS beheren" in het actiemenu

| Domeinnamen                       |                                                                  | Domeinnaam                 | Vind                 |
|-----------------------------------|------------------------------------------------------------------|----------------------------|----------------------|
| Selecteer alles                   | Status 🔶                                                         | Webhosting +               | Houder +             |
| testdomeintjes.be<br>Tot 1-1-2025 | <ul> <li>Actief</li> <li>Doorverwezen naar<br/>Weebly</li> </ul> | Webhosting toevoegen       | 1                    |
| ⑦ → Domein doorsturen ③           | 🛠 DNS beheren 🕦                                                  | L Domeinhouder aanpassen 🕦 | Piensten toevoegen 🛈 |
|                                   | T                                                                |                            |                      |

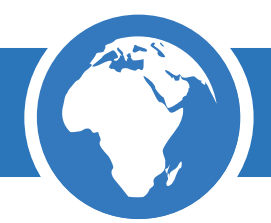

Verwijder de records die je aan wil passen en voeg nieuwe records toe die verwijzen naar de andere server.

| testdomeintjes.b                                       | 96                                                                                                    |                                                                                                    |          |  |
|--------------------------------------------------------|----------------------------------------------------------------------------------------------------|----------------------------------------------------------------------------------------------------|----------|--|
| LET O<br>voor d<br>record<br>Fautie<br>websit<br>medeu | PI Het aanpassen van aparte I<br>ie koppeling tussen je domein<br>is aan zonder dat je zeker wee<br>ve aanpassingen kunnen zorg<br>te. Neem voor ondersteuning<br>werkens. | DNS-records heeft directe gevolg<br>naam en webhosting, Pas geen<br>it wat er aangepast moet worder<br>en voor downtime van je<br>contact op met onze support | en<br>1. |  |
| Naam 🛈                                                 | Туре 🕕                                                                                                    | Waarde                                                                                                    | 0        |  |
| ftp                                                    | A                                                                                                    |                                                                                                    | ×        |  |
| localhost                                              | A                                                                                                    |                                                                                                    | ×        |  |
| mail                                                   | A                                                                                                    |                                                                                                    | ×        |  |
| рор                                                    | *                                                                                                    |                                                                                                    | ×        |  |
| smtp                                                   | A                                                                                                    |                                                                                                    | ×        |  |
| testdomeintje<br>s.be.                                 | A                                                                                                    |                                                                                                    | ×        |  |
| www                                                    | A                                                                                                    |                                                                                                    | ×        |  |
| 10                                                     | MX                                                                                                    |                                                                                                    | ×        |  |
| testdomeintje<br>s.be.                                 | TXT                                                                                                    |                                                                                                    | ×        |  |
|                                                        | × •                                                                                                    |                                                                                                    | 1        |  |

#### Stap 4

Klik op "opslaan" om de DNS records aan te passen.

LET OP! Hou bij alle wijzigingen met betrekking tot je domeinnaam rekening met een verwerkingstijd van maximaal 4 uur.

#### Hoe wijzig ik de gegevens gekoppeld aan mijn domeinnaam?

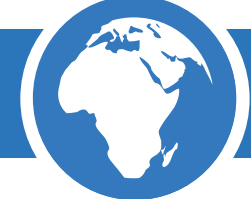

Je kan makkelijk de officiële gegevens die aan je domeinnaam gekoppeld zijn wijzigen via je Domeinwinkel account. Deze gegevens worden de domeinhouder gegevens genoemd en zijn aan te passen via de volgende stappen:

#### Stap 1

Login op je Domeinwinkel account en navigeer naar "Domeinen & webhosting"

| de web    | meinwinkel                                      |                                                                                  | Q Naar domeinwinkel.nl             |
|-----------|-------------------------------------------------|----------------------------------------------------------------------------------|------------------------------------|
| Dashboard | Domeiner webhosting Facturen                    | Mijn gegevens                                                                    | ₩ €0 🎝 Loguit                      |
|           | Goeden<br>Welkom in je acci<br>webhosting en ke | niddag<br>ount. Op het dashboard zie je al<br>an je extra diensten bijbestellen. | gemene info over je domelnnamen en |

#### Stap 2

Ga naar de domeinnaam waarvan je de domeinhouder gegevens wil wijzigen en klik op "Domeinhouder aanpassen".

| Domeinnamen                         |                                                                  | Domeinnaam                | Vind                  |
|-------------------------------------|------------------------------------------------------------------|---------------------------|-----------------------|
| Selecteer alles                     | Status 🔺                                                         | Webhosting                | Houder 🗧              |
| ✓ testdomeintjes.be<br>Tot 1-1-2025 | <ul> <li>Actief</li> <li>Doorverwezen naar<br/>Weebly</li> </ul> | Webhosting toevoegen      | 1                     |
| ⊘ → Domein doorsturen ③             | CNS beheren ()                                                   | Domeinhouder aanpassen () | Diensten toevoegen () |

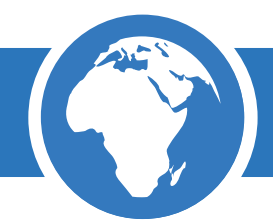

Kies de juiste domeinhouder uit het uitklapmenu op de volgende pagina of maak een nieuw profiel aan.

Klik op "opslaan" om de wijziging door te voeren.

| 2 Domeinhouder                                                                            |
|-------------------------------------------------------------------------------------------|
| Je wilt van de volgende domeinen de houdergegevens wijzigen:<br><b>testdomeintjes.com</b> |
| jensen van de Sanden - Vaunden BV                                                         |
| Opslaan                                                                                   |

Let op! Voor sommige domeinextensies is het niet mogelijk om (alle) houdergegevens te wijzigen. Neem in dit geval contact op met onze support medewerkers.

## Hoe stuur ik e-mail via mijn domeinnaam door naar een ander e-mailadres?

ledereen die een domeinnaam heeft geregistreerd bij Domeinwinkel kan e-mail ontvangen via zijn domeinnaam. Deze e-mail wordt dan gestuurd naar een alternatief e-mailadres dat ingesteld kan worden via je Domeinwinkel account.

Alle ...@jouwdomeinnaam.extensie e-mail wordt dan doorgestuurd naar het andere adres, dus; bijv. e-mails verzonden aan onzin@jouwdomeinnaam.extensie, maar ook waanzin@jouwdomeinnaam.extensie worden doorgestuurd naar het andere e-mailadres. Het maakt niet uit wat je voor het @ symbool zet.

Iedereen kan je dus e-mail sturen via je domeinnaam, maar je kan zelf geen e-mail versturen vanaf je domeinnaam. Hiervoor heb je webhosting nodig.

Wil je dit instellen via je Domeinwinkel account? Doe dan het volgende:

#### Stap 1

Login op je Domeinwinkel account en ga naar "Domeinen & webhosting"

|           | meinwinkel                            |                                                                                             | <b>Q</b> Naar domeinwinkel.nl    |
|-----------|---------------------------------------|---------------------------------------------------------------------------------------------|----------------------------------|
| Dashboard | Domeinen & webhosting Facturer        | n Mijn gegevens                                                                             | "Υ € 0,- 🤹 Log uit               |
|           | Goede<br>Welkom in je<br>webhosting e | emiddag<br>account. Op het dashboard zie je algerr<br>n kan je extra diensten bijbestellen. | nene info over je domeinnamen en |

#### Stap 2

Vink de domeinnaam aan waarvan je de e-mail door wilt sturen en kies voor "domein doorsturen" in het actiemenu

| Domeinnamen                         |                                                                  |                            | Vind                 |
|-------------------------------------|------------------------------------------------------------------|----------------------------|----------------------|
| Selecteer alles                     | Status 🔶                                                         | Webhosting +               | Houder 👌             |
| ✓ testdomeintjes.be<br>Tot 1-1-2025 | <ul> <li>Actief</li> <li>Doorverwezen naar<br/>Weebly</li> </ul> | Webhosting toevoegen       | 1                    |
| ⑦ → Domein doorsturen ③             | 🗱 DNS beheren 🛈                                                  | L Domeinhouder aanpassen 🛈 | Diensten toevoegen ① |

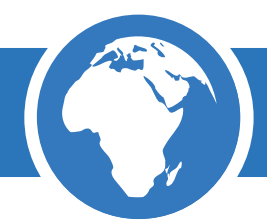

Kies onder het kopje "e-mail doorsturen" voor "doorsturen naar een ander e-mailadres" uit het keuzemenu.

| 📨 E-mail doorsturen                                         |                    |
|-------------------------------------------------------------|--------------------|
| Hier kun je de e-mail van je domeinnaam doorsturen naar een | ander e-mailadres: |
| Doorsturen naar een ander e-mailadres                       |                    |
| Doorsturen naar:                                            |                    |
| Type hier het emailadres                                    |                    |
|                                                             | Ultvoeren          |

#### Stap 4

Vul het alternatieve e-mailadres in en klik op "uitvoeren" om de doorsturing af te ronden

LET OP! Hou bij alle wijzigingen met betrekking tot je domeinnaam rekening met een verwerkingstijd van maximaal 4 uur.

## Hoe stuur ik meerdere domeinnamen in 1 keer door naar een andere URL?

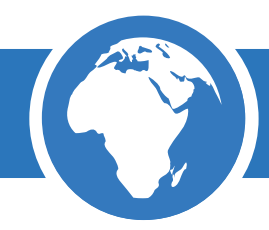

Bezit je meerdere domeinnamen of wil je als reseller meerdere domeinnamen doorsturen naar 1 andere URL? Je kan dit makkelijk doorvoeren via je Domeinwinkel account.

Je doet dit op de volgende manier.

#### Stap 1

Login op je Domeinwinkel account en navigeer naar "Domeinen & webhosting".

|           | meinwinkel                                 |                                                                                          | <b>Q</b> Naar domeinwinkel.nl |
|-----------|--------------------------------------------|------------------------------------------------------------------------------------------|-------------------------------|
| Dashboard | Domeinen & webhosting Facturen             | Mijn gegevens                                                                            | Ƴ €0,- 🤰 Loguit               |
|           | Goeder<br>Welkom in je ac<br>webhosting en | middag<br>tcount. Op het dashboard zie je algemen<br>kan je extra diensten bijbestellen. | e info over je domeinnamen en |

#### Stap 2

Selecteer de domeinnamen die je door wilt sturen door ze aan te vinken Kies "domein(en) doorsturen" uit het actiemenu

| Domeinnamen                         |                                                                               | Domeinnaam                                     | Vind                                                                   |          |
|-------------------------------------|-------------------------------------------------------------------------------|------------------------------------------------|------------------------------------------------------------------------|----------|
| Selecteer alles                     | Status 🕈                                                                      | Webhosting                                     | Houder 🔶                                                               |          |
| ✓ testdomeintjes.be<br>Tot 1-1-2025 | <ul> <li>Actief</li> <li>Doorverwezen naar<br/>Weebly</li> </ul>              | Webhosting toevoegen                           | <b>.</b>                                                               |          |
| Tot 1-1-2025                        | Actief                                                                        | Basic webhosting                               | 1                                                                      |          |
| testdomeintjes.eu<br>Tot 1-1-2025   | <ul> <li>Actief</li> <li>Doorverwezen naar<br/>Weebly<br/>Forward:</li> </ul> | Webhosting toevoegen                           | 1                                                                      |          |
| → Domein(en) doorsturen             | ① 🗱 DNS beheren                                                               | <ol> <li>Lomeinhouder aanpassen (1)</li> </ol> | <ul> <li>         Exporteren als .CSV         Opzeggen     </li> </ul> | ()<br>() |
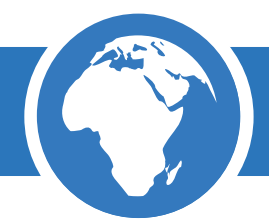

Selecteer de doorstuuroptie uit het uitklapmenu en voer de gewenste gegevens in. Kies uitvoeren om de wijziging door te voeren

| 1 | Domein doorsturen                                                                                                    |
|---|----------------------------------------------------------------------------------------------------|
|   | Je wilt het volgende domein naar een ander webadres doorsturen:          Image: state state  |
|   | weebly                                                                                                    |
|   | Je wilt het volgende domein naar een ander webadres doorsturen:          Image: state of the state of the state o |
|   | Weebly                                                                                                    |
|   | Verwijderen Ultvoeren                                                                                                    |

Afhankelijk van de so<mark>ort doorsturing door he</mark>t maximaal 4 uur voordat dit technisch verwerkt is.

# Hoe pas ik in 1 keer de domeinhouder van meerdere domeinnamen aan?

Als reseller kan je makkelijk de domeinhouder van meerdere domeinnamen aanpassen. Je doet dit als volgt:

#### Stap 1

Login op je Domeinwinkel account en navigeer naar "Domeinen & webhosting"

| domeinwinkel<br>webhosting & domeinnamen |                                                 |                                                                                    | <b>Q</b> Naar domeinwinkel.nl    |
|------------------------------------------|-------------------------------------------------|------------------------------------------------------------------------------------|----------------------------------|
| Dashboard                                | Domeinen & webhosting Facturen                  | Mijn gegevens                                                                      | Ϋ́€0 🤹 Loguit                    |
|                                          | Goeden<br>Welkom in je acco<br>webhosting en ka | niddag<br>ount. Op het dashboard zie je alge<br>an je extra diensten bijbestellen. | mene info over je domeinnamen en |

### Stap 2

Selecteer de domeinnamen waarvan je de domeinhouder wil wijzigen door deze aan te vinken en kies "Domeinhouder aanpassen" uit het actiemenu

| Domeinnamen                                                                                                    |                                                                               |                              | Vind                                                                     |
|----------------------------------------------------------------------------------------------------|-------------------------------------------------------------------------------|------------------------------|--------------------------------------------------------------------------|
| Selecteer alles                                                                                                    | Status 🗍                                                                      | Webhosting                   | Houder 🗧                                                                 |
| ✓ testdomeintjes.be<br>Tot 1-1-2025                                                                                                    | <ul> <li>Actief</li> <li>Doorverwezen naar<br/>Weebly</li> </ul>              | Webhosting toevoegen         | ±                                                                        |
| Content in the second second s | Actief                                                                        | Basic webhosting             | 1                                                                        |
| ✓ testdomeintjes.eu<br>Tot 1-1-2025                                                                                                    | <ul> <li>Actief</li> <li>Doorverwezen naar<br/>Weebly<br/>Forward:</li> </ul> | Webhosting toevoegen         | 1                                                                        |
| → Domein(en) doorsturen                                                                                                    | ① 🗱 DNS beheren                                                               | ① L Domeinhouder aanpassen ① | <ul> <li>☑ Exporteren als .CSV</li> <li>③ Opzeggen</li> <li>④</li> </ul> |

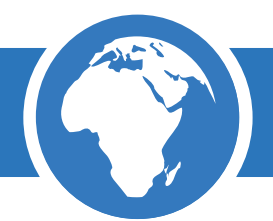

Selecteer het juiste klantprofiel of maak een nieuw profiel aan via het uitklapmenu. Klik op "opslaan" om de wijziging te bevestigen.

| 🛓 Do | omeinhouder                                                                    |
|------|--------------------------------------------------------------------------------|
| je w | ilt van de volgende domeinen de houdergegevens wijzigen:<br>testdomeintjes.com |
|      | testdomeintjes.eu                                                              |
|      | *                                                                              |
|      | Opslaan                                                                        |

Let op! Het is niet voor alle extensies mogelijk om domeinhouder gegevens aan te passen. Lukt het niet neem dan contact op met onze support medewerkers.

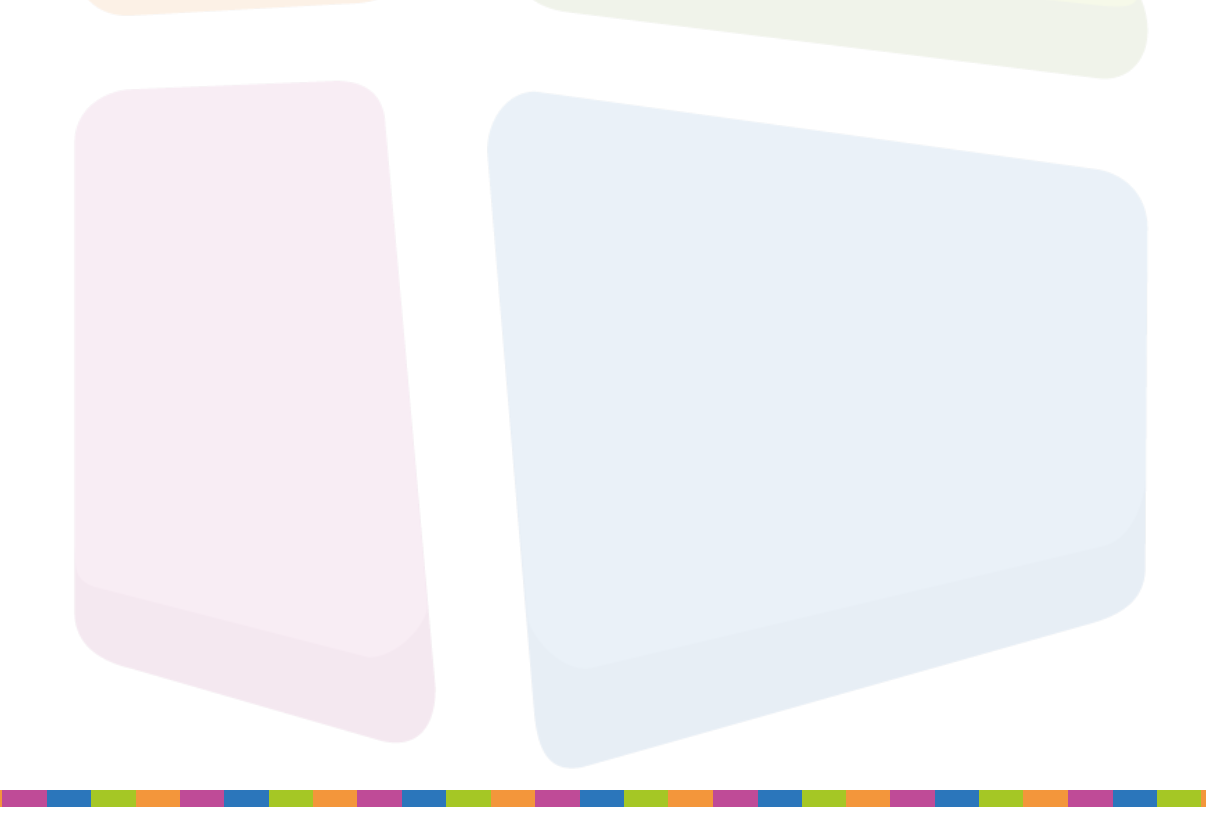

## 2 Webhosting

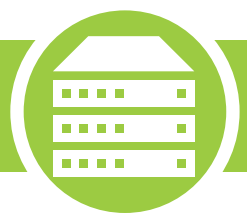

In dit hoofdstuk vind je informatie over het beheren en doorvoeren van specifieke instellingen binnen je webhostingpakket. In elk afzonderlijk hoofdstuk worden deze specifieke instellingen besproken. Op de volgende pagina vind je algemene informatie over webhosting en inloggen op je webhostingpakket beheeromgeving (DirectAdmin).

#### Wat is een webhostingpakket?

Een webhostingpakket is een stukje webruimte op onze servers die je huurt om je website te kunnen uploaden. Dit stukje webruimte heeft een bepaalde grootte en bandbreedte (afhankelijk van je gekozen pakket) die je vrij kan gebruiken. Alle webhostingpakketten worden na aanvraag automatisch gekoppeld met je domeinnaam en zijn voorzien van spamfilter, e-mail, virusscanner, gratis software, statistieken en dagelijkse back-up.

Je webhostingpakket wordt op snelle en betrouwbare servers in Nederland gehost en zorgt ervoor dat je website via de juiste domeinnaam op je computer getoond wordt.

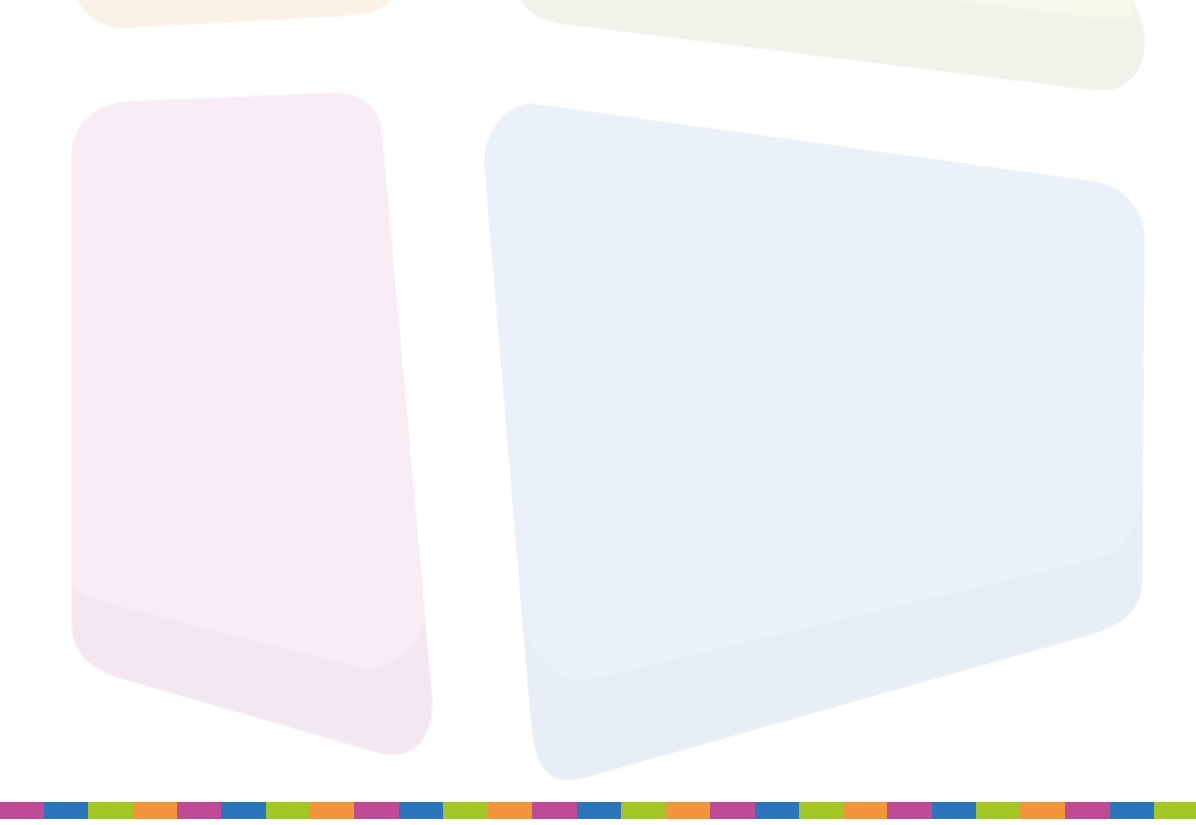

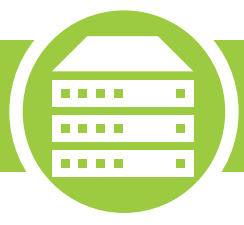

Via DirectAdmin zijn simpele statistieken van je website in te zien. Hoewel deze statistieken duidelijk zijn, raadt Domeinwinkel je toch aan om gebruik te maken van Google Analytics. Google Analytics is een gratis dienst van Google om statistieken van een website te verzamelen en gedetailleerd weer te geven.

## Stap 1

Log in op DirectAdmin door naar www.jedomeinnaam.extensie:2222 te gaan.

| DirectAdmin Login Page                  |       |  |  |
|-----------------------------------------|-------|--|--|
| Please enter your Username and Password |       |  |  |
| Username:                               |       |  |  |
| Password:                               |       |  |  |
|                                         | Login |  |  |

## Stap 2

Navigeer vervolgens naar 'Site Samenvatting / Statistieken / Logs'.

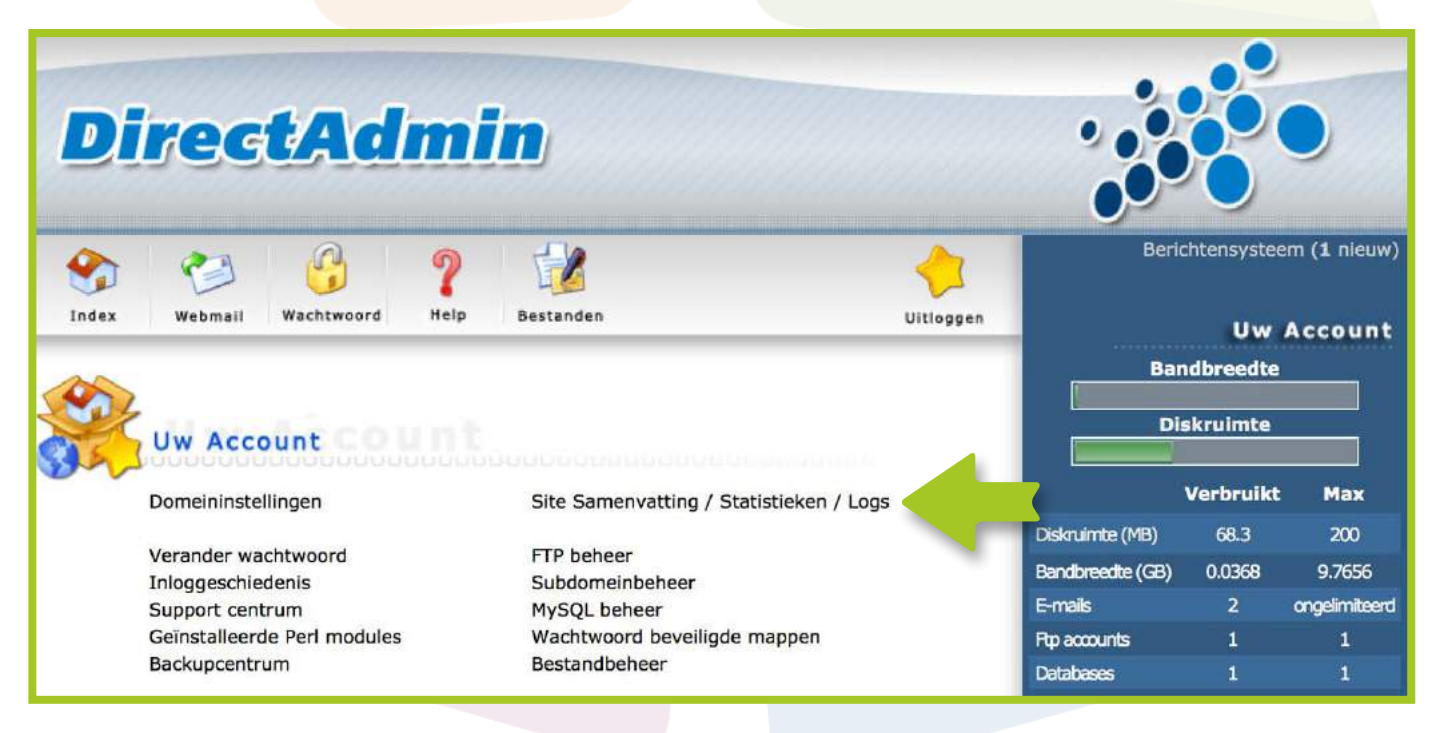

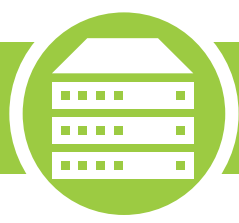

Kies onder Domein AWstats de periode om de statistieken in te zien.

| DivertAdmin                                       |                             |                       |                        |                          |                                         |                  |
|---------------------------------------------------|-----------------------------|-----------------------|------------------------|--------------------------|-----------------------------------------|------------------|
| Direggaamin                                       | J                           |                       |                        |                          |                                         |                  |
|                                                   |                             |                       |                        |                          |                                         |                  |
|                                                   | -                           |                       |                        |                          |                                         | 2                |
|                                                   | 1.0                         |                       |                        |                          |                                         | V                |
| index weomail wachtwoord hop b                    | estengen                    |                       |                        |                          |                                         | Uitloggen        |
| Details voor gebruiker voorbeeld                  |                             |                       |                        |                          |                                         |                  |
| Opgeslagen Apachelogs                             |                             |                       |                        |                          |                                         |                  |
| Gebruikers geschiedenis                           | (                           |                       |                        |                          |                                         |                  |
| Log type                                          | Volledige log               |                       | Laatste lijne          | n in het bestand         |                                         |                  |
| Apache verbruiklog                                | Volledig verbruiklog        |                       | 10 lijnen 10           | 00 lijnen                |                                         |                  |
| Apache fout log                                   | Volledige fout log          |                       | 10 lijnen 10           | 00 lijnen                |                                         |                  |
|                                                   |                             |                       |                        |                          | Geav                                    | vanceerd zoeken  |
| Domein AWstats                                    | Bandbreedte                 | Diskgebruik           | Loggebruik             | Subdomeinen              | Geschorst                               | Selecteer        |
| voorbeeld.n ✓ Awstats<br>Alle maanden (cgi)       | 2.9279                      | 43.7109               | 0.00112915             | 1                        | no                                      |                  |
| Sep 2013                                          |                             | Stel ge               | selecteerde domeine    | n in om publiekelijk zic | htbaar te zijn van / <mark>awsta</mark> | ts Stel in       |
| Oct 2013                                          |                             |                       |                        |                          |                                         |                  |
| Klik op een c Huidig er stats weer                | te geven.                   |                       |                        |                          |                                         |                  |
| De domein statistieken (tabel hierboven) geven he | t domeins mappen dataverkee | r/ruimte weer, niet o | le totale account verk | eer/ruimte. De statistie | eken hieronder geven het                | totaal verbruik. |
| Instelling                                        |                             | Huid                  | ig gebruik             |                          | Maximum gebruik                         |                  |
| Bandbreedte (MB) Details                          |                             | 10.4                  |                        |                          | 10000                                   |                  |
| Totaal diskgebruik (MB) Biluverken Detnik         |                             | 71.3                  |                        |                          | 200                                     |                  |
| Email diskgebruik                                 |                             | 208                   | KB                     |                          | 200                                     |                  |
| Database diskoebruik                              |                             | 0.8                   | кb                     |                          |                                         |                  |
| Aantal domeinen                                   |                             | 1                     |                        |                          | 1                                       |                  |
| aantal subdomeinen                                |                             | 1                     |                        |                          | ongelimiteerd                           |                  |
| POP e-mailaccounts                                |                             | 2                     |                        |                          | ongelimiteerd                           |                  |
| Emaildoorsturingen                                |                             | 0                     |                        |                          | ongelimiteerd                           |                  |
| Mailinglijsten                                    |                             | 1                     |                        |                          | ongelimiteerd                           |                  |
| Autobeantwoorders                                 |                             | 0                     |                        |                          | ongelimiteerd                           |                  |
| Verzonden emails                                  |                             | 0                     |                        |                          | 500 / Dag                               |                  |
| Ontvangen emails                                  |                             | 0                     |                        |                          |                                         |                  |
| Aantal MySQL databases                            |                             | 0                     |                        |                          | 1                                       |                  |
| Domeinverwijzingen                                |                             | 0                     |                        |                          | 0                                       |                  |
| Ftpaccounts                                       |                             | 1                     |                        |                          | 1                                       |                  |
| Email                                             |                             | lode                  | enstijn@lodenstijn.nl  |                          | Sla e-mails op                          |                  |
|                                                   |                             |                       |                        |                          |                                         |                  |
|                                                   |                             |                       |                        |                          |                                         |                  |

#### Hoe vraag ik een webhosting pakket aan?

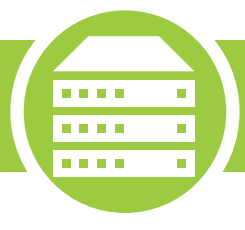

Je vraagt gemakkelijk een webhostingpakket aan door tijdens het bestelproces een keuze te maken tussen de verschillende pakketten. Je initieert het bestelproces door een domeinnaam te checken.

Ben je al klant van Domeinwinkel dan kan je binnen je account een webhostingpakket bestellen. Volg daarvoor de volgende stappen:

#### Stap 1

Login op je Domeinwinkel account en ga naar "Domeinen & webhosting".

|  |                                              |                                                                                   | <b>Q</b> Naar domeinwinkel.nl              |
|--|----------------------------------------------|-----------------------------------------------------------------------------------|--------------------------------------------|
|  | Domeinen & webhosting Facturen               | Mijn gegevens                                                                     | Υ €0 🤹 Log uit                             |
|  | Goeder<br>Welkom in je ac<br>webhosting en l | middag<br>:count. Op het dashboard zie je a<br>kan je extra diensten bijbesteller | algemene info over je domeinnamen en<br>n. |

#### Stap 2

Zoek de domeinnaam op waarvoor je webhosting aan wilt vragen en klik op de "webhosting toevoegen" button. (alternati<mark>ef: selecteer "webhosting</mark> toevoegen" in het actiemenu.)

| Domeinnamen                       |                                                                  | Domeinnaam           | Vind     |
|-----------------------------------|------------------------------------------------------------------|----------------------|----------|
| Selecteer alles                   | Status 👌                                                         | Webhosting +         | Houder + |
| testdomeintjes.be<br>Tot 1-1-2025 | <ul> <li>Actief</li> <li>Doorverwezen naar<br/>Weebly</li> </ul> | Webhosting toevoegen | 1        |
|                                   |                                                                  |                      |          |

#### Stap 3

Rond de aanvraag af via het bestelproces.

Zodra de betaling door ons ontvangen is wordt je webhosting direct aangemaakt en kan je aan de slag.

LET OP! Hou bij alle w<mark>ijzigingen met betrekking</mark> tot de koppeling tussen je domeinnaam en webhosting rekening met een maximale verwerkingstijd van 4 uur

#### Hoe kan ik mijn webhosting pakket opwaarderen?

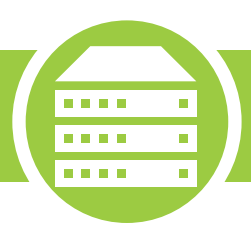

Je webhostingpakket opwaarderen kan gemakkelijk via je Domeinwinkel account.

Dit kan op de volgende manier.

#### Stap 1

Login op je Domeinwinkel account en ga naar "Domeinen & webhosting"

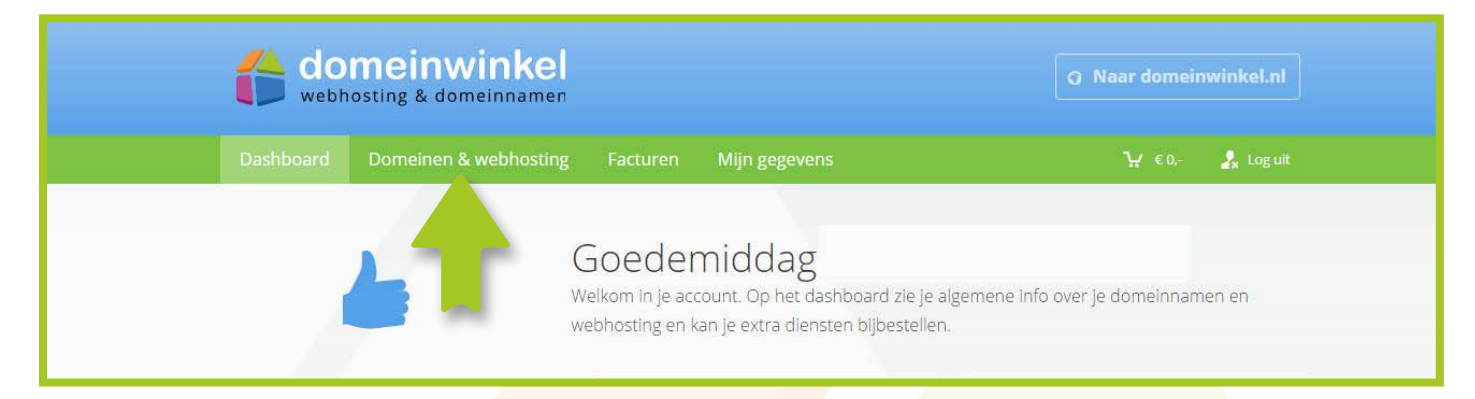

#### Stap 2

Zoek de domeinnaam waarvan je de webhosting wil opwaarderen en klik op "Nu upgraden" onder je webhostingpakket (alternatief: kies "webhosting upgraden" uit het actiemenu)

| Do | meinnamen                          |                         | Domelnnaam               | Vind                  |
|----|------------------------------------|-------------------------|--------------------------|-----------------------|
| ļ  | Selecteer alles                    | Status 🔺                | Webhosting               | Houder 🖯              |
| 6  | testdomeintjes.com<br>fot 1-1-2025 | Actief                  | Basic webhosting         | 1                     |
| į, | testdomeintjes.eu                  | Actief                  |                          |                       |
| 0  | 🔿 Domein doorsturen 🕦              | 🗱 DNS beheren 🕕         | L D inhouder aanpassen ① | €Diensten toevoegen ① |
| -  | Webhosting status (1)              | Twebhosting upgraden () | 🔀 Webmail 🕕              |                       |
|    | A Inloggegevens ①                  | 💥 DirectAdmin 🛈         | 🚇 Website maker 🕦        | ⊗ Opzeggen ①          |
|    |                                    |                         |                          |                       |
|    |                                    |                         |                          |                       |

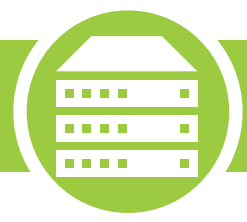

Selecteer het pakket waarnaar je wilt upgraden en rond de bestelling af

Zodra we de betaling hebben ontvangen wordt de upgrade van je pakket binnen maximaal 1 werkdag doorgevoerd.

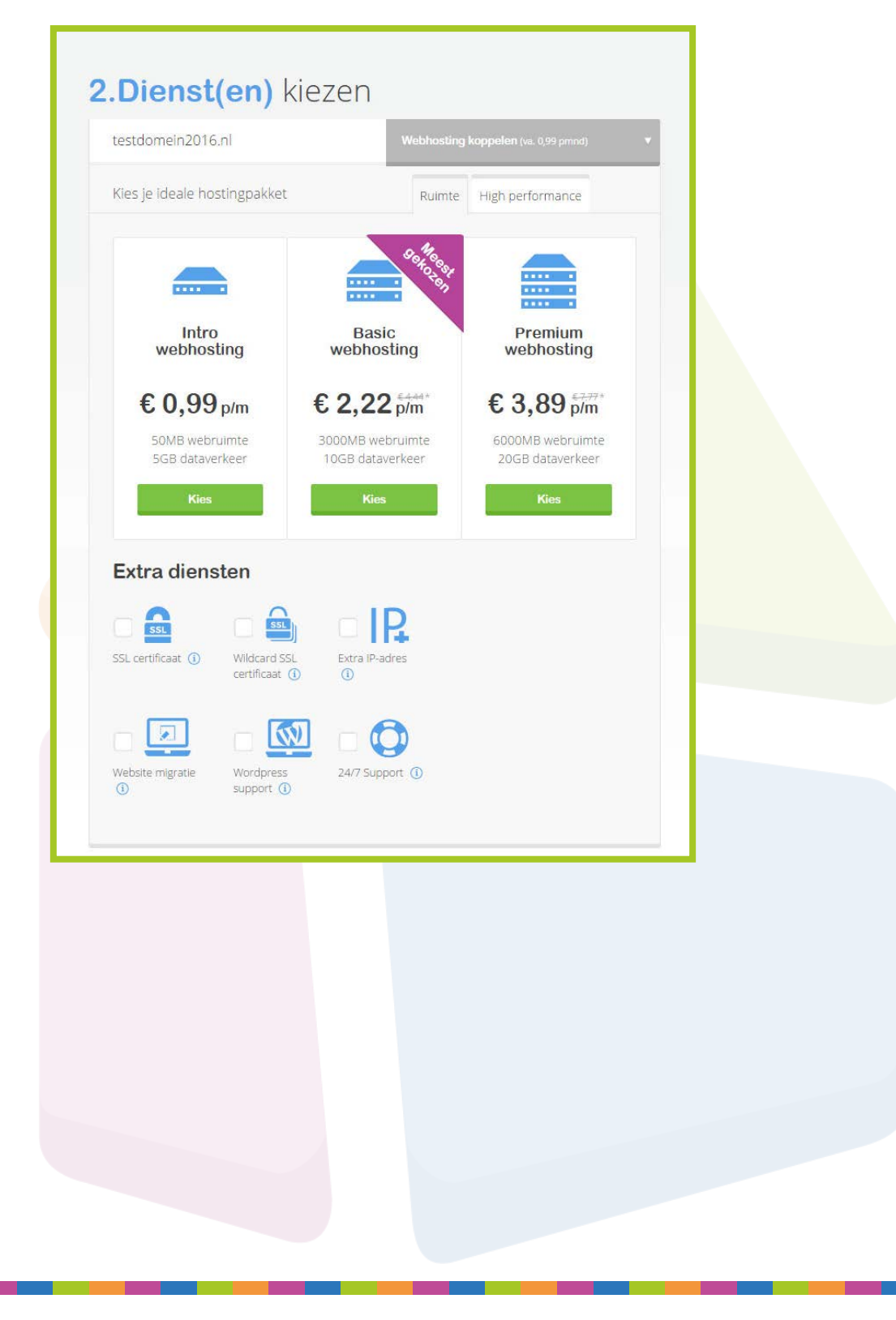

## Waar vind ik mijn webhosting inloggegevens?

De instellingen voor je webhostingpakket vind je terug in je Domeinwinkel account.

## Stap 1

Login op je Domeinwinkel account en navigeer naar "Domeinen & webhosting"

|                                                                               | domeinwinkel @ Near domeinwinkel.nl                                    |
|-------------------------------------------------------------------------------|------------------------------------------------------------------------|
| Dashboard     Domeinen & webhosting     Facturen     Mijn gegevens     Yr< 0. | Dashboard Domeinen & webhosting Facturen Mijn gegevens 🦖 Co. 🧎 Log uit |

## Stap 2

Vink de domeinnaam met webhosting aan waarvoor je gegevens wil bekijken en kies "Inloggegevens".

| Do | omeinnamen                         |                         | Domeinnaam                 | Vind                  |
|----|------------------------------------|-------------------------|----------------------------|-----------------------|
| 1  | Selecteer alles                    | Status 🔺                | Webhosting 🗧               | Houder 🗧              |
| 6  | testdomeintjes.com<br>Tot 1-1-2025 | Actief                  | Basic webhosting           | 1                     |
|    | 🗆 testdomeintjes.eu                | Actief                  | 40 Wahbesting toe-nation   |                       |
| 0  | 🗢 Domein doorsturen. 🕥             | 🛱 DNS beheren 🕣         | L Domeinhouder aanpassen 🛈 | ₽Diensten toevoegen ① |
|    | Webhosting status ①                | 🔿 Webhosting upgraden 🕕 | 🐱 Webmail 🛈                |                       |
|    | f Inloggegevens ()                 | 💥 DirectAdmin 🛈         | 🔮 Website maker 🛈          | ⊗ Opzeggen ①          |
|    |                                    |                         |                            |                       |

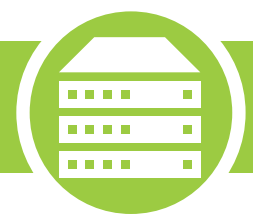

Hier vind je alle inloggegevens terug die je nodig hebt om in te loggen in DirectAdmin, FTP & e-mail.

Mochten de wachtwoorden niet meer kloppen dan kan je deze via "Resetten naar wachtwoord account" resetten.

| 🔒 In | loggegevens                                     |                                  |
|------|-------------------------------------------------|----------------------------------|
| Je   | vind hier de gebruikersgegevens v               | voor het volgende domein:        |
| tes  | stdomeintjes.com                                |                                  |
| *    | DirectAdmin<br>Gebruikersnaam<br>Wachtwoord (1) | Securitorian Securitor 2002      |
|      | FTP Server<br>Gebruikersnaam<br>Wachtwoord (1)  |                                  |
|      |                                                 | Resetten naar wachtwoord account |
|      | Mail instellingen                               |                                  |
|      | Webmail                                         | teristorienden contrestation     |
|      | Wachtwoord (1)                                  |                                  |
|      | Server voor inkomende e-mail                    | mail test former (ps. com        |

### Hoe maak ik mijn MySQL-database aan?

Een MySQL database maak je aan in DirectAdmin en beheer je via phpMyAdmin. Om toegang te krijgen tot phpMyAdmin moet je eerst via DirectAdmin een MySQL database aanmaken.

....

....

. . . .

#### Stap 1

Login op DirectAdmin door naar www.jedomeinnaam.extensie:2222 te gaan.

#### Stap 2

Navigeer vervolgens naar 'MySQL beheer'.

| Di       | rec                                                                                    | tAd                                                    |           | 8                                                                                                    |           |                                                                       |                                                                |                                   |
|----------|----------------------------------------------------------------------------------------|--------------------------------------------------------|-----------|----------------------------------------------------------------------------------------------------|-----------|-----------------------------------------------------------------------|----------------------------------------------------------------|-----------------------------------|
| Sindex   | Webmail                                                                                | Wachtwoord                                             | ?<br>Help | Bestanden                                                                                                    | Uitloggen | Berichtensysteem (3                                                   |                                                                |                                   |
|          |                                                                                        |                                                        |           |                                                                                                    |           |                                                                       |                                                                |                                   |
|          | A                                                                                      |                                                        |           |                                                                                                    |           | Bar                                                                   | ndbreedte                                                      | *****                             |
| <u>.</u> |                                                                                        |                                                        |           |                                                                                                    |           | Bar                                                                   | ndbreedte<br>skruimte                                          |                                   |
|          | Uw Acco                                                                                | ount COI                                               | unt       | บังนิงติดต่อต่อตายตามการการการการการการการการการการการการการก                                                      |           | Bar<br>Di                                                             | ndbreedte<br>skruimte                                          |                                   |
|          | Uw Acco                                                                                | ount coo                                               | ant       | Site Samenvatting / Statistieken /                                                                                 | Logs      | Bar<br>Di                                                             | ndbreedte<br>skruimte<br>Verbruikt                             | Max                               |
|          | Uw Acco<br>Domeininste                                                                 | <b>Junt Col</b> lingen                                 | unt       | Site Samenvatting / Statistieken /                                                                                 | _ogs      | Bar<br>Diskruimte (MB)                                                | ndbreedte<br>skruimte<br>Verbruikt<br>68.3                     | Max<br>200                        |
|          | Uw Acco<br>Domeininste<br>Verander wa                                                  | llingen                                                | unt       | Site Samenvatting / Statistieken /<br>FTP beheer                                                                   | .ogs      | Bar<br>Diskruimte (MB)<br>Bandbreedte (GB)                            | ndbreedte<br>skruimte<br>Verbruikt<br>68.3<br>0.0368           | Max<br>200<br>9.7656              |
|          | Uw Acco<br>Domeininste<br>Verander wa<br>Inloggeschie<br>Support cent                  | llingen<br>chtwoord<br>denis                           | unt       | Site Samenvatting / Statistieken /<br>FTP beheer<br>Subdomeinbeheer<br>MySQL beheer                                | .ogs      | Bar<br>Diskruimte (MB)<br>Bandbreedte (GB)<br>E-mails                 | ndbreedte<br>skruimte<br>Verbruikt<br>68.3<br>0.0368<br>2      | Max<br>200<br>9.765               |
|          | Uw Acco<br>Domeininste<br>Verander wa<br>Inloggeschie<br>Support cent<br>Geïnstalleerc | llingen<br>chtwoord<br>denis<br>rum<br>le Perl modules | unt       | Site Samenvatting / Statistieken /<br>FTP beheer<br>Subdomeinbeheer<br>MySQL beheer<br>Wachtwoord beveilige nappen | Logs      | Bar<br>Diskruimte (MB)<br>Bandbreedte (GB)<br>E-mails<br>Bro accounts | ndbreedte<br>skruimte<br>Verbruikt<br>68.3<br>0.0368<br>2<br>1 | Max<br>200<br>9.765<br>ongelimito |

Klik op 'Nieuwe database'.

| Sindex                                         | Vebmail             | Wachtwoord  | ?<br>Help | Bestanden            |                | Vitloggen     | Beric            | htensystee<br>Uw | em (1 nieuw)<br>Account |
|------------------------------------------------|---------------------|-------------|-----------|----------------------|----------------|---------------|------------------|------------------|-------------------------|
| Nieuwe data<br><b>U kunt pas</b><br>phpMyAdmin | base<br>inloggen in | nphpMyAdmir | 1 wannee  | er u een database he | bt aangemaakt. |               | Ban<br>Dis       | skruimte         |                         |
|                                                |                     |             | 1         |                      | Geava          | nceerd zoeken |                  | verbruikt        | MdX                     |
| Database                                       | Aantal ge           | ebruikers   | Downloa   | iden van de backup   | Grootte        | Selecteer     | Diskruimte (MB)  | 68.3             | 200                     |
| Geen besch                                     | ikbare gege         | vens        |           |                      |                |               | Bandbreedte (GB) | 0.0375           | 9.7656                  |
|                                                | Repareer            | Controleer  | Optimali  | seer Total           | e grootte: 0 B | Verwijder     | E-mails          | 2                | ongelimiteerd           |

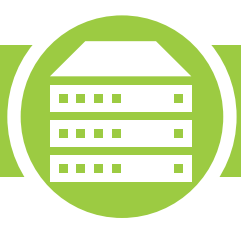

Vul je gewenste gegevens in en klik op 'Maak'.

| DirectAd                                                                                                    |            |                                |                         |                  |           |               |
|----------------------------------------------------------------------------------------------------|------------|--------------------------------|-------------------------|------------------|-----------|---------------|
| Index Webmail Wachtwoord                                                                                                    | Ber<br>Ba  | chtensystee<br>Uw<br>ndbreedte | em (1 nieuw)<br>Account |                  |           |               |
| Database naam:                                                                                                    | veerbeeld  |                                |                         | Diskruimte       |           |               |
| Database gebruikersnaam:                                                                                                    | voorbeeld_ |                                |                         |                  | Verbruikt | Max           |
| Gebruikersnaam wachtwoord:                                                                                                    |            | Willekeurig                    |                         | Diskruimte (MB)  | 71.3      | 200           |
| Bevestig wachtwoord:                                                                                                    |            |                                |                         | Bandbreedte (GB) | 0.0096    | 9.7656        |
|                                                                                                    |            |                                |                         | E-mails          | 2         | ongelimiteerd |
| financia de la companya de la companya de la |            |                                | Maak                    | Rp accounts      | 1         | 1             |

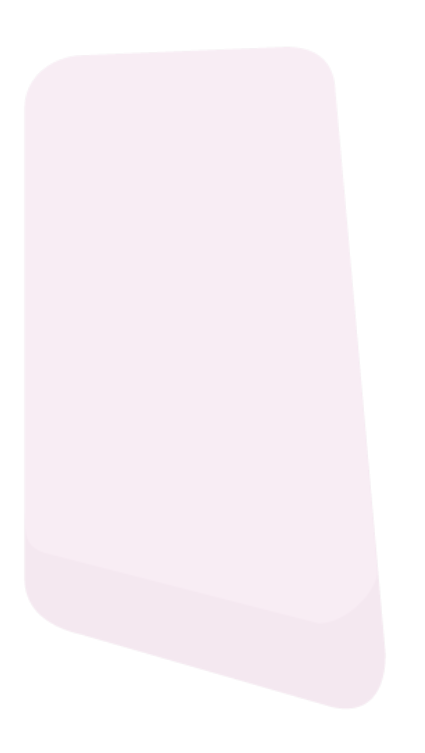

#### Hoe kan ik meerdere FTP accounts aanmaken?

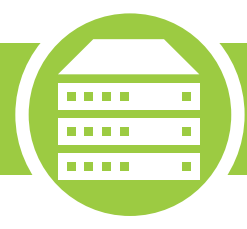

Een FTP account aanmaken gaat makkelijk en snel via DirectAdmin.

#### Stap 1

Login op DirectAdmin door naar www.jedomeinnaam.extensie:2222 te gaan. Navigeer vervolgens naar 'FTP Beheer'.

| Di                | rec             | tAd             | mi        | <b>in</b>              |                   |                                       |                       |               |  |
|-------------------|-----------------|-----------------|-----------|------------------------|-------------------|---------------------------------------|-----------------------|---------------|--|
| <b>S</b><br>Index | Vebmail         | Wachtwoord      | ?<br>Help | Bestanden              | Uitloggen         | Berichtensysteem (1 nieu<br>Uw Accour |                       |               |  |
|                   | Uw Acc          | ount COI        |           |                        |                   | Bar<br>Di                             | ndbreedte<br>skruimte |               |  |
|                   | Domeininste     | llingen         |           | Site Samenvatting / St | atistieken / Logs |                                       | Verbruikt             | Max           |  |
|                   | Vernederun      | abburgard       |           | CTD heheer             |                   | Diskruimte (MB)                       | 68.3                  | 200           |  |
|                   | Inloggeschie    | edenis          |           | Subdomeinbehee         |                   | Bandbreedte (GB)                      | 0.0368                | 9.7656        |  |
|                   | Support centrum |                 |           | MySQL beheer           |                   | E-mails                               | 2                     | ongelimiteerd |  |
|                   | Geïnstalleer    | de Perl modules |           | Wachtwoord beveiligde  | mappen            | Rtp accounts                          | 1                     | 1             |  |
|                   | Backupcentr     | um              |           | Bestandbeheer          |                   | Databases                             | 1                     | 1             |  |

## Stap 2

Klik daarna op 'Maak FTP account' om een nieuwe FTP account aan te maken.

| Di             | reg     | tAd         | mi        | in)       |            |                |                             |
|----------------|---------|-------------|-----------|-----------|------------|----------------|-----------------------------|
| Solution Index | Webmail | Wachtwoord  | ?<br>Help | Bestanden |            |                | Vitloggen                   |
| Maak FTP a     | ccount  |             |           |           |            |                | Geavanceerd zoeken          |
| Account        | _       | Serverpad   | -         | _         | Wachtwoord | Suspended      | Selecteer                   |
| wonderwoll     | ¢       | /home/wonde | erwolk/   |           | wijzig     |                |                             |
|                |         |             |           |           | s          | uspend Unsuspe | end Verwijder geselecteerde |

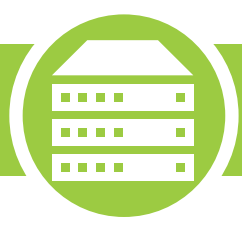

Vul de gegevens in en klik op "Maak".

| DirectAdmin ::         |                                                                                |                  |                      |                 |  |  |  |  |  |  |
|------------------------|--------------------------------------------------------------------------------|------------------|----------------------|-----------------|--|--|--|--|--|--|
| Solution Index Webmail | Wachtwoord P Help Bestanden Uitloggen                                          | Ba               | Be<br>U<br>ndbreedte | erichtensysteem |  |  |  |  |  |  |
| Maak FTP account       |                                                                                |                  |                      |                 |  |  |  |  |  |  |
| FTP gebruikersnaam:    | @                                                                              | D                | iskruimte            | -               |  |  |  |  |  |  |
| Voer wachtwoord in:    | Willekeurig Save Password                                                      | /4 <b>4</b>      | Verbruikt            | Max             |  |  |  |  |  |  |
| Voer wachtwoord in:    |                                                                                | Diskruimte (MB)  | 3.78                 | 3000            |  |  |  |  |  |  |
| Domein:                | Ftp account met de root directory in de home directory van het domeir          | Bandbreedte (GB) | 0.0181               | 9.7656          |  |  |  |  |  |  |
|                        | (waar public_html zich bevindt)                                                | E-mails          | 2                    | 5               |  |  |  |  |  |  |
| Ftp:                   | Ftp account met de root directory in de public_ftp directory van het<br>domein | Ftp accounts     | 1                    | 1               |  |  |  |  |  |  |
|                        | PL concerne de concelleration de de cabrillance de de                          | Databases        | 0                    | 1               |  |  |  |  |  |  |
| Gebruiker:             | public_html directory                                                          | Inodes           | 173                  | ongelimiteerd   |  |  |  |  |  |  |
| Aangepast:             | /home/                                                                         |                  | Huit                 | dia Domein      |  |  |  |  |  |  |
|                        | Maa                                                                            | <u> </u>         | Incirc               |                 |  |  |  |  |  |  |

#### Hoe pas ik de bestandsrechten van een bestand aan?

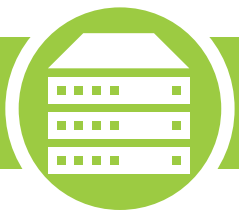

Via DirectAdmin is het ook mogelijk om de bestanden die geupload zijn naar je webhostingpakket andere bestandsrechten te geven. Dit kan nodig zijn wanneer je bepaalde software hebt geinstalleerd in je webhostingpakket en je bestanden aan wilt passen, maar hier geen toegang tot hebt.

De volgende rechten zijn de meest gangbare:

#### 755

ledereen kan de inhoud van de map bekijken en bestanden uitlezen; de User kan bovendien nog bestanden aanmaken en verwijderen

#### 775

ledereen kan de inhoud van de map bekijken en bestanden uitlezen; de User en Group kunnen verder nog bestanden aanmaken en verwijderen

#### 777

Iedereen kan bestanden aanmaken en verwijderen en de inhoud van de map bekijken en uitlezen

Binnen je FTP programma is het ook mogelijk om de bestandsrechten van je bestanden aan te passen. Dit doe je door met de rechtermuisknop te klikken op het bestand en dan te kiezen voor 'Bestandsrechten'.

#### Stap 1

Login op DirectAdmin door naar www.jedomeinnaam.extensie:2222 te gaan en navigeer naar 'Bestandbeheer'.

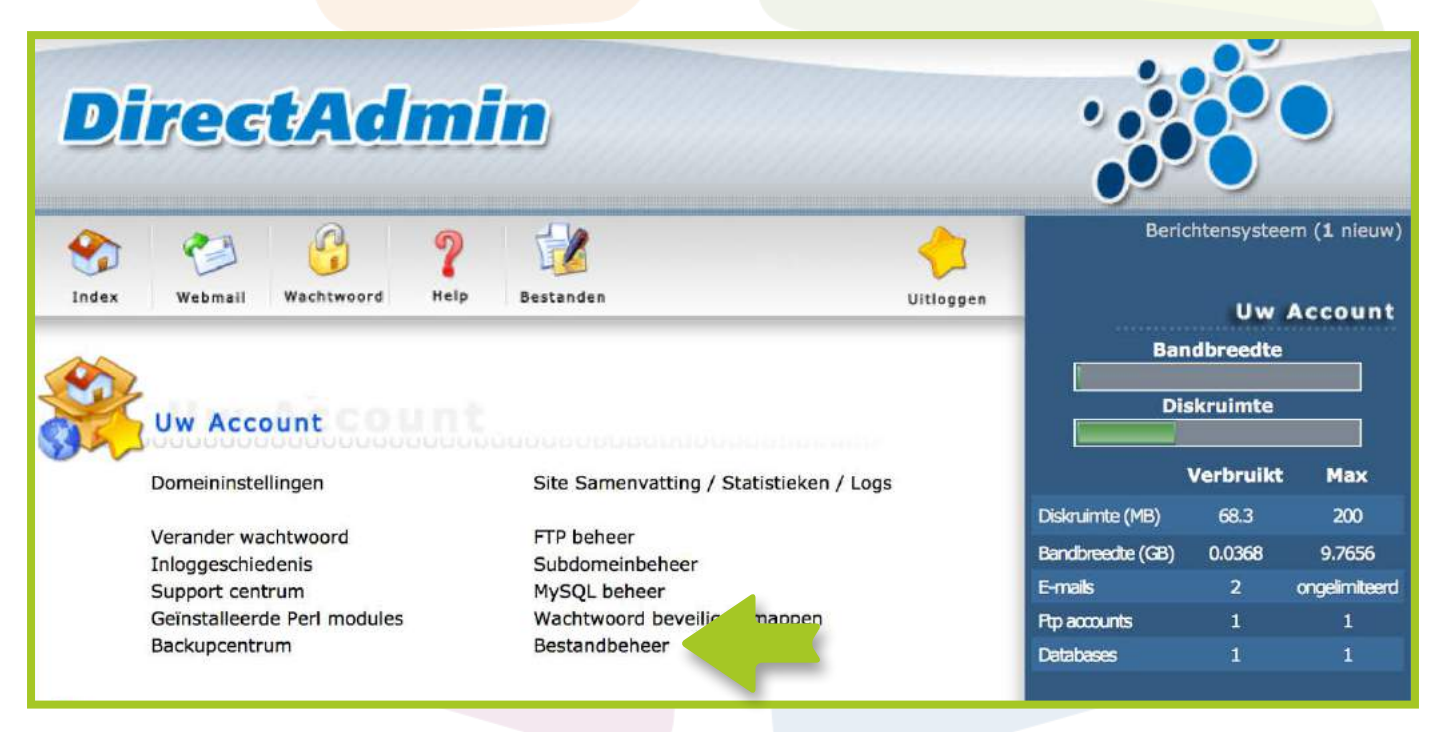

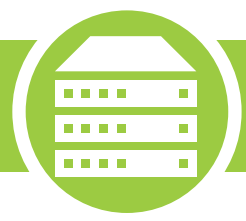

Navigeer naar het bestand en vink het bestand onder 'Selecteer' aan. Onderin de blauwe balk kan je de bestandsrechten aan passen.

| e                  | Naam                      | Grootte            | Perm.        | Actie                                           | Datum                              | UID                      | GID                            | Selecteer       |
|--------------------|---------------------------|--------------------|--------------|-------------------------------------------------|------------------------------------|--------------------------|--------------------------------|-----------------|
|                    | .php                      | 4.00k              | 770          | Hernoem   Kopieer<br>Reset eigenaar   Recursief | Jan 15 02:36 2015                  |                          |                                |                 |
|                    | Maildir                   | 204k               | 770          | Hernaem   Kopieer                               | 0 ct 5 14:04 2015                  |                          |                                | C               |
|                    | domains                   | 5.78M              | 711          | Hernoem ( Kopieer                               | Sep 21 09:57 2015                  |                          |                                | <u>e</u>        |
| -                  | îmap                      | 32.0k              | 770          | Hernoem   Kopieer                               | Sep 21 09:57 2015                  |                          |                                | G               |
| -                  | public_html               | 0.04k              | 777          | Hernoem   Kopieer                               | Sep 21 09:57 2015                  |                          |                                | E               |
|                    | .besh_logout              | 0.02k              | 644          | Hernoem   Kopieer                               | Sep 21 09:57 2015                  |                          |                                | 0               |
|                    | .bash_profile             | 0.17k              | 644          | Hernoem   Kopieer                               | Sep 21 09:57 2015                  |                          |                                | G               |
|                    | .bashrc                   | 0.12k              | 644          | Hernoem   Kopieer                               | Sep 21 09:57 2015                  |                          |                                |                 |
|                    | .shadow                   | 0.03k              | 640          | Hernoem   Kopieer                               | Sep 21 09:57 2015                  |                          |                                | 0               |
|                    |                           |                    |              | Met selecte                                     | stel rechten in 755 🔲 Recursief    | Reset eigenaar I         | aan prikbord toevoegen         | Verwijderen     |
|                    |                           |                    |              |                                                 | Bekijk prikbord                    | n hier heen Verplaats    | prikbord bestanden hierheen    | Prikbord legen  |
| nden I             | opie êren/verplaatsei     | n met het plakbord | Voeg de bror | bestanden toe aan het plakbord met *voeg        | toe aan plakbo yar de map waar u d | de bestanden naar toe wi | it kopieëren/verplaatsen, klik | dan op "Kopieër |
| 0100023            | standen nier of verp      | reats plactorubes  | ancen mer    |                                                 |                                    |                          |                                |                 |
| tandsba            | cheer Tools               |                    |              |                                                 |                                    |                          |                                |                 |
| tandsba<br>k een r | cheer Tools<br>nieuwe map |                    | 1            | Maak een                                        | nieuw bestand                      | Mask                     | I mont template                |                 |
| k een r            | cheer Tools<br>Nieuwe map |                    | ]            | Maak een                                        | nieuw bestand                      | Mask                     | i mant tempate                 |                 |

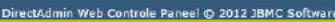

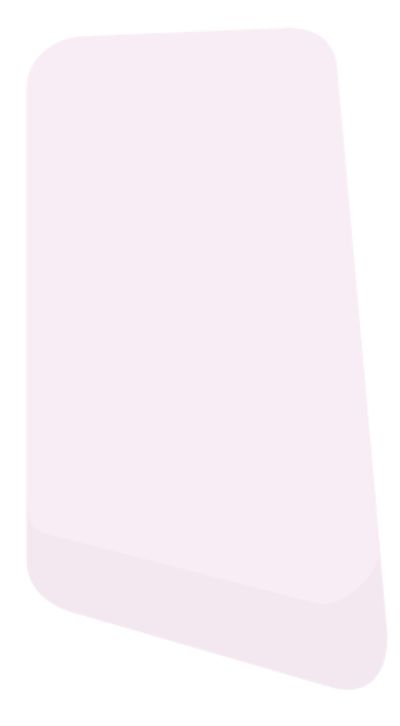

#### Hoe kan ik handmatig een back-up uitvoeren?

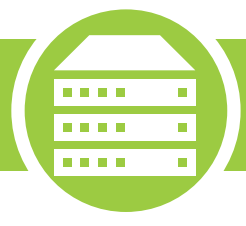

Domeinwinkel maakt dagelijks een back-up van je website. Toch is het niet onverstandig om zelf een back-up van je website te maken via DirectAdmin.

#### Stap 1

Je maakt een back-up door in te loggen op DirectAdmin via www.jedomeinnaam.extensie:2222 en vervolgens te navigeren naar 'Backupcentrum'.

| Di                                                                                                    | rec                                                                                | tAd        | mi        | in in the second second se |                  |                                                                                       |                                     |   |  |  |
|----------------------------------------------------------------------------------------------------|------------------------------------------------------------------------------------|------------|-----------|----------------------------------------------------------------------------------------------------|------------------|---------------------------------------------------------------------------------------|-------------------------------------|---|--|--|
| Salaria de la composición de la composición de l | Webmail                                                                            | Wachtwoord | ?<br>Help | Bestanden                                                                                                    | Uitloggen        | Beri                                                                                  | Berichtensysteem (1 nie<br>Uw Accou |   |  |  |
| 3                                                                                                    | Uw Acc                                                                             | ount COI   |           |                                                                                                    |                  | Bai<br>Di                                                                             | ndbreedte<br>skruimte               |   |  |  |
|                                                                                                    | Domeininste                                                                        | llingen    |           | Site Samenvatting / Sta                                                                                                    | tistieken / Logs |                                                                                       | Verbruikt Max                       |   |  |  |
|                                                                                                    | Verander wachtwoord<br>Inloggeschiedenis<br>Support centrum<br>Geïnstalleerde Perl |            |           | FTP beheer<br>Subdomeinbeheer<br>MySQL beheer<br>Wachtwoord beveiligde                                                                                                    | mappen           | Diskruimte (MB) 68.3<br>Bandbreedte (GB) 0.0368 9<br>E-mails 2 onge<br>Ptp accounts 1 |                                     |   |  |  |
|                                                                                                    | Backupcentr                                                                        | um         |           | Bestandbeheer                                                                                                    |                  | Databases                                                                             | 1                                   | 1 |  |  |

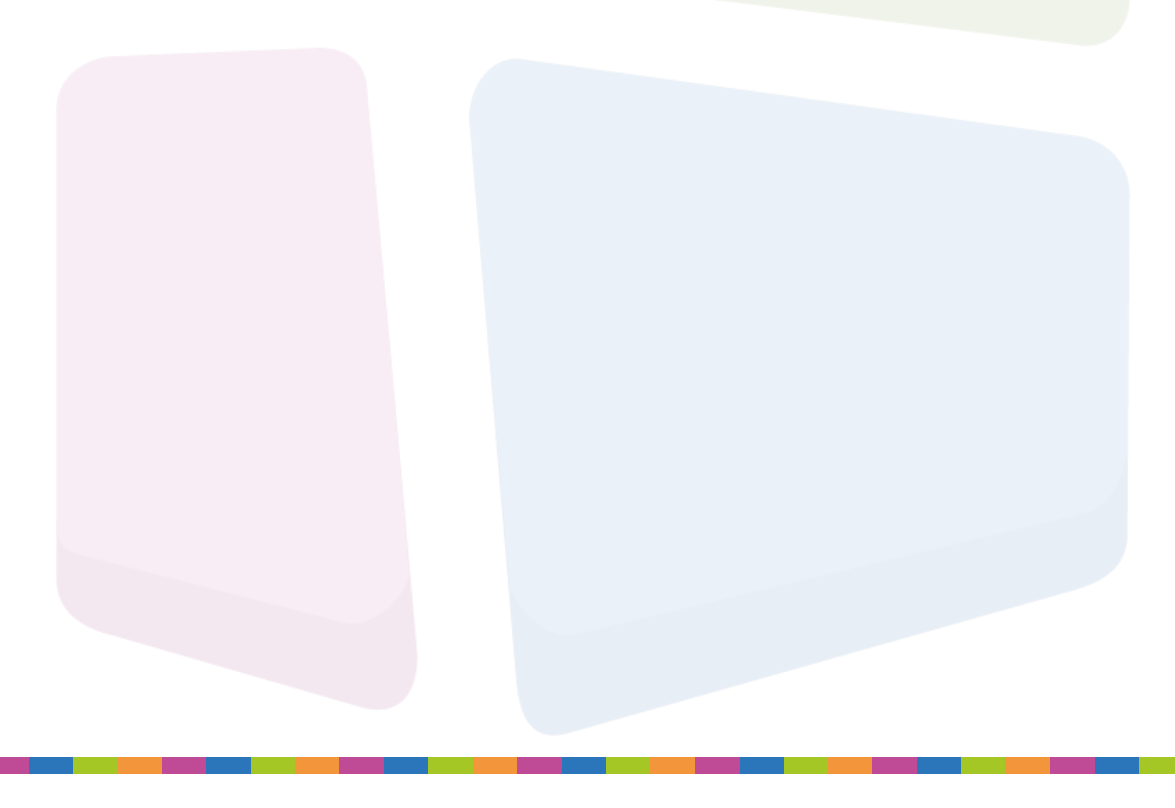

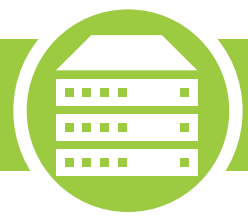

Vervolgens krijg je de verschillende opties voor het maken van een back-up. Maak je keuze en klik op 'maak Backup'.

Je back-up wordt nu gemaakt. Je ontvangt een bericht via het berichtencentrum (rechtsbovenin DirectAdmin) als de back-up is afgerond.

| DirectAdmin ::                                                                                                    |     |                         |                   |                        |  |  |  |  |  |  |
|----------------------------------------------------------------------------------------------------|-----|-------------------------|-------------------|------------------------|--|--|--|--|--|--|
| Index     Image: Webmail     Image: Wachtwoord     Image: Webmail     Image: Webmail | gen | Beri                    | chtensystee<br>Uw | m (1 nieuw)<br>Account |  |  |  |  |  |  |
| Backup alle domeinen                                                                                                    |     | Bar                     | ndbreedte         | *****                  |  |  |  |  |  |  |
| Selecteer componenten om aan de backup toe te voegen                                                                                                    |     | Di                      | skruimte          |                        |  |  |  |  |  |  |
| Website data                                                                                                    |     |                         |                   |                        |  |  |  |  |  |  |
| Domein map: backup alle gebruikersbestanden voor alle domeinen                                                                                                    | ۷   |                         | Verbruikt         | Max                    |  |  |  |  |  |  |
| Subdomein lijsten: backup de lijst van subdomeinen voor elk domein                                                                                                    | ۷   | Diskruimte (MB)         | 68.3              | 200                    |  |  |  |  |  |  |
| E-mail                                                                                                    |     | Bandbreedte (GB)        | 0.0375            | 9.7656                 |  |  |  |  |  |  |
| POP accounts voor elk domein                                                                                                    | ۷   | E-mails<br>Bra accounts | 2                 | ongelimiteerd          |  |  |  |  |  |  |
| E-Mail Data: Zowel de berichten in de Inbox, IMAP Folders, en webmail data.                                                                                                    | ۷   | Databases               | 1                 | 1                      |  |  |  |  |  |  |
| E-mail instellingen: alle filters en de catchall addressen.                                                                                                    | •   |                         |                   |                        |  |  |  |  |  |  |
| Doorstuurders: alle doorstuuraddressen.                                                                                                    | 1   |                         | Huidig            | Domein                 |  |  |  |  |  |  |
| Autoresponders: alle autobeantwoorders en berichten.                                                                                                    | •   |                         |                   | -                      |  |  |  |  |  |  |
| Vakantie berichten: alle vakantieberichten en tijden.                                                                                                    |     |                         |                   |                        |  |  |  |  |  |  |
| Mailinglijsten: alle mailinglijsten, digest-lijst en archieven.                                                                                                    | •   |                         |                   |                        |  |  |  |  |  |  |
| Ftp                                                                                                    |     |                         |                   |                        |  |  |  |  |  |  |
| Ftp accounts                                                                                                    | 1   |                         |                   |                        |  |  |  |  |  |  |
| Ftp instellingen                                                                                                    | 1   |                         |                   |                        |  |  |  |  |  |  |
| Databases                                                                                                    |     |                         |                   |                        |  |  |  |  |  |  |
| Databases: backup alle databases van alle gebruikers                                                                                                    | ø   |                         |                   |                        |  |  |  |  |  |  |
| Database Data: Toont Db data wanneer 'Databases' is geselecteerd                                                                                                    |     |                         |                   |                        |  |  |  |  |  |  |
| Maak bac                                                                                                    | kup |                         |                   |                        |  |  |  |  |  |  |

# Hoe kan ik software installeren binnen mijn webhostingpakket?

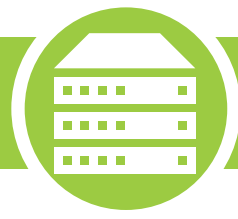

Dit kan met behulp van Installatron Application Installer.

Je doet dit op de volgende manier.

### Stap 1

Login op Directadmin door naar www.jedomeinnaam.extensie:2222 te gaan. Navigeer vervolgens naar 'Installatron Applications Installer'.

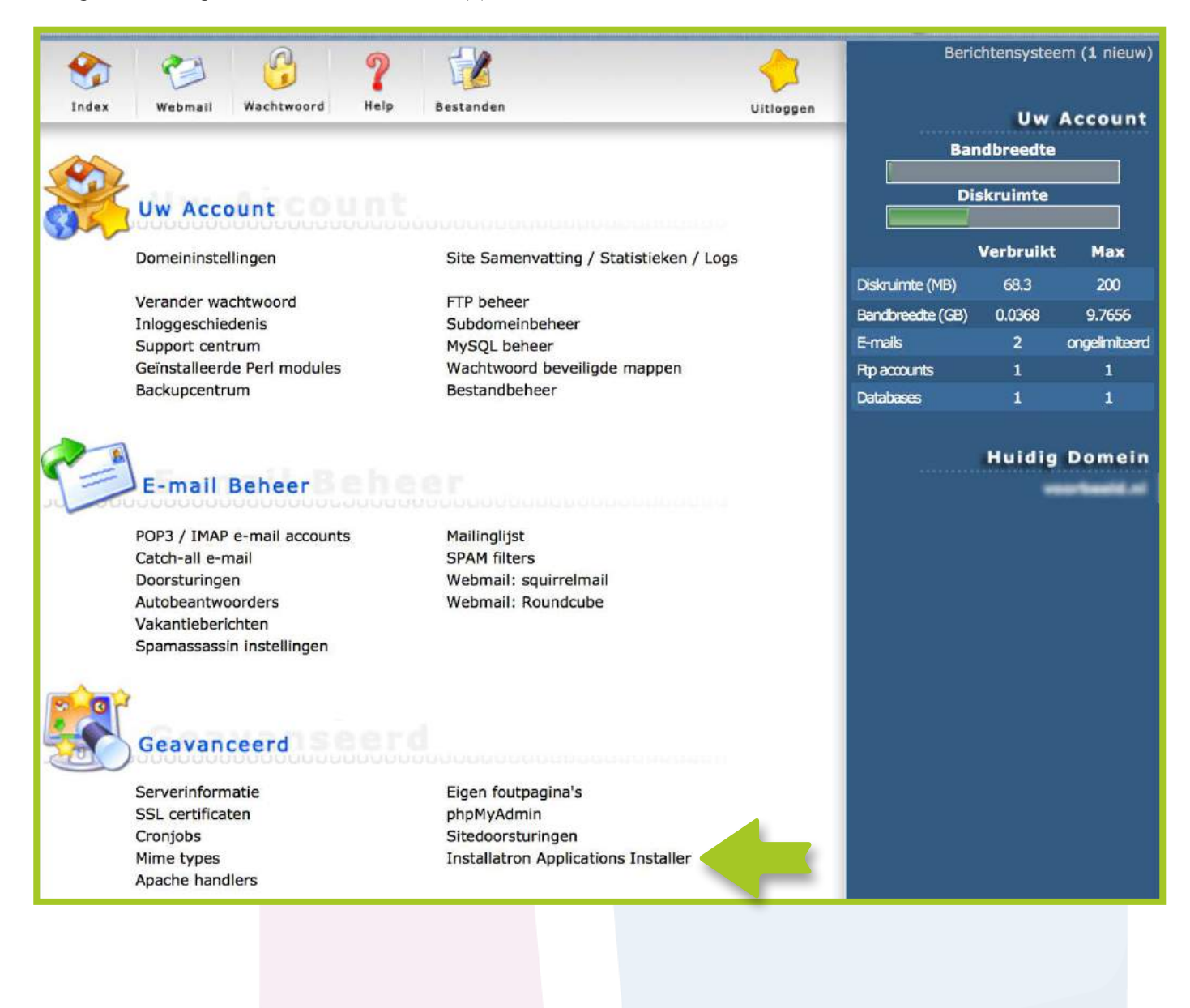

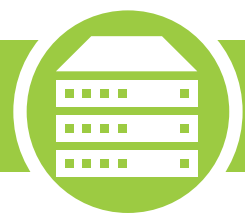

Hier zie je een overzicht van alle verschillende gratis programma's die je gemakkelijk installeert. Klik op je gewenst programma.

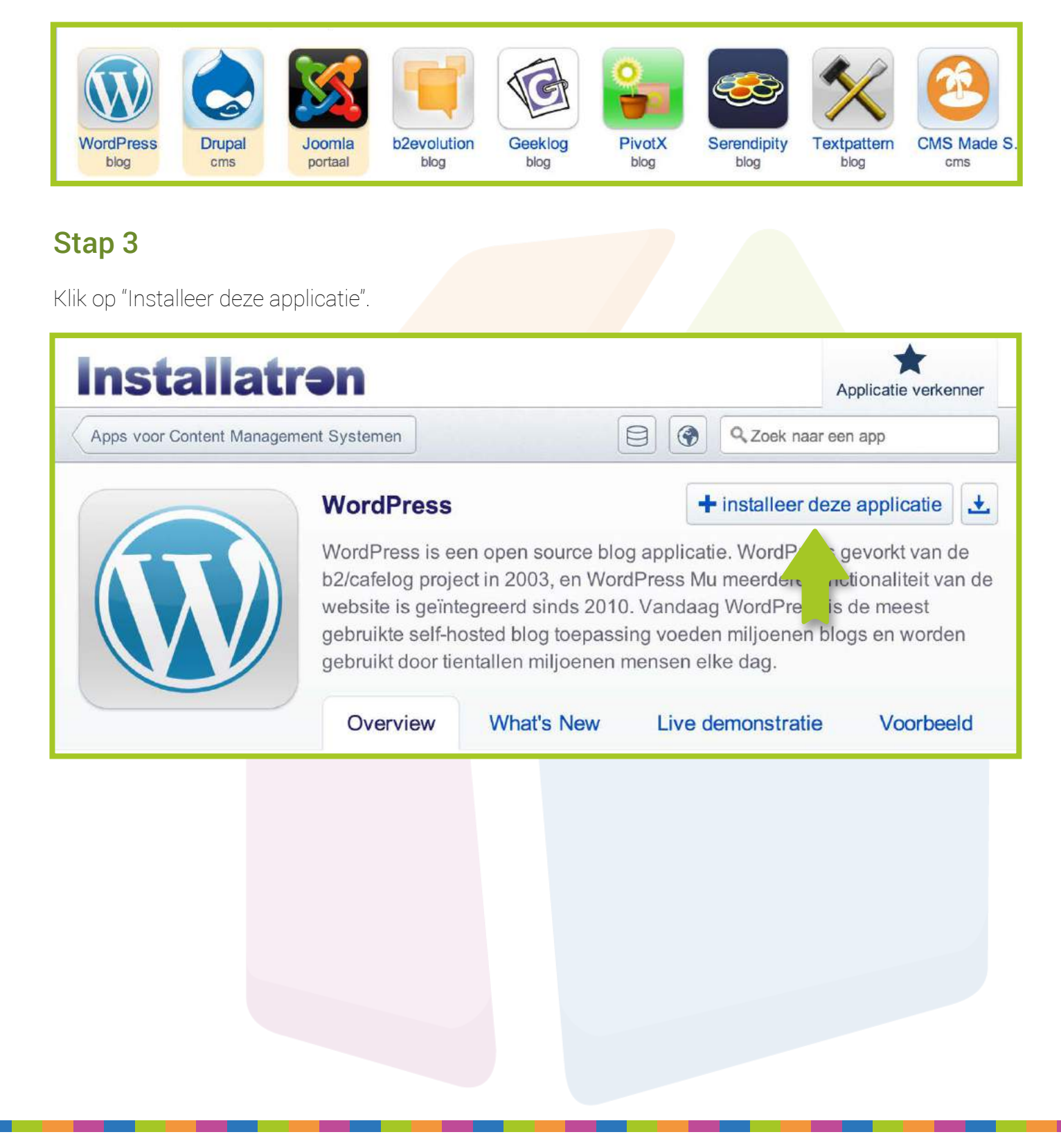

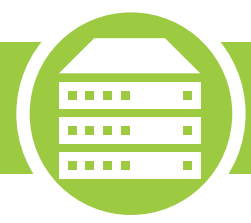

Vul de benodigde gegevens in en volg de instructies om het gewenste programma te installeren.

| Instellingen                                                                                                    |                                                                                                    |  |  |  |  |
|----------------------------------------------------------------------------------------------------|----------------------------------------------------------------------------------------------------|--|--|--|--|
| Deze instellingen stellen u in staat om deze                                                                          | Administrator Gebruikersnaam                                                                                                 |  |  |  |  |
| geinstalleerde applicatie te personaliseren.                                                                          | womrpg                                                                                                    |  |  |  |  |
| De ingestelde waarden kunnen later worden<br>gewijzigd binnen Installatron of binnen de<br>geïnstalleerde toepassing. | Administrator Wachtwoord                                                                                                    |  |  |  |  |
|                                                                                                    | CP J1j9sMLbF                                                                                                    |  |  |  |  |
|                                                                                                    | Administrator Email                                                                                                    |  |  |  |  |
|                                                                                                    | voorbeeld@voorbeeld                                                                                                    |  |  |  |  |
|                                                                                                    | Website Naam                                                                                                    |  |  |  |  |
|                                                                                                    | Mijn blog                                                                                                    |  |  |  |  |
|                                                                                                    | Website Tagline                                                                                                    |  |  |  |  |
|                                                                                                    | Just another WordPress site                                                                                                  |  |  |  |  |
|                                                                                                    | Multi-site Inschakelen?                                                                                                    |  |  |  |  |
|                                                                                                    | <ul> <li>Nee, niet mogelijk te maken. Multi-site kan later binnen WordPress worden<br/>ingeschakeld. (Aanbevolen)</li> </ul> |  |  |  |  |
|                                                                                                    | Ja, in staat multi-site ondersteuning voor sub-directories van de gekozen<br>locatie te installeren.                         |  |  |  |  |
|                                                                                                    | Beperk Inloggen Pogingen?                                                                                                    |  |  |  |  |
|                                                                                                    | • Ja, limiet mislukte inlogpogingen voor meer veiligheid. (Aanbevolen)                                                       |  |  |  |  |
|                                                                                                    | Nee, niet mislukte inlogpogingen beperken.                                                                                   |  |  |  |  |
| Geavanceerd                                                                                                    |                                                                                                    |  |  |  |  |
| Aanvullende instellingen voor de                                                                                      | Geavanceerde instellingen management                                                                                         |  |  |  |  |
| geïnstalleerde toepassing configureren. De<br>ingestelde waarden kunnen later binnen                                  | Geavanceerde instellingen automatisch beheren voor mij.                                                                      |  |  |  |  |
| Installatron worden gewijzigd.                                                                                        | Laat me deze instellingen te beheren.                                                                                        |  |  |  |  |
| Deze instellingen omvatten controles voor:<br>Database Beheer<br>Notificatie per e-mail                               |                                                                                                    |  |  |  |  |
| Default Backup Location     Automatic Backup                                                                          |                                                                                                    |  |  |  |  |
|                                                                                                    |                                                                                                    |  |  |  |  |
|                                                                                                    | Annuleer <b>Installeren</b>                                                                                                  |  |  |  |  |

# Hoe wijzig ik het wachtwoord van mijn webhostingpakket?

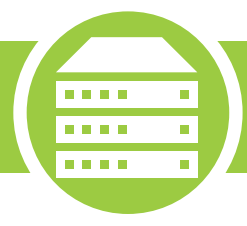

Je kan op 2 manieren het wachtwoord van je webhostingpakket aanpassen.

#### Versie 1

Login via je Domeinwinkel account en pas via "Mijn Gegevens" je wachtwoord aan. Deze wordt dan voor zowel je account als webhosting aangepast in het nieuwe wachtwoord.

|                   | winkel                                                         | Q Naar domeinwinkel.nl                           |
|-------------------|----------------------------------------------------------------|--------------------------------------------------|
| Dashboard Domeine | n & webhosting Facturen Mijn gegevens                          | Ϋ́ € 0,- 🤱 Log uit                               |
| -                 | Goedemic<br>Welkom in je account. O<br>webhosting en kan je ex | je algemene info over je domeinnamen en<br>llen. |
| Accountgegevens   |                                                                |                                                  |
| E-mail            |                                                                |                                                  |
| Wachtwoord        |                                                                |                                                  |
|                   |                                                                | Opslaan                                          |
|                   |                                                                |                                                  |
|                   |                                                                |                                                  |
|                   |                                                                |                                                  |
|                   |                                                                |                                                  |
|                   |                                                                |                                                  |

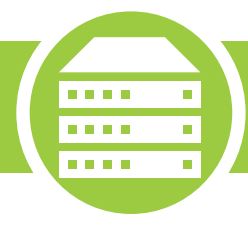

## Versie 2

## Stap 1

Login via DirectAdmin en ga naar "Verander wachtwoord" onder het kopje "Uw account".

| Di    | rectA                       |           |                        |                                   |                        |           |               |
|-------|-----------------------------|-----------|------------------------|-----------------------------------|------------------------|-----------|---------------|
| Index | Webmail Wachtwood           | Uitloggen | Berio<br>Bar<br>Dis    | Uw<br>Uw<br>ndbreedte<br>skruimte | m (1 nieuw)<br>Account |           |               |
| 0.0   | Domeininstellingen          |           | Site Samenvatting / St | atistieken / Logs                 |                        | Verbruikt | Max           |
|       | Managed an use although and |           |                        |                                   | Diskruimte (MB)        | 68.3      | 200           |
|       | Inloggeschiedenis           |           | Subdomeinbeheer        |                                   | Bandbreedte (GB)       | 0.0368    | 9.7656        |
|       | Support centrum             |           | MySQL beheer           |                                   | E-mails                | 2         | ongelimiteerd |
|       | Geïnstalleerde Perl mod     | ules      | Wachtwoord beveiligde  | e mappen                          | Rtp accounts           | 1         | 1             |
|       | Backupcentrum               |           | Bestandbeheer          |                                   | Databases              | 1         | 1             |

## Stap 2

Hier kan je afzonderlij<mark>k van je account het w</mark>achtwoord van de webhosting aanpassen. Je kan altijd het wac<mark>htwoord van je webhos</mark>ting res<mark>etten naar het wachtwoord uit je account.</mark>

| Verander uw wachtwoord |                                   |  |  |  |  |  |  |
|------------------------|-----------------------------------|--|--|--|--|--|--|
| Voer wachtwoord in:    |                                   |  |  |  |  |  |  |
| Voer wachtwoord in:    |                                   |  |  |  |  |  |  |
| DirectAdmin account    |                                   |  |  |  |  |  |  |
| Hoofd ftp account      |                                   |  |  |  |  |  |  |
| Hoofd database account |                                   |  |  |  |  |  |  |
|                        | Verzend                           |  |  |  |  |  |  |
| LANG_MANAGE_SI         | ECURITY_QUESTIONS <br>D_STEP_AUTH |  |  |  |  |  |  |

# Ik ben het wachtwoord van mijn webhosting kwijt, wat nu?

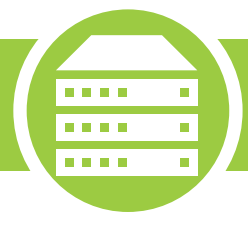

Ben je het wachtwoord van DirectAdmin kwijt geraakt? Geen probleem. Deze is gemakkelijk terug te vinden op je Domeinwinkel account.

#### Stap 1

Login op je Domeinwinkel account en navigeer naar 'Domeinen & webhosting'. Je hebt nu een overzicht van al je domeinnamen.

| d d | omeinwinkel                  |                                                                                                    | <b>Q</b> Naar domeinwinkel.nl               |
|-----|------------------------------|----------------------------------------------------------------------------------------------------|---------------------------------------------|
|     | d Domeinen & webhosting Fact | uren Mijn gegevens                                                                                  | Υ €0,- 🤱 Loguit                             |
|     | Goe<br>Welkom i<br>webhosti  | <b>demiddag</b><br>n je account. Op het dashboard zie je<br>ng en kan je extra diensten bijbestelle | algemene info over je domeinnamen en<br>en. |

#### Stap 2

Vink vervolgens de domeinnaam aan die bij je gewenste webhostingpakket hoort. Selecteer vervolgens "Inloggegevens" in het actiemenu.

| Do | meinnamen                          |                         |                            | Vind                  |
|----|------------------------------------|-------------------------|----------------------------|-----------------------|
| Ţ  | Selecteer alles                    | Status 🔶                | Webhosting                 | Houder 🖯              |
| 6  | testdomeintjes.com<br>for 1-1-2025 | Actief                  | Basic webhosting           | 1                     |
|    | 🛛 testdomeintjes.eu                | O Actief                |                            |                       |
| 0  | A Domein doorsturen 🕦              | 🛱 DNS beheren 🚯         | L Domeinhouder aanpassen 🛈 | ■Diensten toevoegen ① |
| -  | Webhosting status ①                | • Webhosting upgraden ① | 🔀 Webmail 🛈                |                       |
|    | f Inloggegevens ①                  | 🗙 DirectAdmin 🛈         | 💭 Website maker 🕦          | ⊗ Opzeggen (j)        |
|    |                                    |                         |                            |                       |
|    |                                    |                         |                            |                       |

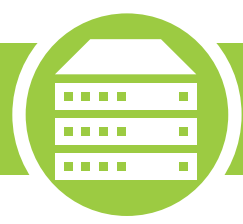

Hier vind je een overzicht van al je gegevens, inclusief je wachtwoord.

| 11   | lioggegevens                      |                                  |
|------|-----------------------------------|----------------------------------|
| Je   | vind hier de gebruikersgegevens v | oor het volgende domein:         |
| te   | stdomeintjes.com                  |                                  |
| *    | DirectAdmin                       |                                  |
|      | Gebruikersnaam                    |                                  |
|      | Wachtwoord ①                      |                                  |
|      | FTP Server                        |                                  |
| 1984 | Gebruikersnaam                    |                                  |
|      | Wachtwoord (1)                    |                                  |
|      |                                   | Resetten naar wachtwoord account |
|      | Mail instellingen                 |                                  |
|      | Webmail                           | tenterten ontredetal -           |
|      | Gebruikersnaam                    |                                  |
|      | Wachtwoord 🕕                      |                                  |
|      | Server voor inkomende e-mail      |                                  |

#### Hoe moet ik uploaden via FTP (programma's)?

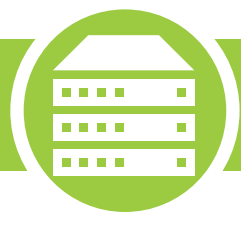

Er zijn een aantal stappen die je moet doorlopen om je website te uploaden via FileZilla. Eerst zul je de gegevens van je webhostingpakket moeten opvragen.

#### Stap 1

Login op je Domeinwinkel account en navigeer naar 'Domeinen & Webhosting'. Klik vervolgens op 'Inloggegevens bekijken' om je gegevens in te zien.

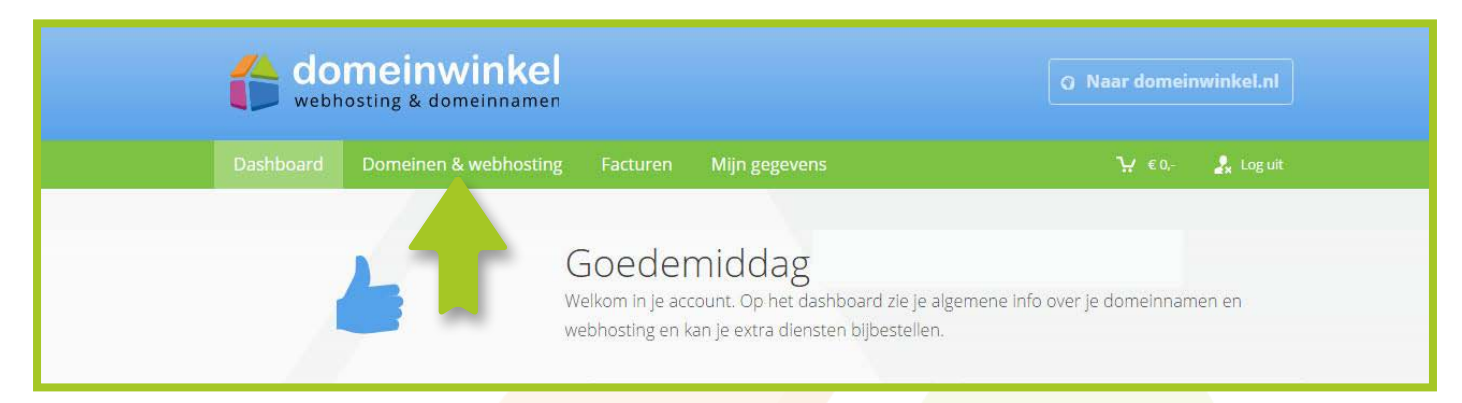

| 🔒 In     | loggegevens                                         |                                                           |   |
|----------|-----------------------------------------------------|-----------------------------------------------------------|---|
| je<br>te | vind hier de gebruikersgegevens<br>stdomeintjes.com | voor het volgende domein:                                 |   |
| *        | DirectAdmin<br>Gebruikersnaam<br>Wachtwoord ①       |                                                           | • |
|          | FTP Server<br>Gebruikersnaam<br>Wachtwoord (1)      | Rychestedometropes.com<br>Sectificanese<br>dometroschopen |   |

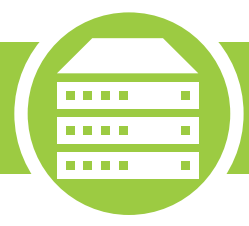

Download en installeer FileZilla. Open FileZilla en klik linksboven op de 'Sitebeheer'.

| Fz FileZi | illa                      |          |                           |          |            |        |        |                 |        |               | à | ×     |
|-----------|---------------------------|----------|---------------------------|----------|------------|--------|--------|-----------------|--------|---------------|---|-------|
| Bestand   | Bewerken                  | Beeld    | Overdracht                | Server   | Favorieten | Help   | Nieuwe | versie beschikb | aar!   |               |   |       |
| Site      | beheer                    |          |                           |          |            | CTRL+S |        |                 |        |               |   |       |
| Hui       | verbind                   | ing naar | Sitebeheer <mark>k</mark> | piëren   |            |        | ord:   |                 | Poort: | Snelverbinden |   |       |
|           |                           |          |                           |          | 3          | CTRL+T |        |                 |        |               |   | <br>- |
| Tab       | en                        |          |                           |          | c          | TRL+W  |        |                 |        |               |   |       |
| Expo      | orteren                   |          |                           |          |            |        |        |                 |        |               |   |       |
| lmp       | orteren                   |          |                           |          |            |        |        |                 |        |               |   | 4     |
| Best      | tanden <mark>t</mark> one | n die mo | menteel wor               | len bewe | rkt        | CTRL+E |        | Externe site:   |        |               |   | <br>  |
| Afsl      | uiten                     |          |                           |          | (          | TRL+Q  |        |                 | 2      |               |   |       |

#### Stap 3

Klik op 'New Site' en voer een naam in voor de website. Vul vervolgens je gegevens in en klik op 'Verbinden'.

| <ul> <li>▶ FileZilla</li> <li>Bestand Bewerken Beeld</li> <li>▶ ♥ ♥ ♥ ♥ ♥ ♥</li> </ul>        | Overdracht Server              | r Favorieten                     | Help Nieuwe ver                                                                                        | rsie beschikbaar!                                              |                    |                    |                                | 1 ×       |
|-----------------------------------------------------------------------------------------------|--------------------------------|----------------------------------|----------------------------------------------------------------------------------------------------|----------------------------------------------------------------|--------------------|--------------------|--------------------------------|-----------|
| Host: G                                                                                       | ebruikersnaam:                 |                                  | Wachtwoord:                                                                                            | Pavanceerd Over                                                | drachtinstellingen | Snelverbinden<br>× |                                | ~         |
| Lokale site: 1<br>Bureaublad<br>Documenten<br>Deze pc<br>C: (Acer)<br>Bestandsnaam<br>Bestanc | Mijn sites                     |                                  | Host:<br>Protocol:<br>Encryptie:<br>Inlogtype:<br>Gebruiker:<br>Wachtwoord:<br>Account:<br>Commentaar: | FTP - File Transfe<br>Gebruik gewone F<br>Anoniem<br>anonymous | Poo<br>r Protocol  |                    | . Laatst gewijzigd<br>erbinden | i Rechten |
|                                                                                               | Nieuwe site                    | Nieuwe map                       |                                                                                                    |                                                                |                    | ~                  |                                |           |
|                                                                                               | Nieuwe favoriet<br>Verwijderen | Hernoemen<br>Duplicate<br>Verbir | nden OK                                                                                                | Annulere                                                       | n                  | ~                  | -                              |           |

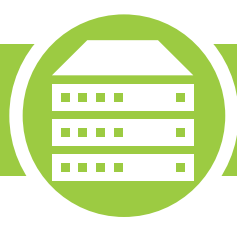

Navigeer naar 'domains' -> "je domeinnaam" -> public\_html.

| E                                                                                                    |      |                     |           |               | - 0              | ×         |
|----------------------------------------------------------------------------------------------------|------|---------------------|-----------|---------------|------------------|-----------|
| Bestand Bewerken Beeld Overdracht Server Favorieten Help Ni                                                                                                    | euwe | versie beschikbaar! |           |               |                  |           |
| 1 - V - A - C - C - L - L                                                                                                    |      |                     |           |               |                  |           |
| Host: Gebruikersnaam: Wachtwoor                                                                                                    | d:   | Poor                | t: Sn     | elverbinden 🔽 |                  |           |
| Antwoord: 200 Type set to I<br>Commando: PASV<br>Antwoord: 227 Entering Passive Mode (185,103,173,50,140,99).<br>Commando: MLSD<br>Antwoord: 150 Opening BINARY mode data connection for MLSD<br>Antwoord: 226 Transfer complete |      |                     |           |               |                  | ^         |
|                                                                                                    | ~    | Externe site: /     |           |               |                  |           |
| <ul> <li>□-□ Bureaublad</li> <li>□-□ Documenten</li> <li>□-□ Deze pc</li> <li>□-□ C: (Acer)</li> </ul>                                                                                                    |      | ⊞ <mark></mark> /   |           |               |                  |           |
| Bestandsnaam Bestandsgr Bestandstype Laatst gewijzigd                                                                                                    | Π    | Bestandsnaam        | Bestandsg | Bestandsty    | Laatst gewijzigd | Rechten   |
|                                                                                                    |      | .php                |           | Bestandsm     | 25-1-2016 01:2   | flcdmpe   |
|                                                                                                    |      | domains             |           | Bestandsm     | 21-9-2015 11:5   | flcdmpe   |
|                                                                                                    |      | 📙 imap              |           | Bestandsm     | 21-9-2015 11:5   | flcdmpe   |
|                                                                                                    |      | - Maildir           |           | Bestandsm     | 5-10-2015 16:0   | flcdmpe   |
|                                                                                                    |      | public_html         |           | Bestandsm     | 21-9-2015 11:5   | adfrw (07 |
|                                                                                                    |      | .bash_logout        | 18        | BASH_LOG      | 23-7-2015 20:5   | adfrw (06 |
|                                                                                                    |      | bash_profile        | 176       | BASH_PRO      | 23-7-2015 20:5   | adfrw (06 |
|                                                                                                    |      | bashrc ]            | 124       | BASHRC-b      | 23-7-2015 20:5   | adfrw (06 |
|                                                                                                    |      | .shadow             | 34        | SHADOW        | 21-9-2015 11:5   | adfrw (06 |
|                                                                                                    |      | <                   |           |               |                  | >         |
| 1 map                                                                                                    |      | 1 map geselecteerd. |           |               |                  |           |

### Stap 5

Sleep vervolgens hee<mark>l je website naar 'public\_</mark>html' en wacht tot alles is geupload.

#### Wat doen cronjobs en hoe stel ik die in?

Cronjobs zijn taken die je op een bepaald tijd automatisch uit kunt laten voeren. Je kan deze via Direct-Admin aanmaken, wijzigen en verwijderen.

#### Stap 1

Login op DirectAdmin door naar www.jedomeinnaam.extensie:2222 te gaan. Navigeer vervolgens naar 'Cronjobs'.

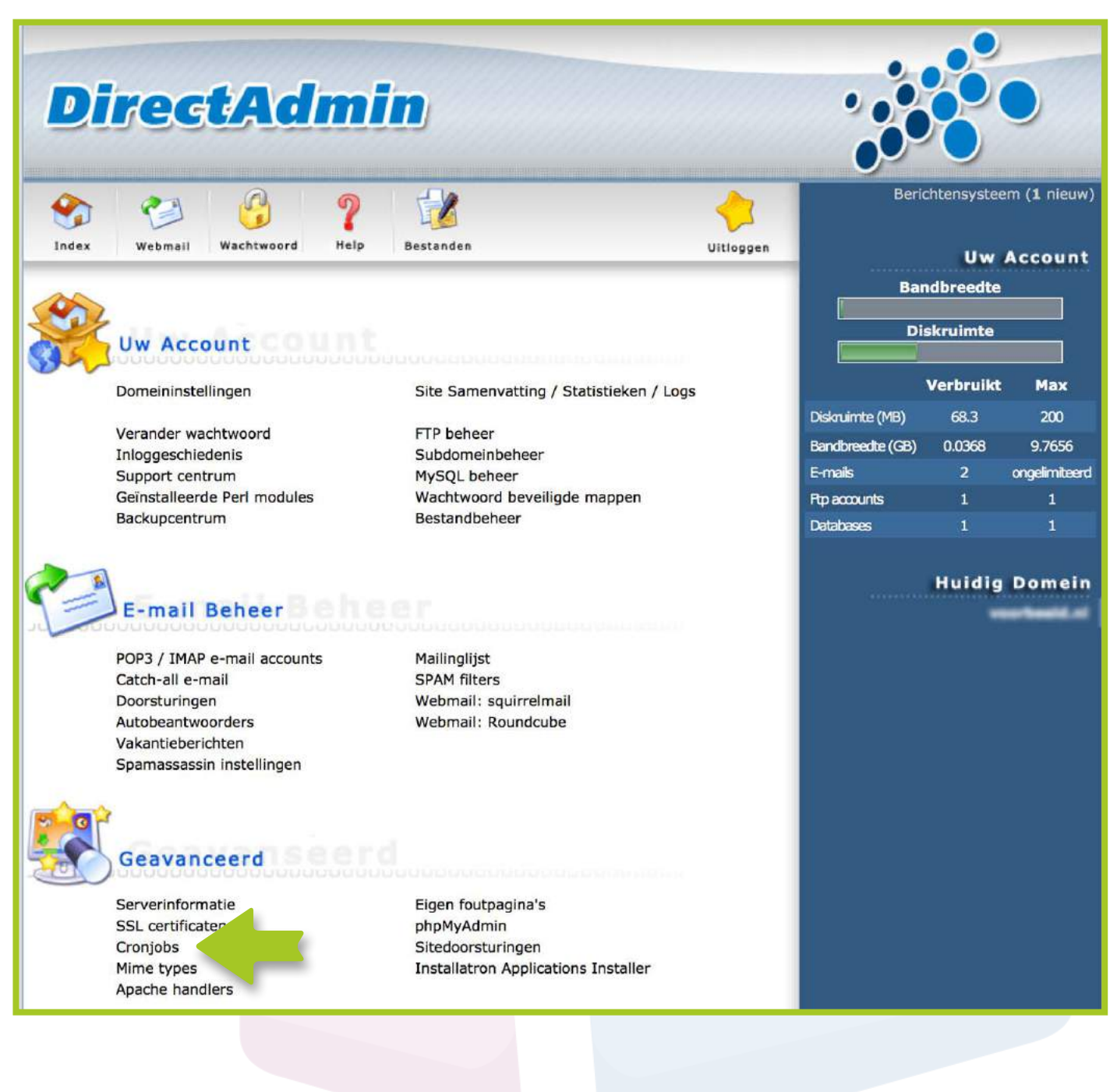

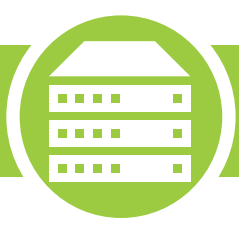

Vul je gewenste gegevens in en klik op "Toevoegen".

| Solution of the second second | Webmail                                                                                                    | Wachtwoord Pelp                                                                                                    | Bestanden                                                                                  |                                                                                                    |                                                                | Uitlogg           |
|----------------------------------------------------------------------------------------------------|----------------------------------------------------------------------------------------------------|----------------------------------------------------------------------------------------------------|--------------------------------------------------------------------------------------------|----------------------------------------------------------------------------------------------------|----------------------------------------------------------------|-------------------|
| eldige plann<br>kunt meerd<br>kunt tijdspa<br>kunt interva<br>kunt al deze<br>at op dat er<br>uidige tijd :                                                                                                    | hingstijden zi<br>dere specifie<br>annes aange<br>allen opgeve<br>e mogelijkhe<br>geen spatie:<br>Mon Jan 25 | jn aangegeven met<br>ke tijden opgeven do<br>ven door middel van<br>in met een asteriks e<br>eden combineren zoa<br>s zijn<br>14:28:04 2016 | een *.<br>oor ze te scheide<br>n mintekens zoals<br>en een slash, zoa<br>als: 1,5,11-15,30 | n met komma's, bijvoo<br>; 5-7 (minuten 5 t/m 7)<br>ls */2 (elke 2e minuut)<br>-59/2 (minuten 1, 5, 11 | rbeeld: 1,2,3 (minuten 1,2 en<br>. t/m 15 elke 2e minuut tusse | 3)<br>n 30 en 59) |
| lan een niei                                                                                                    | uwe taak                                                                                                    | _                                                                                                    | _                                                                                          |                                                                                                    |                                                                | 🛄 i               |
| 1inuut                                                                                                    |                                                                                                    | *                                                                                                    |                                                                                            |                                                                                                    | 0-59                                                           |                   |
| ur                                                                                                    |                                                                                                    | *                                                                                                    |                                                                                            |                                                                                                    | 0-23                                                           |                   |
| ag van <mark>d</mark> e r                                                                                                    | maand                                                                                                    | *                                                                                                    |                                                                                            |                                                                                                    | 1-31                                                           |                   |
| aand                                                                                                    |                                                                                                    | *                                                                                                    |                                                                                            |                                                                                                    | 1-12                                                           |                   |
| ag van de v                                                                                                    | week                                                                                                    | *                                                                                                    |                                                                                            |                                                                                                    | 0-7 (0 or 7 =                                                  | Zondag)           |
| ommando                                                                                                    |                                                                                                    | /home                                                                                                    |                                                                                            |                                                                                                    | Geen email                                                     |                   |
|                                                                                                    |                                                                                                    |                                                                                                    |                                                                                            | _                                                                                                    |                                                                | Toevoeg           |
|                                                                                                    |                                                                                                    | Dao van de                                                                                                    |                                                                                            | Dao van de                                                                                             | -c                                                             | eavanceerd zoo    |
| linuut                                                                                                    | thur                                                                                                    | beg van de                                                                                                    | Maand                                                                                      | bug van de                                                                                             | Commando                                                       | Selecteer         |

# Hoe pas ik het adres van mijn website of webshop aan?

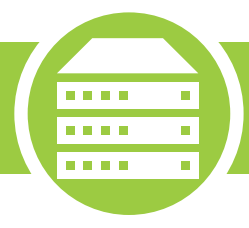

Je kan je domeinnaam die gekoppeld is aan je website veranderen binnen DirectAdmin.

## Stap 1

Login op DirectAdmin door naar www.jedomeinnaam.extensie:2222 te gaan. Navigeer vervolgens naar 'Domeininstellingen'.

| Di    | rec            | tAd            | mi               | i <b>n</b>        |                         |           |                  |                                             |                        |
|-------|----------------|----------------|------------------|-------------------|-------------------------|-----------|------------------|---------------------------------------------|------------------------|
| Index | Webmail        | Wachtwoord     | <b>?</b><br>неір | Bestanden         |                         | Uitloggen | Beri<br>Ba       | chtensystee<br>Uw<br>ndbreedte<br>iskruimte | m (1 nieuw)<br>Account |
|       | Domeininstell  | lingen         |                  | Site Samenvatting | g / Statistieken / Logs |           |                  | Verbruikt                                   | Max                    |
|       | Verander war   | bhwoord        |                  | FTP behaar        |                         |           | Diskruimte (MB)  | 68.3                                        | 200                    |
|       | Inloggeschied  | lenis          |                  | Subdomeinbeheer   | r                       |           | Bandbreedte (GB) | 0.0368                                      | 9.7656                 |
|       | Support centr  | rum            |                  | MySQL beheer      | 7 ···                   |           | E-mails          | 2                                           | ongelimiteerd          |
|       | Geïnstalleerde | e Perl modules |                  | Wachtwoord beve   | eiligde mappen          |           | Ptp accounts     | 1                                           | 1                      |
|       | Backupcentru   | Im             |                  | Bestandbeheer     |                         |           | Databases        | 1                                           | 1                      |

## Stap 2

Klik op 'Verander een domeinnaam'.

| Di                                                                                                    | rec                     | tAd        | mi               | in)       |                         |             |           |               |
|----------------------------------------------------------------------------------------------------|-------------------------|------------|------------------|-----------|-------------------------|-------------|-----------|---------------|
| San and a second second | Vebmail                 | Wachtwoord | <b>?</b><br>Help | Bestander | n                       |             |           | Uitloggen     |
| Voeg een d<br><u>Verander e</u>                                                                                                    | omein toe<br>en domeinn | aam        |                  |           |                         |             | Geavar    | iceerd zoeken |
| Domein                                                                                                    | _                       | Bandbre    | edte             |           | Diskgebruik             | Subdomeinen | Geschorst | Selecteer     |
| -                                                                                                    | -                       | 4.24454    | / ongelim        | niteerd   | 3.52344 / ongelimiteerd | 1           | Nee       | 6             |

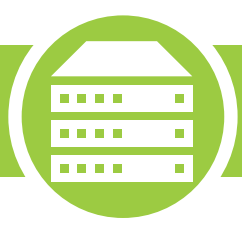

Pas de gegevens aan en klik op "Verander".

| DirectAdmin                                                                                                    |           |                                                                              |
|----------------------------------------------------------------------------------------------------|-----------|------------------------------------------------------------------------------|
| Index       Image: Webmail       Image: Wachtwoord       Image: Webmail       Image: Webmail       Image: Webm | Uitloggen | Berichtensysteem<br>Uw Account<br>Bandbreedte<br>Diskruimte<br>Verbruikt Max |
|                                                                                                    |           |                                                                              |
|                                                                                                    |           |                                                                              |
|                                                                                                    |           |                                                                              |

# Hoe kan ik Wordpress, Joomla of Prestashop installeren op mijn webhosting?

....

....

....

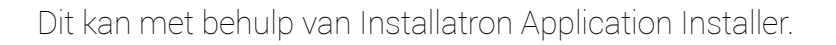

Je doet dit op de volgende manier.

#### Stap 1

Login op Directadmin door naar www.jedomeinnaam.extensie:2222 te gaan. Navigeer vervolgens naar 'Installatron Applications Installer'.

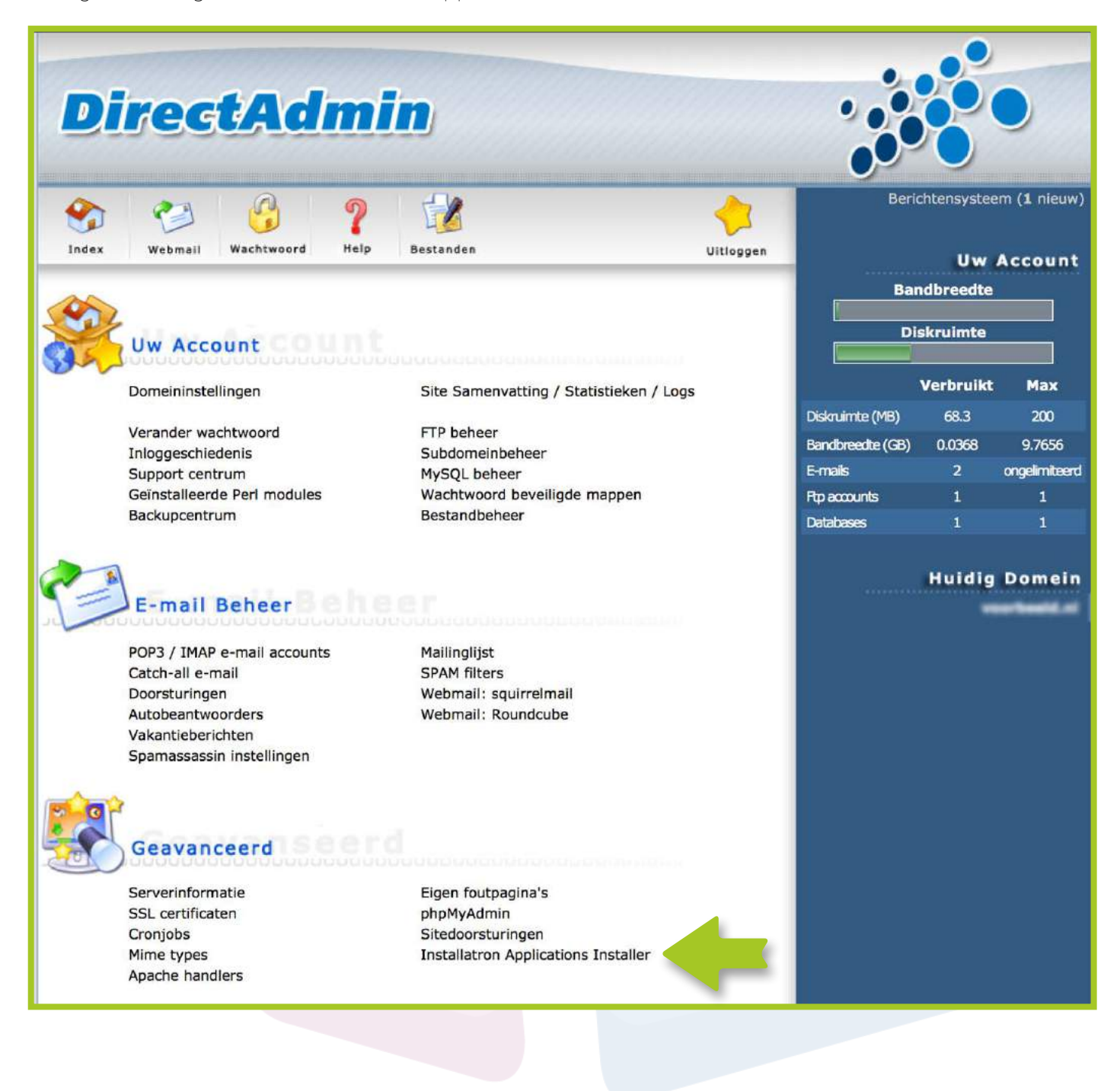

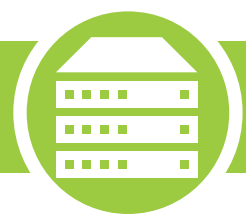

Hier zie je een overzicht van alle verschillende gratis programma's die je gemakkelijk installeert. Klik op je gewenst programma.

| WordPress       Drupal         Drupal       J         Stap 3       Klik op "Installeer deze appl                                                                                                    | icatie". | n Geeklog<br>blog | PivotX<br>blog | Serendipity<br>blog | Textpattem<br>blog | CMS Made S.<br>cms |
|----------------------------------------------------------------------------------------------------|----------|-------------------|----------------|---------------------|--------------------|--------------------|
| Installatr                                                                                                    | ən       |                   |                |                     | Applicati          | e verkenner        |
| WordPress       installeer deze applicatie         WordPress       is een open source blog applicatie. WordPress povorkt van de b2/cafelog project in 2003, en WordPress Mu meerdere is pronaliteit van de website is geïntegreerd sinds 2010. Vandaag WordPress is een worden gebruikte self-hosted blog toepassing voeden miljoenen blogs en worden gebruikt door tientallen miljoenen mensen elke dag. |          |                   |                |                     |                    |                    |
|                                                                                                    | Overview | What's New        | Live           | e demonstra         | atie Vo            | oorbeeld           |

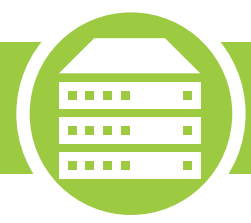

Vul de benodigde gegevens in en volg de instructies om het gewenste programma te installeren.

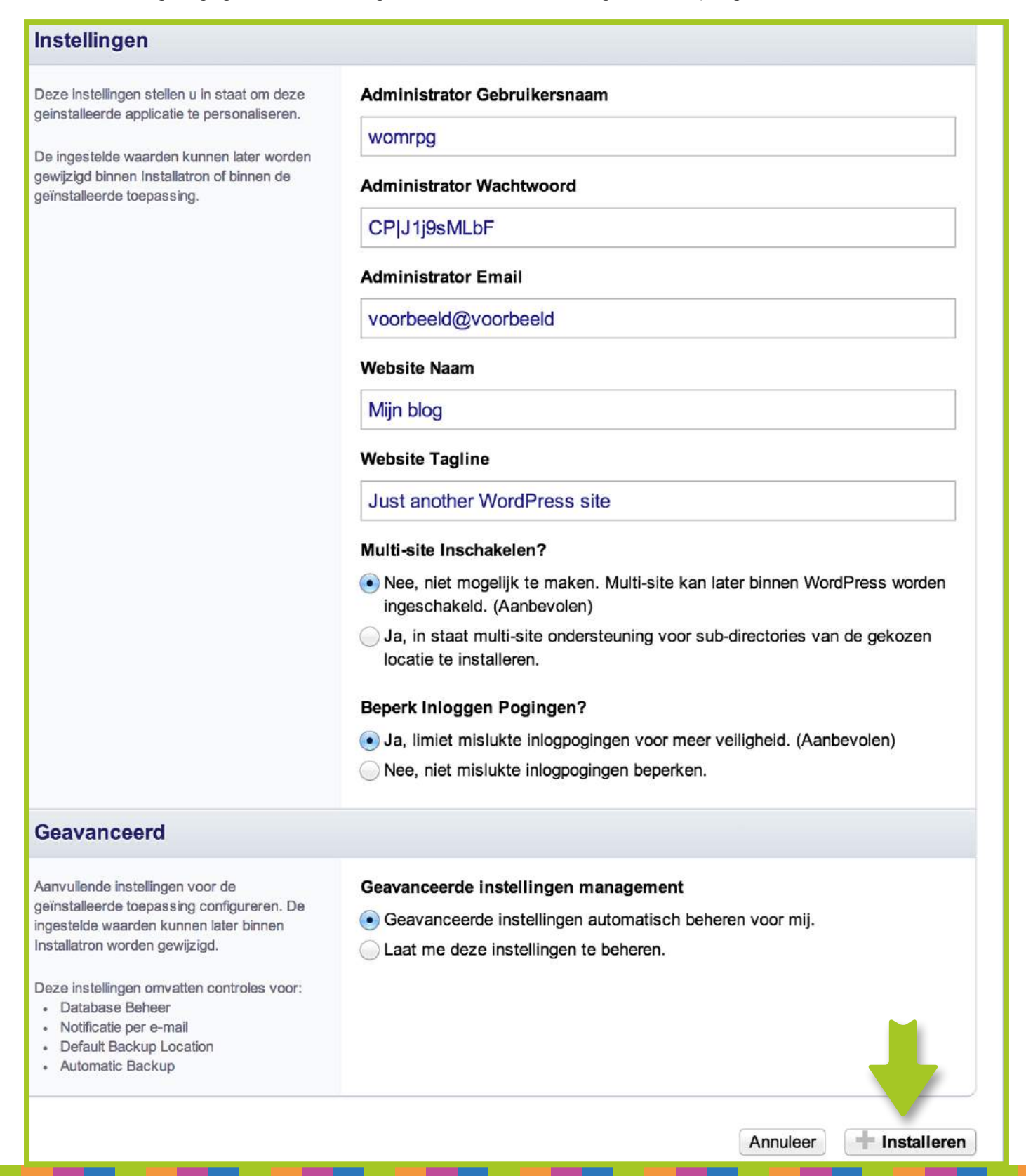
#### Hoe reset ik het wachtwoord van mijn webhosting?

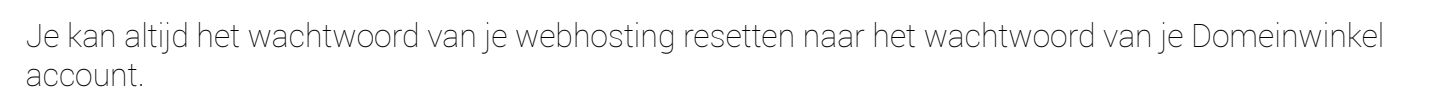

....

....

. . . .

Dit doe je op de volgende manier.

#### Stap 1

Login op je Domeinwinkel account Navigeer naar "Domeinen & webhosting"

| omeinwinkel                                |                                                                                 | <b>Q</b> Naar domeinwinkel.nl              |
|--------------------------------------------|---------------------------------------------------------------------------------|--------------------------------------------|
| Domeinen & webhosting Facturen             | Mijn gegevens                                                                   | Ƴ €0 🤰 Log uit                             |
| Goeder<br>Welkom in je ac<br>webhosting en | middag<br>ccount. Op het dashboard zie je<br>kan je extra diensten bijbesteller | algemene info over je domeinnamen en<br>n. |

#### Stap 2

Vink de domeinnaam aan waarvan je het wachtwoord van je webhosting wilt resetten en kies "Inloggegevens" uit het actiemenu.

| Do | meinnamen                          |                         | Domeinnaam                 | Vind                   |
|----|------------------------------------|-------------------------|----------------------------|------------------------|
|    | Selecteer alles                    | Status 🔺                | Webhosting                 | Houder 🗧               |
| 6  | testdomeintjes.com<br>Tot 1-1-2025 | Actief                  | Basic webhosting           | 1                      |
| i  | 🗆 testdomeintjes.eu                | Actief                  | gg Mehbertint toringen     |                        |
| 0  | 🗢 Domein doorsturen 🛈              | 🗱 DNS beheren 🕢         | L Domeinhouder aanpassen 🛈 | ₽ Diensten toevoegen ① |
|    | Webhosting status ①                | 🔿 Webhosting upgraden 🛈 | 🐱 Webmail 🛈                |                        |
|    | f Inloggegevens ①                  | 💥 DirectAdmin 🛈         | 🕒 Website maker 🛈          | ⊗ Opzeggen (j)         |
|    |                                    |                         |                            |                        |

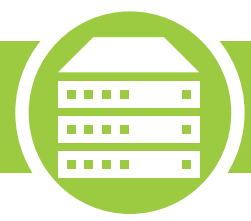

Klik op "Resetten naar wachtwoord account" en het wachtwoord van je account wordt weer ingesteld voor je webhosting.

| 1 Inloggegevens                                                                 |                                                                                                    |
|---------------------------------------------------------------------------------|----------------------------------------------------------------------------------------------------|
| Je vind hier de gebruikersgegevens<br><b>testdomeintjes.com</b>                 | voor het volgende domein:                                                                                                    |
| <ul> <li>DirectAdmin</li> <li>Gebruikersnaam</li> <li>Wachtwoord (1)</li> </ul> |                                                                                                    |
| FTP Server<br>Gebruikersnaam<br>Wachtwoord (1)                                  | Ny tessidomentpes com<br>testitomen<br>domenuellogen                                                                                  |
|                                                                                 | DirectAdmin<br>Gebruikersnaam<br>Wachtwoord (1)<br>FTP Server<br>Gebruikersnaam<br>Wachtwoord (1)<br>Resetten naar wachtwoord account |
|                                                                                 |                                                                                                    |
|                                                                                 |                                                                                                    |
|                                                                                 |                                                                                                    |
|                                                                                 |                                                                                                    |

# 3 Email

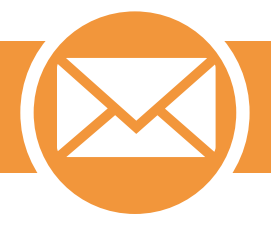

In het hoofdstuk Email krijg je meer informatie over hoe je een e-maillijst maakt, hoe je webmail gebruikt, hoe je een emailadres doorstuurt en hoe je een afwezigheidsbericht instelt,

Mocht je er na het lezen van de handleiding toch nog niet uitkomen, neem dan contact op met onze supportmedewerkers.

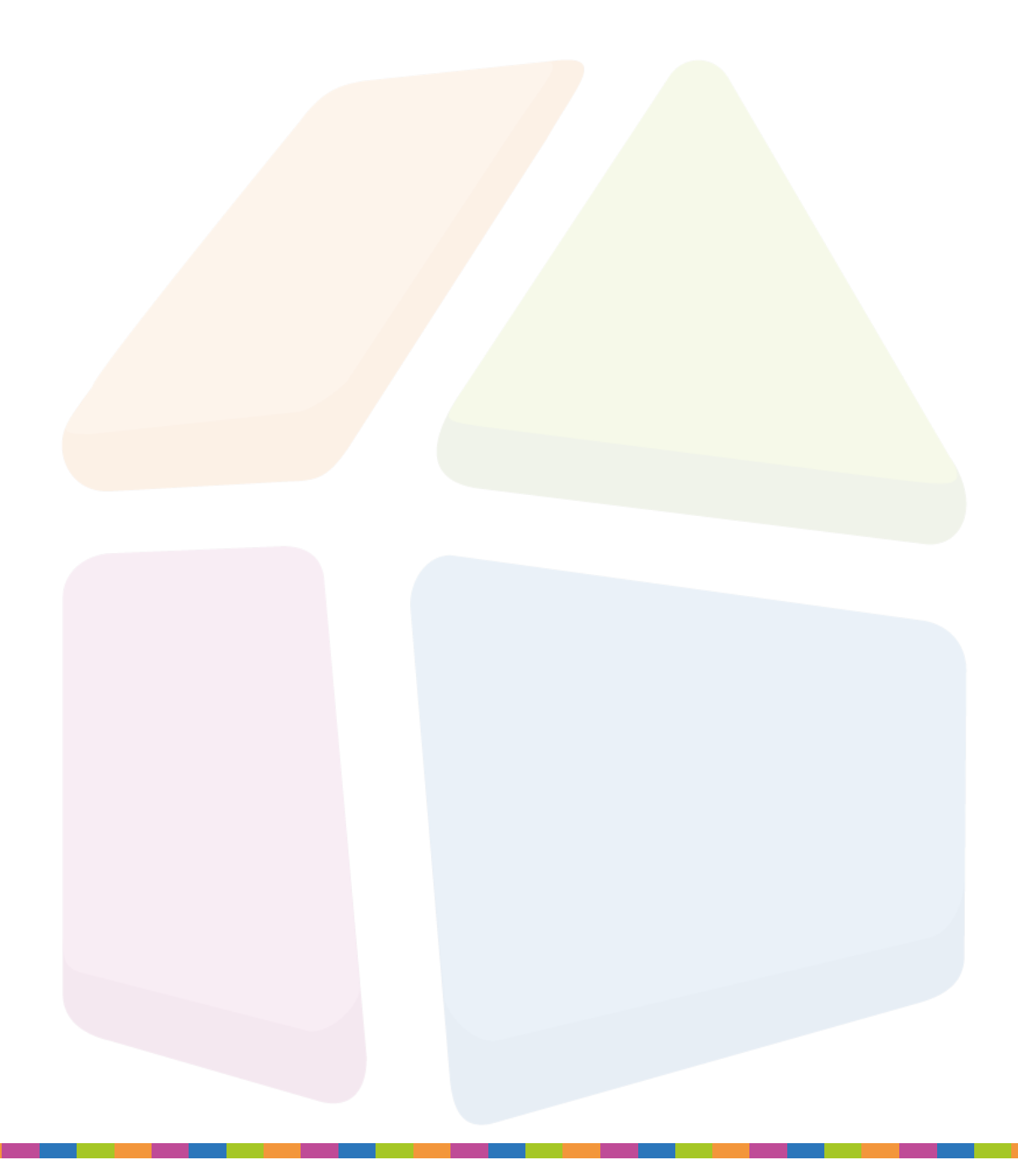

### Hoe maak ik een e-mailadres aan?

Via DirectAdmin heb je de mogelijkheid om e-mailadressen te bekijken, te verwijderen en aan te maken.

#### Stap 1

Login op DirectAdmin door naar www.jedomeinnaam.extensie:2222 te gaan. Navigeer vervolgens naar 'POP3 / IMAP e-mail accounts'.

| 1             | 3              | ?    |                               | <b></b>     | Beri             | ichtensystee | im ( |
|---------------|----------------|------|-------------------------------|-------------|------------------|--------------|------|
| Webmail       | Wachtwoord     | Help | Bestanden                     | Uitloggen   |                  | Uw           | Ac   |
|               |                |      |                               |             | Ba               | ndbreedte    |      |
|               |                |      |                               |             |                  | iskruimte    |      |
| Uw Acco       | unt            |      |                               |             |                  |              |      |
| Domeininste   | lingen         |      | Site Samenvatting / Statistic | eken / Loas |                  | Verbruikt    |      |
|               |                |      |                               |             | Diskruimte (MB)  | 68.3         |      |
| Verander wa   | chtwoord       |      | FTP beheer                    |             | Bandbreedte (GB) | 0.0368       |      |
| Inloggeschie  | denis          |      | Subdomeinbeheer               |             | E-maik           | 2            | ~    |
| Support cent  | e Perl modules |      | Wachtwoord beveiligde man     | nen         | Em accounte      | 1            | G    |
| Backupcentri  | um             |      | Bestandbeheer                 | pen         | Detebases        | 1            |      |
|               |                |      |                               |             |                  | Huidig       | D    |
| E-mail        | Beheer         |      |                               |             | 11000015         |              |      |
|               | o mail account | -    | Mailleallict                  |             |                  |              |      |
| Catch-all e-n | ail            |      | Mailingijst                   |             |                  |              |      |
| Doorsturinge  | n              |      | Webmail: squirrelmail         |             |                  |              |      |
| Autobeantwo   | orders         |      | Webmail: Roundcube            |             |                  |              |      |
| Vakantieberi  | chten          |      |                               |             |                  |              |      |
| Snamassassi   | n instellingen |      |                               |             |                  |              |      |

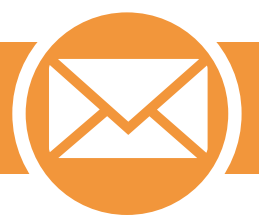

Klik op 'Nieuw mailaccount' om nieuwe e-mailadres aan te maken.

| Direct                              | Adm                    | in                     |           |                  |                      |                  |
|-------------------------------------|------------------------|------------------------|-----------|------------------|----------------------|------------------|
| Index Webmail                       | G ?<br>Wachtwoord Help | Bestanden              |           |                  |                      | <b>Uitloggen</b> |
| Nieuw mailaccount<br>E-Mail Gebruik |                        |                        |           |                  | Geavance             | erd zoeken       |
| Account                             | Login                  | Gebruik (Meg)          | Suspended | Wachtwoord/Quota | Outlook instellingen | Selecteer        |
| voorbeeld@voorbeeld.nl              | voorbeeld              | 0.1367                 | Nee       | aanpassen        | Download             | D                |
| info@voorbeeld.nl                   | info@voorbeeld.nl      | 0.0039 / ongelimiteerd | Nee       | aanpassen        | Download             |                  |
| Totaal gebruik: 0.140               | 6 Meg Verw             | ijder van Spambox      | ¢ Alle er | nail ÷           | Suspend              | Insuspend        |
|                                     |                        |                        |           | 🗹 Clean Fo       | rwarders Values (?)  | Verwijder        |

# Stap 3

Vul de gegevens in en klik op "Maak".

| <b>Direct</b>       | <b>\dmin</b> |                       |           |                                             |                                |                         |
|---------------------|--------------|-----------------------|-----------|---------------------------------------------|--------------------------------|-------------------------|
| Nieuw mäilaccount   | woord Help B | Gestanden .           | Uitloggen | Beri<br>Ba                                  | chtensystee<br>Uw<br>ndbreedte | m (O nieuw)             |
| Gebruikersnaam:     | voorbeeld    | @voorbeeld.nl         |           | Di                                          | skruimte                       |                         |
| Voer wachtwoord in: |              | Willekeurig           |           |                                             | Verbruikt                      | Max                     |
| Voer wachtwoord in: |              |                       |           | Diskruimte (MB)                             | 71.3                           | 200                     |
| E-mail quota (Meg): | 50           | (Nul voor geen quota) | Maak      | Bandbreedte (GB)<br>E-mails<br>Bra accounts | 0.0222                         | 9.7656<br>ongelimiteerd |

#### Hoe maak ik een mailinglijst aan?

Met een mailinglijst kan je hetzelfde bericht naar verschillende e-mail adressen versturen. Dit is handig als je bijvoorbeeld een nieuwsbrief of update wilt versturen.

#### Stap 1

Je maakt een mailinglijst aan door eerst in te loggen op DirectAdmin via www.jedomeinnaam.extensie:2222. Navigeer vervolgens naar 'Mailinglijst'.

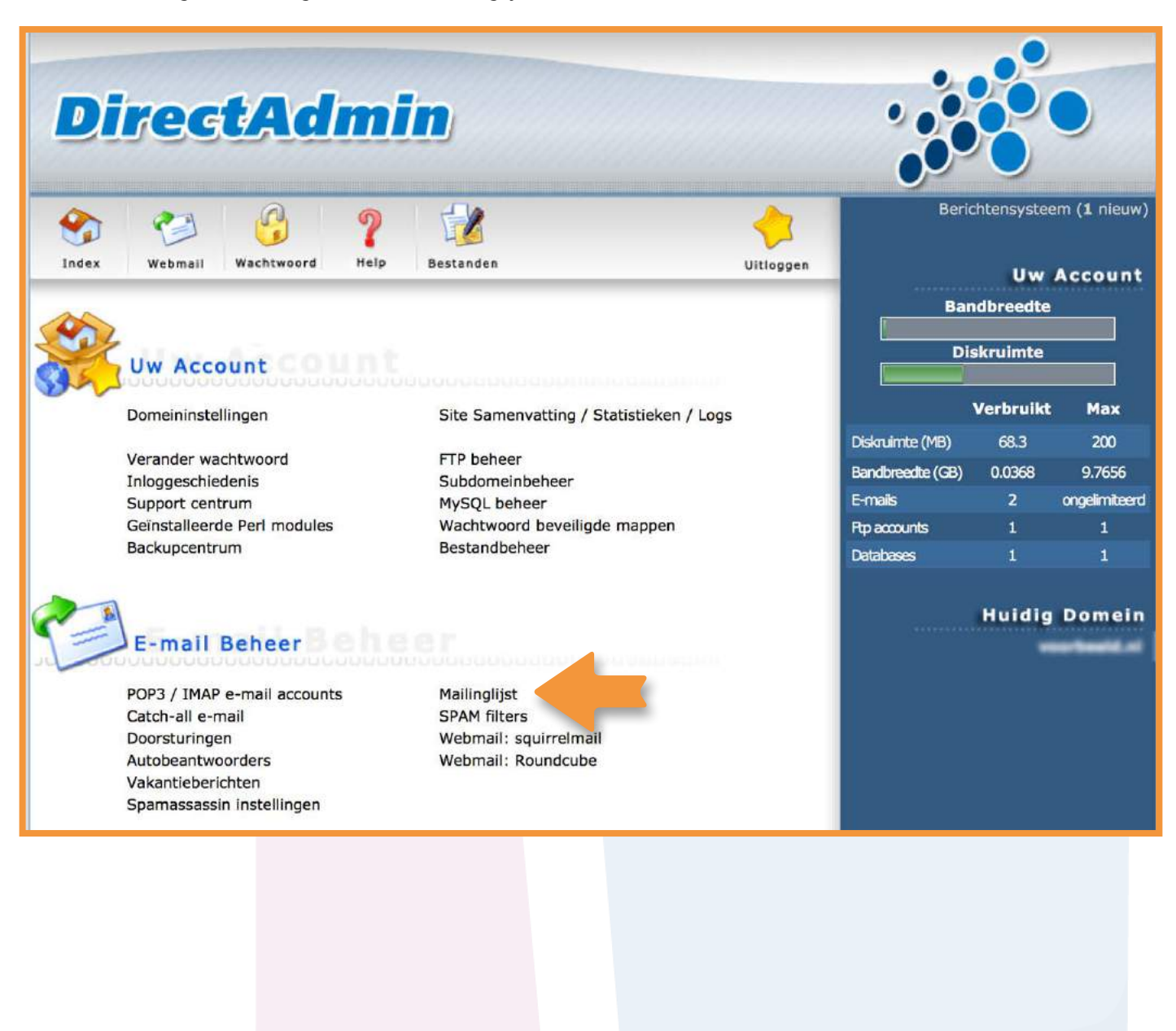

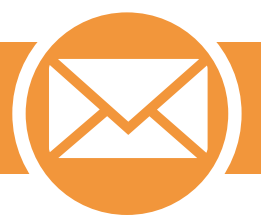

Klik op 'Nieuwe mailinglijst' om een nieuwe mailinglijst te maken.

| Direc                 | tA        | dmi          | in)                    |              |           |                |                 |                          |                        |
|-----------------------|-----------|--------------|------------------------|--------------|-----------|----------------|-----------------|--------------------------|------------------------|
| Index Webmail         | Wachtwoor | d Pelp       | Bestande               | n            |           | Vitloggen      |                 | Beric<br>Uw              | htensysteem<br>Account |
| Vieuwe mailinglijst 🧲 |           |              |                        | _            | Geava     | inceerd zoeken | Bi              | andbreedte<br>Diskruimte |                        |
| Mailing Lijst A       | bonnees   | Digest abon  | inees                  | Archive Size | Bekijk    | Selecteer      |                 | Verbruikt                | May                    |
| Geen beschikbare ge   | Purge Ar  | chives older | r than <mark>90</mark> | days.        | Verwijder | geselecteerde  | Diskruimte (MB) | 3.78                     | 3000                   |

# Stap 3

Vul de gegevens in en klik op "Maak".

| Direct                                  | Admin                   |           |                                               |
|-----------------------------------------|-------------------------|-----------|-----------------------------------------------|
| Yang Yang Yang Yang Yang Yang Yang Yang | Chtwoord Help Bestanden | Vitloggen | Berichtensysteem<br>Uw Account<br>Bandbreedte |
| Nieuwe mailinglijst<br>Lijstnaam:       | @wonderwolken.com       | Maak      | Diskruimte                                    |
|                                         |                         |           |                                               |
|                                         |                         |           |                                               |

### Hoe log ik in op webmail?

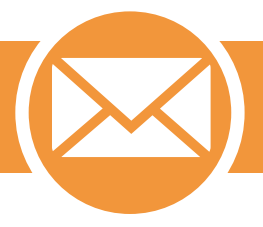

Je kan inloggen op webmail via www.jedomeinnaam.extensie/webmail

Door het e-mailadres en bijbehorend wachtwoord in te voeren waarvan je de e-mail wil checken log je in via Webmail.

Let op! Deze functie is alleen beschikbaar als je in het bezit bent van een webhostingpakket.

| roundcu  | be 🥪  |
|----------|-------|
| Username |       |
| Password | Login |
|          |       |

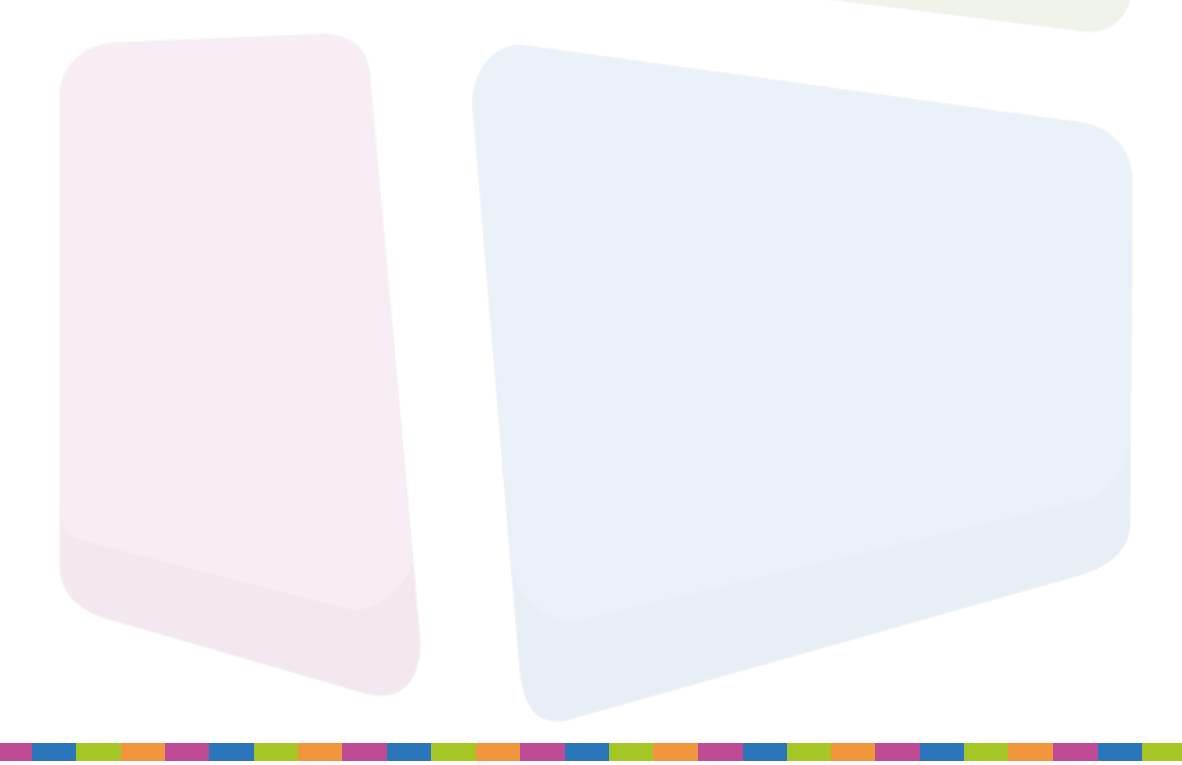

### Hoe pas ik de afzender aan in webmail?

Je past je afzender gegevens gemakkelijk aan binnen je webmail.

### Stap 1

Log eerst in op www.jedomeinnaam.extensie/webmail. Navigeer vervolgens naar 'Instellingen'.

| Over                    |                                                                                                    |         |                       |        |           |      | () Uitlogg   | en |
|-------------------------|----------------------------------------------------------------------------------------------------|---------|-----------------------|--------|-----------|------|--------------|----|
| roundcube 🍣             |                                                                                                    |         | <b></b>               | E-mail | 🔔 Adresbo | ek 🔅 | Instellingen | -  |
| Verweuwen Opstellen Fis | 1 22 - ST. I Le                                                                                                    |         | Allemaal              | \$     | Q,+       |      |              | 3  |
| Postvak In              | Q - Onderwerp                                                                                                    | * Afzen | der                   | Datun  | 1         | ÷ G  | >            | -  |
| / Concepten             | the summittee in a support of the second second sec |         |                       |        |           |      |              |    |
| 🙆 Verzonden             | R for designed                                                                                                    |         |                       |        |           |      |              |    |
| Spam                    | Re. Fully Structures                                                                                                    |         |                       |        |           |      |              |    |
| Prullenbak              | The second second                                                                                                    |         |                       |        |           |      | -            |    |
|                         |                                                                                                    |         | and the second second |        |           | 1.1  | A            |    |

### Stap 2

| Over         |                           |                       |                                     |                      | () Uitloggen     |
|--------------|---------------------------|-----------------------|-------------------------------------|----------------------|------------------|
| roundcube 🍣  |                           |                       |                                     | 🖂 E-mail 🔔 Adresboek | 🍄 Instellingen 🔸 |
|              |                           |                       |                                     |                      |                  |
| Instellingen | Identiteiten              | Identiteit bewerken   |                                     |                      | <u>^</u>         |
| Instellingen | No. Sector in addition in | Instellingen          |                                     |                      |                  |
| Identiteiten |                           | Weergavenaam          | No. Tomportuni                      |                      |                  |
| Reacties     |                           | E-mail                |                                     |                      |                  |
| Wachtwoord   |                           | Organisatie           | Domeinwinkel                        |                      |                  |
|              |                           | Antwoord-san          |                                     |                      |                  |
|              |                           | Bcc                   |                                     |                      |                  |
|              |                           | Stel in als standaard | Z                                   |                      |                  |
|              |                           | Ondertekening         |                                     |                      |                  |
|              |                           | Ondertekening         | No. control procession<br>Inclusion |                      |                  |
|              |                           | HTML-ondertekening    |                                     |                      |                  |
|              | + 1                       | Opslaan               |                                     |                      | •                |

Ga naar 'Identiteiten', en klik op h<mark>et e-mailadres waarvan j</mark>e de af<mark>zender gegevens wilt ve</mark>randeren.

Let op! Deze functie is alleen beschikbaar als je in het bezit bent van een webhostingpakket.

#### Hoe stel ik een afwezigheidsbericht in?

Ga je op vakantie of zakenreis? Stel dan een vakantiebericht in zodat je vrienden of klanten weten dat je niet beschikbaar bent.

#### Stap 1

Je maakt een vakantiebericht aan door eerst in te loggen op DirectAdmin via www.jedomeinnaam. extensie:2222. Navigeer vervolgens naar 'Vakantieberichten'.

|     | 😂 😚 🦓                       |                                         | 1         | Beri             | ichtensysteer | m ( <b>1</b> n |
|-----|-----------------------------|-----------------------------------------|-----------|------------------|---------------|----------------|
| dex | Webmail Wachtwoord Help     | Bestanden                               | Uitloggen |                  | Uw /          | Acco           |
| ~   |                             |                                         |           | Ba               | ndbreedte     |                |
| 2   |                             |                                         |           | Di               | iskruimte     | -              |
| 3   | Uw Account                  |                                         |           |                  |               |                |
| ~   | Domeininstellingen          | Site Samenyatting / Statistieken / Logs |           |                  | Verbruikt     | Ma             |
|     |                             |                                         |           | Diskruimte (MB)  | 68.3          | 20             |
|     | Verander wachtwoord         | FTP beheer                              |           | Bandbreedte (GB) | 0.0368        | 9.76           |
|     | Inloggeschiedenis           | Subdomeinbeheer                         |           | E-mails          | 2             | onadin         |
|     | Support centrum             | MySQL beneer                            |           | Childis          | 4             | ungenn         |
|     | Backuncentrum               | Bestandbebeer                           |           | Htp accounts     | 1             | 12             |
|     | buckupuchtan                | bestandseneer                           |           | Databases        | 1             | 1              |
| 1   | )                           |                                         |           |                  | Huidig        | Dom            |
| -   | E-mail Beheer               |                                         |           |                  | -             |                |
|     | POP3 / IMAP e-mail accounts | Mailinglijst                            |           |                  |               |                |
|     | Catch-all e-mail            | SPAM filters                            |           |                  |               |                |
|     | Doorsturingen               | Webmail: squirrelmail                   |           |                  |               |                |
|     | Autobeantwoorders           | Webmail: Roundcube                      |           |                  |               |                |
|     |                             |                                         |           |                  |               |                |

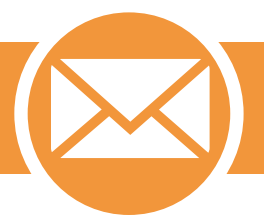

Klik op 'Set Vakantiebericht' om een nieuw vakantiebericht aan te maken.

| DirectAd                  | min           | )              |           |                  |                         |                       |                        |
|---------------------------|---------------|----------------|-----------|------------------|-------------------------|-----------------------|------------------------|
| Index Webmail Wachtwoord  | P<br>Help Ber | <b>Standen</b> |           | <b>Uitloggen</b> | Beri                    | chtensystee<br>Uw     | m (1 nieuw)<br>Account |
| Set Vakantiebericht       |               |                | Geava     | anceerd zoeken   | Bai                     | ndbreedte<br>skruimte |                        |
| Geen beschikbare gegevens | Start tijd    | Eind tijd      | Aanpassen | Selecteer        |                         | Verbruikt             | Max                    |
|                           |               |                | Verwijder | geselecteerde    | Diskruimte (MB)         | 71.3                  | 200                    |
|                           |               |                |           |                  | Bandbreedte (GB)        | 0.0096                | 9.7656                 |
|                           |               |                |           |                  | E-mails<br>Rip accounts | 2                     | ongelimiteera<br>1     |
|                           |               |                |           |                  | Databases               | 0                     | 1                      |

### Stap 3

Voer daarna je e-mail<mark>adres, bericht en period</mark>e in en klik op 'Maak'.

| Set Vakantiebericht |                                 | _ | Ba               | nabreeate | 1             |
|---------------------|---------------------------------|---|------------------|-----------|---------------|
| /akantieaccount:    |                                 |   | Di               | skruimte  |               |
|                     |                                 |   |                  | Verbruikt | Max           |
|                     |                                 |   | Diskruimte (MB)  | 3.78      | 3000          |
|                     |                                 |   | Bandbreedte (GB) | 0.0116    | 9.7656        |
|                     |                                 |   | E-mails          |           |               |
|                     |                                 |   | Ftp accounts     |           | 1             |
| akantiebericht:     |                                 |   | Databases        |           |               |
|                     |                                 |   | Inodes           | 173       | ongelimiteerd |
|                     |                                 |   |                  | Huid      | lig Domein    |
|                     |                                 |   |                  |           |               |
| /akantie start:     | Ochtend ▼ uit jan ▼ 18 ▼ 2016 ▼ |   |                  |           |               |
| /akantie einde:     | Ochtend 🔻 uit jan 🔻 18 🔻 2016 🔻 |   | 1                |           |               |
|                     |                                 |   |                  |           |               |

Let op! Deze functie is alleen beschikbaar als je in het bezit bent van een webhostingpakket.

#### Hoe stel ik andere MX-records in?

Een MX-record bevat de naam van de computer die het verkeer voor de e-mail regelt van een bepaald domein. Wil je e-mail beheren via een andere mailserver? Pas dan de MX-records van je domeinnaam aan binnen je Domeinwinkel account.

Je kan dit doen zonder webhosting en met webhosting.

#### Zonder webhosting pas je de MX-records aan op de volgende manier.

#### Stap 1

Login op je Domeinwinkel account en navigeer naar 'Domeinen & webhosting'.

| meinwinkel                                    |                                                                                            | O Naar domeinwinkel.nl      |
|-----------------------------------------------|--------------------------------------------------------------------------------------------|-----------------------------|
| Domeinen & webhosting Facturen                | Mijn gegevens                                                                              | 1 € 0,- 🧎 Log uit           |
| Goeder<br>Welkom in je aci<br>webhosting en k | middag<br>count. Op het dashboard zie je algemene i<br>kan je extra diensten bijbestellen. | info over je domeinnamen en |

#### Stap 2

Kies voor welke domeinnaam je de MX-records wilt veranderen en vink deze aan . Kies "doorsturen" in het actiemenu.

| Domeinnamen                         |                                                                  | Domeinnaam                 | Vind                  |
|-------------------------------------|------------------------------------------------------------------|----------------------------|-----------------------|
| Selecteer alles                     | Status 🕈                                                         | Webhosting                 | Houder +              |
| ✓ testdomeintjes.be<br>Tot 1-1-2025 | <ul> <li>Actief</li> <li>Doorverwezen naar<br/>Weebly</li> </ul> | Webhosting toevoegen       | 1                     |
| ⑦ → Domein doorsturen ③             | 🗱 DNS beheren 🛈                                                  | L Domeinhouder aanpassen 🕥 | Diensten toevoegen () |
|                                     |                                                                  |                            |                       |

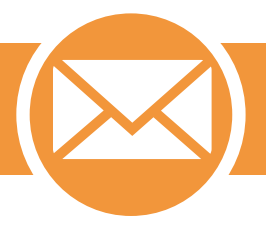

Kies "Eigen MX-records" en vul de doelbestemming in.

| Hier kun je de e-mail van je domeinnaam doorstu | uren naar een ander e-mailadres: |
|-------------------------------------------------|----------------------------------|
| Vetestuomenitjes.be                             |                                  |
| Eigen MX-records                                | •                                |
| MX-records instellen op:                        |                                  |
| Type hier de MX doelbestemming                  |                                  |

## Met webhosting pas je de MX-records aan op de volgende manier.

## Stap 1

Login op je Domeinw<mark>inkel account en navig</mark>eer naar 'Domeinen & webhosting' Kies voor welke dom<mark>einnaam je de MX-reco</mark>rds wilt veranderen en vink deze aan.

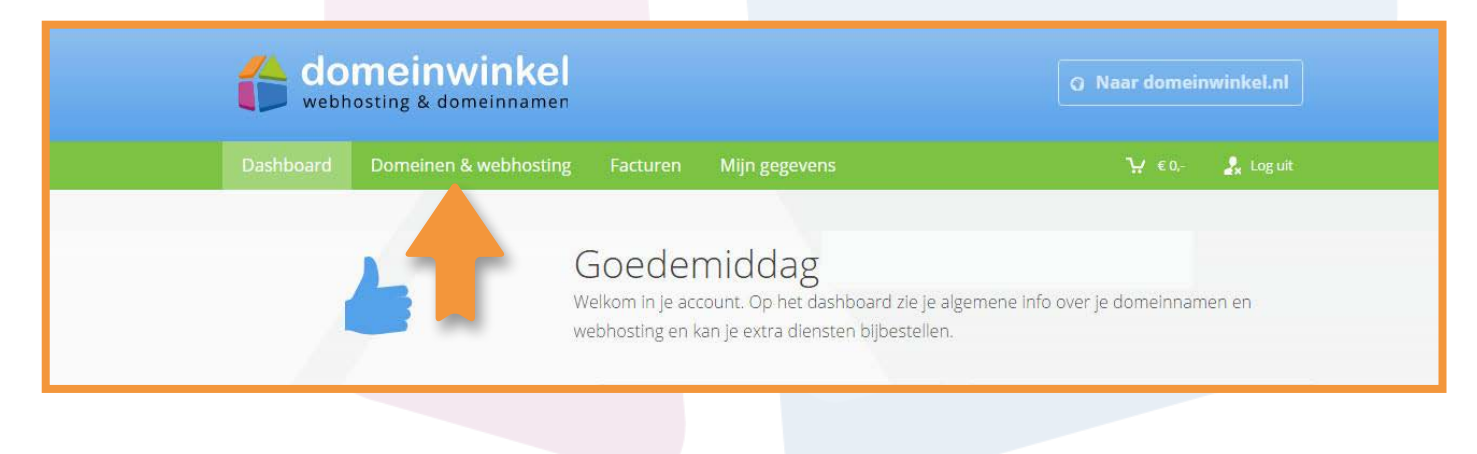

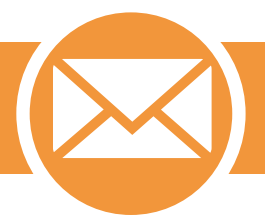

Kies "DNS Beheren" in het actiemenu.

| Domeinnamen                       |                                                                  | Domeinnaam                 | Vind                 |
|-----------------------------------|------------------------------------------------------------------|----------------------------|----------------------|
| Selecteer alles                   | Status 🔺                                                         | Webhosting +               | Houder 🗧             |
| testdomeintjes.be<br>Tot 1-1-2025 | <ul> <li>Actief</li> <li>Doorverwezen naar<br/>Weebly</li> </ul> | Webhosting toevoegen       | 1                    |
| Omein doorsturen (1)              | 🗱 DNS beheren 🛈                                                  | L Domeinhouder aanpassen 🛈 | Diensten toevoegen 🛈 |
|                                   |                                                                  |                            |                      |

### Stap 3

Verwijder de huidige MX-records en voeg nieuwe toe door een nieuwe record aan te maken.

| Naam      | i) Type (i) | Waarde | (1) |
|-----------|-------------|--------|-----|
| ftp       | A           |        |     |
| localhost | A           |        |     |
| mail      | A           |        |     |
| 000       | ۵           |        |     |

Login op DirectAdmin via www.jedomeinnaam.extensie:2222. Navigeer vervolgens naar 'Doorsturingen'.

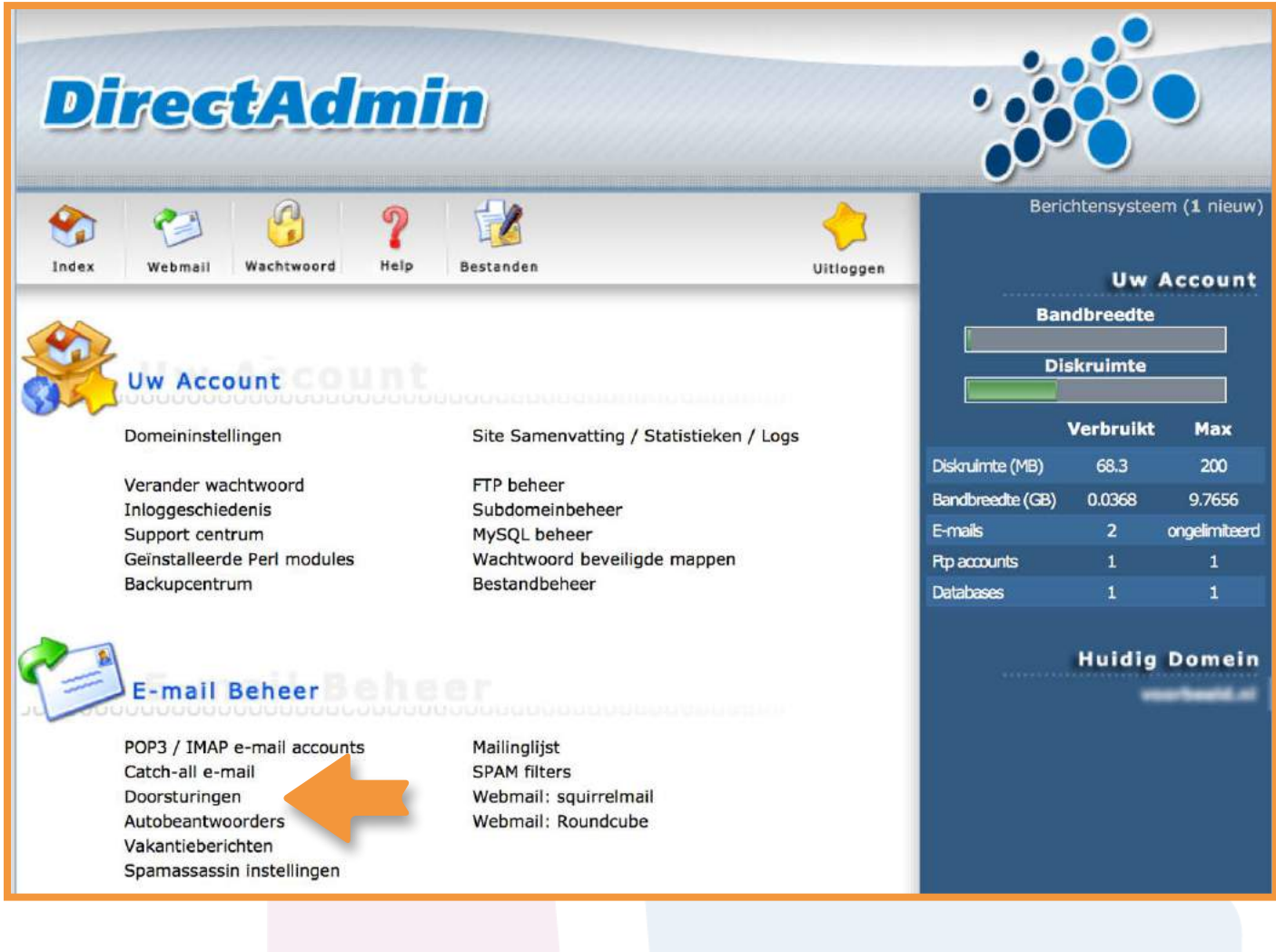

## Stap 2

Klik op 'Nieuw doorstuur e-mailadres.

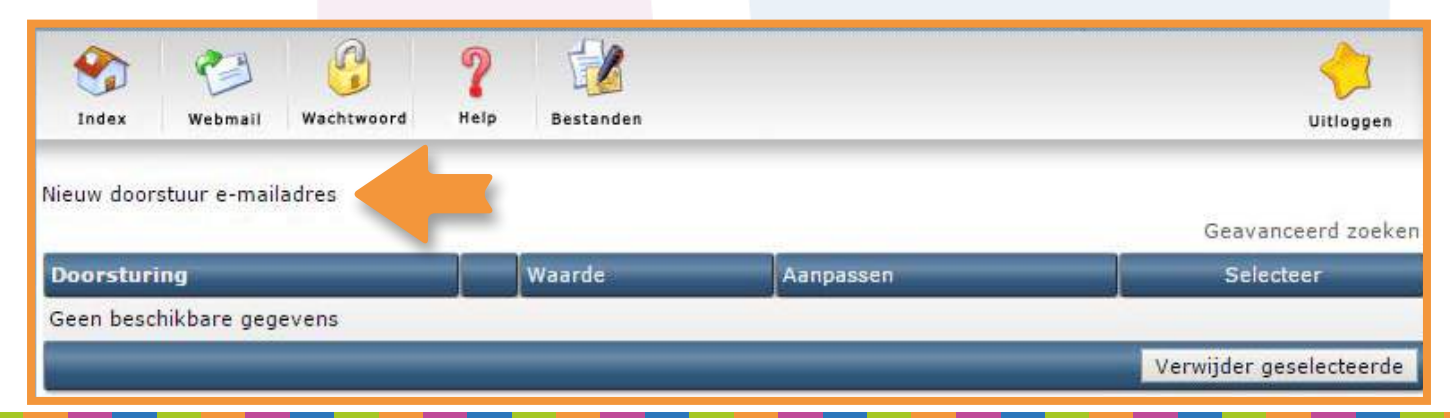

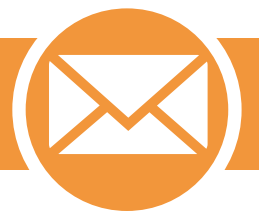

Vul in het eerste veld het e-mailadres in dat je wilt doorsturen. In het tweede veld vul je het e-mailadres in waar je e-mail naar doorstuurt. Vervolgens klik je op 'Maak'.

| DirectAdmin                                                                                                    |             |               |           |             |                           |              |                                |                         |        |
|----------------------------------------------------------------------------------------------------|-------------|---------------|-----------|-------------|---------------------------|--------------|--------------------------------|-------------------------|--------|
| Index     Image: Webmail     Image: Wachtwoord     Image: Wachtwoord <t< th=""><th>Vitloggen</th><th>Berio<br/>Bar</th><th>chtensystee<br/>Uw<br/>ndbreedte</th><th>em (O nieuw)<br/>Account</th></t<> |             |               |           |             | Vitloggen                 | Berio<br>Bar | chtensystee<br>Uw<br>ndbreedte | em (O nieuw)<br>Account |        |
| Nieuw doors                                                                                                    | tuur e-mail | adres         |           |             |                           |              |                                |                         |        |
| Doorstuur na                                                                                                    | aam:        |               | @voorbe   | eeld.nl     |                           |              | Di                             | skruimte                |        |
| Doel Email:                                                                                                    |             |               |           |             | (Waar het heen moet gaan) |              |                                | Verbruikt               | Max    |
| Let op: U ku                                                                                                    | nt hier mee | rdere emailad | ressen in | het "Doel E | mail" veld invullen:      |              | Diskruimte (MB)                | 71.3                    | 200    |
| email1@dom                                                                                                    | nein.nl,ema | il2@domein.nl |           |             |                           |              | Bandbreedte (GB)               | 0.0101                  | 9.7656 |
| I kunt ook meerdere regels ongeven in het "Doorstuur naam" veld:                                                                                                    |             |               |           |             |                           | E-mails      | 2                              | ongelimiteerd           |        |
| fred,bob                                                                                                    |             |               |           |             |                           | Ptp accounts | 1                              | 1                       |        |
| Dit voegt he                                                                                                    | el simpel m | eerdere doors | tuuradres | ssen toe.   |                           |              | Databases                      | 0                       | 1      |
|                                                                                                    | Maak        |               |           |             |                           |              |                                |                         |        |

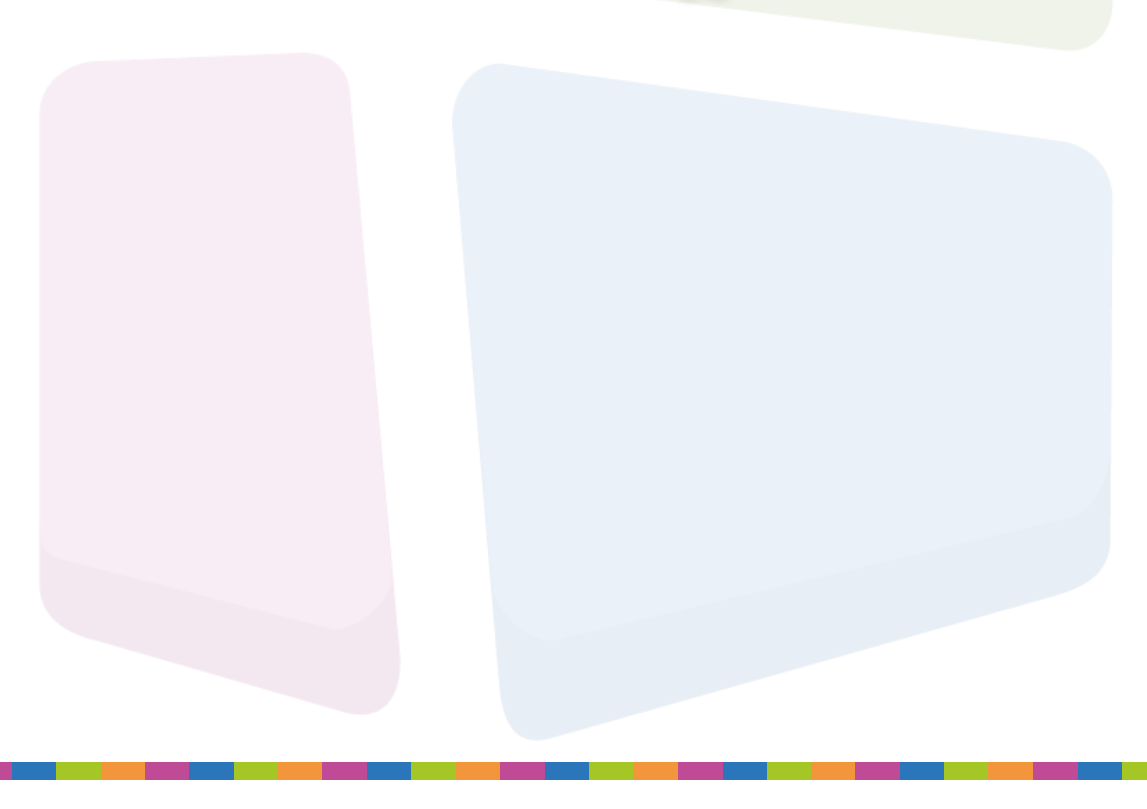

#### Welke gegevens kan ik gebruiken voor het instellen van binnenkomende e-mail?

Informatie over de instellingen van de binnenkomende e-mailserver van Domeinwinkel vind je terug in de inloggegevens van je webhosting.

Je vindt deze op de volgende manier terug:

#### Stap 1

Login op je Domeinwinkel account

Navigeer naar "Domeinen & webhosting" en vink de domeinnaam aan waarvoor je de inloggegevens wilt zien.

| de webt | meinwinkel                                   |                                                                                        | O Naar domeinwinkel.nl           |
|---------|----------------------------------------------|----------------------------------------------------------------------------------------|----------------------------------|
|         | Domeinen & webhosting Facturen               | Mijn gegevens                                                                          | ₩ € 0,- 🤱 Log uit                |
|         | Goeder<br>Welkom in je ac<br>webhosting en l | middag<br>count. Op het dashboard zie je algerr<br>kan je extra diensten bijbestellen. | iene info over je domeinnamen en |

#### Stap 2

Kies voor "Inloggegevens" in het actiemenu

| Do | meinnamen                            |                         | Domelnnaam                   | Vind                   |
|----|--------------------------------------|-------------------------|------------------------------|------------------------|
| ļ  | Selecteer alles                      | Status 🔺                | Webhosting                   | Houder 🗧               |
| 6  | ♥ testdomeintjes.com<br>fat 1-1-2025 | Actief                  | Basic webhosting             | ±                      |
| ,  | 🗆 testdomeintjes.eu                  | Actief                  |                              |                        |
| 0  | 🔿 Domein doorsturen 🕥                | 🛱 DNS beheren 🕥         | La Domeinhouder aanpassen () | ■ Diensten toevoegen ① |
|    | Webhosting status ()                 | ↔ Webhosting upgraden ③ | 🔀 Webmail 🛈                  |                        |
|    | nloggegevens 🛈                       | 💥 DirectAdmin 🛈         | 🕒 Website maker 🕦            | ⊗ Opzeggen (j)         |
|    |                                      |                         |                              |                        |

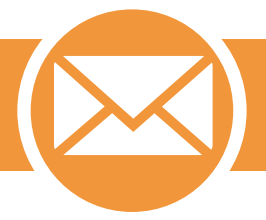

Je stelt standaard "mail.jedomeinnaam.extensie" in als inkomende server om daarna via POP of IMAP je e-mail van de server van Domeinwinkel op te halen.

| v <mark>olgende domein:</mark> |
|--------------------------------|
|                                |
|                                |
|                                |
|                                |
|                                |
|                                |
|                                |
|                                |
| ten naar wachtwoord account    |
| ten naar wachtwoord account    |
| ten naar wachtwoord account    |
| ten naar wachtwoord account    |
| ten naar wachtwoord account    |
| ten naar wachtwoord account    |
| ten naar wachtwoord account    |
| ten naar wachtwoord account    |
|                                |

#### Hoe stel ik mijn catch-all e-maildoorsturing in?

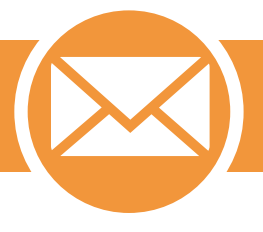

Wil je geen e-mails missen? Stel dan een catch-all e-mailadres in. Door een catch-all e-mailadres in te stellen beheer je alle ontvangen e-mail voor je domeinnaam. Het catch all e-mailadres zorgt ervoor dat alle e-mail voor je domeinnaam bij je wordt afgeleverd, ongeacht wat er voor het apenstaartje staat. Hoe je een catch-all e-maildoorsturing instelt verschilt voor klanten met alleen een domeinnaam, en klanten die naast een domeinnaam ook een webhostingpakket van Domeinwinkel hebben.

#### Alleen een domeinnaam

Het instellen van een e-mail doorsturing zonder webhostingpakket zorgt ervoor dat alle e-mail voor je domeinnaam bij je wordt afgeleverd, ongeacht wat er voor de @ staat. Alle e-mail naar bijvoorbeeld info@uwdomeinnaam of naam@jouwdomeinnaam zullen via e-maildoorsturing doorgestuurd worden naar je alternatieve e-mailadres.

#### Stap 1

Login op je Domeinwinkel account, navigeer naar "Domeinen &webhosting"

| the dec | meinwinkel                                   |                                                                                     | <b>O</b> Naar domeinwinkel.nl      |
|---------|----------------------------------------------|-------------------------------------------------------------------------------------|------------------------------------|
|         | Domeinen & webhosting Facturen               | Mijn gegevens                                                                       | Ъ́Р €0,- 🤱 Loguit                  |
|         | Goeder<br>Welkom in je ac<br>webhosting en l | middag<br>count. Op het dashboard zie je alg<br>kan je extra diensten bijbestellen. | jemene info over je domeinnamen en |

## Stap 2

Klik op 'Doorsturen' in het actiemenu na het aanvinken van je domeinnaam.

| Domeinnamen                         |                                                                  |                            | Vind                 |
|-------------------------------------|------------------------------------------------------------------|----------------------------|----------------------|
| Selecteer alles                     | Status 🔺                                                         | Webhosting +               | Houder 🗧             |
| ✓ testdomeintjes.be<br>Tot 1-1-2025 | <ul> <li>Actief</li> <li>Doorverwezen naar<br/>Weebly</li> </ul> | Webhosting toevoegen       | 1                    |
| ⑦ → Domein doorsturen ③             | 🛠 DNS beheren 🛈                                                  | L Domeinhouder aanpassen 🕥 | Piensten toevoegen 🕥 |

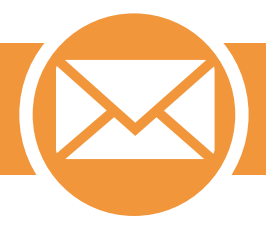

Voer daarna bij het tweede keuzemenu je alternatieve e-mailadres in.

| X | E-mail doorsturen                                                              |
|---|--------------------------------------------------------------------------------|
|   | Hier kun je de e-mail van je domeinnaam doorsturen naar een ander e-mailadres: |
|   | 🕢@testdomeintjes.be                                                            |
|   |                                                                                |
|   | Doorsturen naar een ander e-mailadres                                          |
|   | Doorsturen naar:                                                               |
|   | Type hier het emailadres                                                       |
|   | Liltvooron                                                                     |
|   | URVOGECH                                                                       |
|   |                                                                                |
|   |                                                                                |
|   |                                                                                |
|   |                                                                                |
|   |                                                                                |
|   |                                                                                |
|   |                                                                                |
|   |                                                                                |
|   |                                                                                |
|   |                                                                                |
|   |                                                                                |

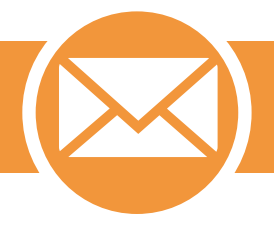

# Met webhostingpakket

Het instellen van een catch-all e-mail doorsturing met een webhostingpakket verloopt anders.

### Stap 1

Login op DirectAdmin door naar www.jedomeinnaam.nl:2222 te gaan en navigeer naar 'Catch-all e-mail'.

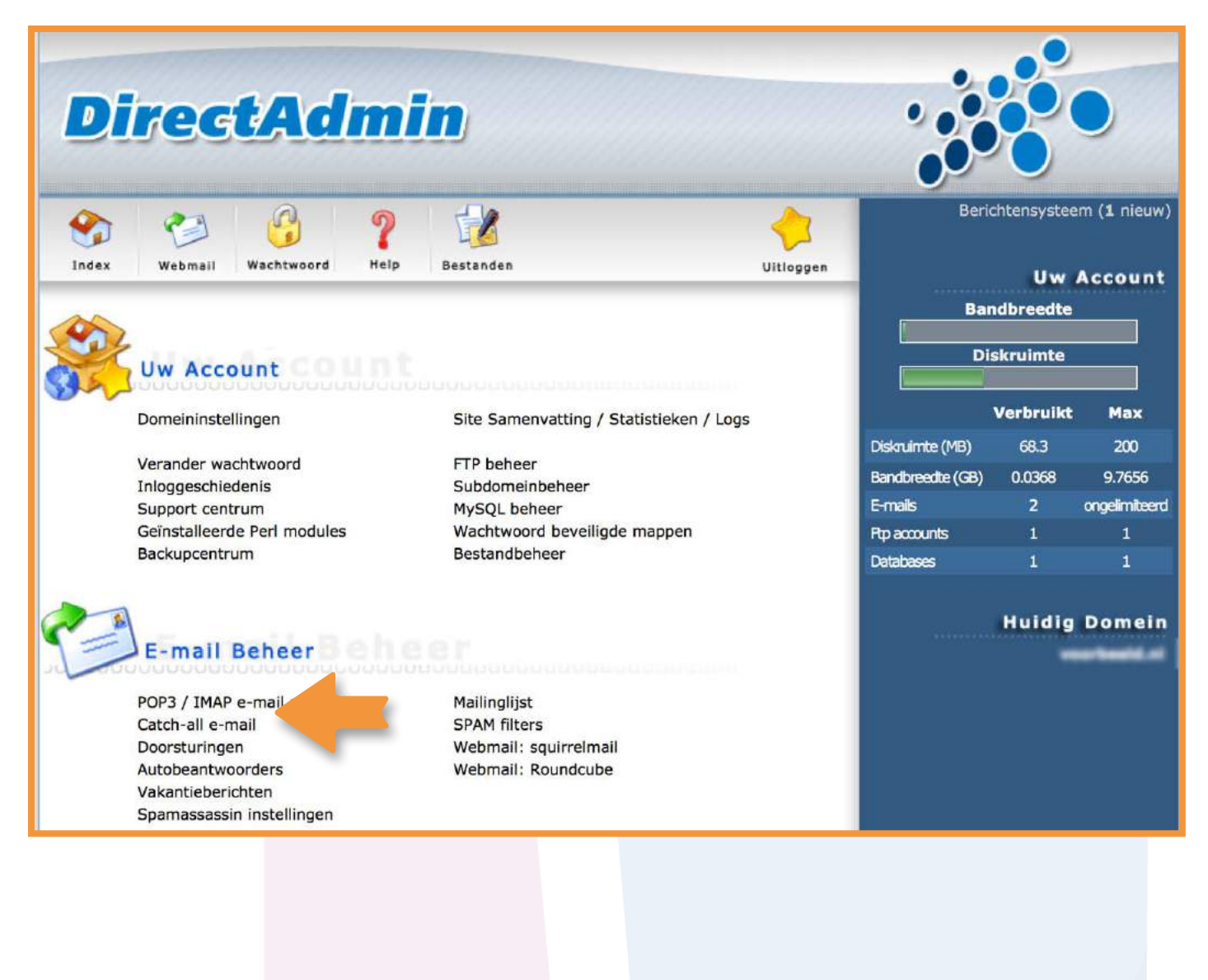

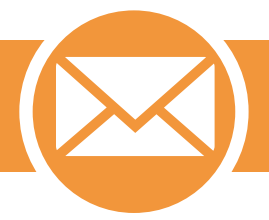

Kies vervolgens voor 'Fout', 'Negeer' of 'Adres'.

'Fout' zorgt ervoor dat er naar de afzender van binnenkomende e-mail een bericht wordt verzonden met de melding dat het e-mailadres niet bestaat. 'Negeer' zorgt ervoor dat binnenkomende e-mail worden genegeerd. 'Adres' zorgt ervoor dat binnenkomende e-mail naar een bepaald e-mail adres worden doorgestuurd.

| DirectAdmin                                                                                                    |                             |                       |                         |
|----------------------------------------------------------------------------------------------------|-----------------------------|-----------------------|-------------------------|
| Index     Image: Webmail     Image: Wachtwoord     Image: Webmail     Image: Webmail | Beri                        | chtensystee<br>Uw     | em (1 nieuw)<br>Account |
| Dit emailadres zal alle verkeerd geadreseerde e-mail opvangen (bijv. aan een gebruiker die niet<br>bestaat) op uw site. Dit adres kan uw [gebruikersnaam]@uwdomein.nl, of elk ander aangemaakt<br>account zijn.                                                                                                    | Bai                         | ndbreedte<br>skruimte |                         |
| Zet catch all e-mail                                                                                                    |                             | Verbruikt             | May                     |
| Fout: <ul> <li>De verzender krijgt een bericht dat het adres niet bestaat</li> </ul> Negeer:       E-mail wordt genegeerd                                                                                                    | Diskruimte (MB)             | 71.3                  | 200                     |
| Adres: (of selecteer van account +)                                                                                                    | Bandbreedte (GB)<br>E-mails | 0.0096                | 9.7656<br>ongelimitæerd |
| Updaten                                                                                                    | Rp accounts                 | 1                     | 1                       |

#### Stap 3

Maak je keuze en klik op 'Updaten'.

LET OP! Voor reseller<mark>s is het doorsturen van d</mark>omeinnamen alleen mogelijk in combinatie met een doorstuurpakket.

Login op je Domeinwinkel account, navigeer naar 'Domeinnamen'.

| dc<br>web | meinwinkel                                   |                                                                                          | <b>Q</b> Naar domeinwinkel.nl |
|-----------|----------------------------------------------|------------------------------------------------------------------------------------------|-------------------------------|
|           | Domeinen & webhosting Facturen               | Mijn gegevens                                                                            | ₩ €0,- 🤰 Log uit              |
|           | Goeder<br>Welkom in je ac<br>webhosting en l | middag<br>count. Op het dashboard zie je algemene<br>kan je extra diensten bijbestellen. | e info over je domeinnamen en |

### Stap 2

Selecteer het domein waarvan je de e-mail door wilt sturen en klik op "Domein doorsturen".

| Domeinnamen                       |                                                                  |                            | Vind                   |
|-----------------------------------|------------------------------------------------------------------|----------------------------|------------------------|
| Selecteer alles                   | Status 🔺                                                         | Webhosting                 | Houder 🗧               |
| testdomeintjes.be<br>Tot 1-1-2025 | <ul> <li>Actief</li> <li>Doorverwezen naar<br/>Weebly</li> </ul> | Webhosting toevoegen       | 1                      |
| ⑦ → Domein doorsturen ③           | 🛠 DNS beheren 🕦                                                  | L Domeinhouder aanpassen ① | ■ Diensten toevoegen ① |
|                                   |                                                                  |                            |                        |

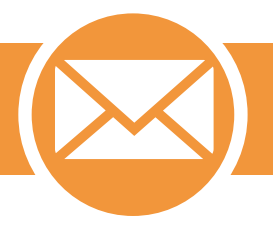

Kies onderaan voor 'Eigen MX-records (MX)', vul de gegevens in en klik op "Uitvoeren".

| E-mail doorsturen                                                       |                         |
|-------------------------------------------------------------------------|-------------------------|
| Hier kun je de e-mail van je domeinnaam doorsturen  .@testdomeintjes.be | naar een ander e-mailad |
| Eigen MX-records                                                        | •                       |
| MX-records instellen op:                                                |                         |
| Type hier de MX doelbestemming                                          |                         |
|                                                                         | Uitvoeren               |
|                                                                         |                         |
|                                                                         |                         |
|                                                                         |                         |
|                                                                         |                         |
|                                                                         |                         |
|                                                                         |                         |
|                                                                         |                         |
|                                                                         |                         |

#### Hoe werkt het anti-spam programma SpamAssasin?

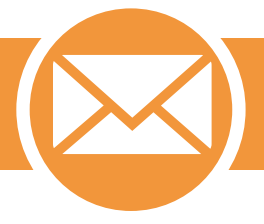

SpamAssasin is een zelflerend anti-spam programma dat via DirectAdmin beheerd kan worden. Je kan zelf de sterkte van het spamfilter aanpassen door in DirectAdmin een score in te stellen waarbij een e-mail als spam wordt gezien.

Doordat Spamassasin zelflerend is slaat deze bestanden op in je webhostingpakket om te onthouden welke e-mail wel en niet als spam gezien wordt. Op deze manier creëer je voor jezelf de ideale mix waarbij afhankelijk van je eigen mailactiviteit je juiste e-mail als spam wordt geblokkeerd.

Wil je SpamAssasin instellen via DirectAdmin volg dan onderstaande stappen:

#### Stap 1

Login op DirectAdmin voor de webhosting waarvoor je een spamfilter in wilt stellen en kies voor "SpamAssasin instellingen" onder "E-mailbeheer"

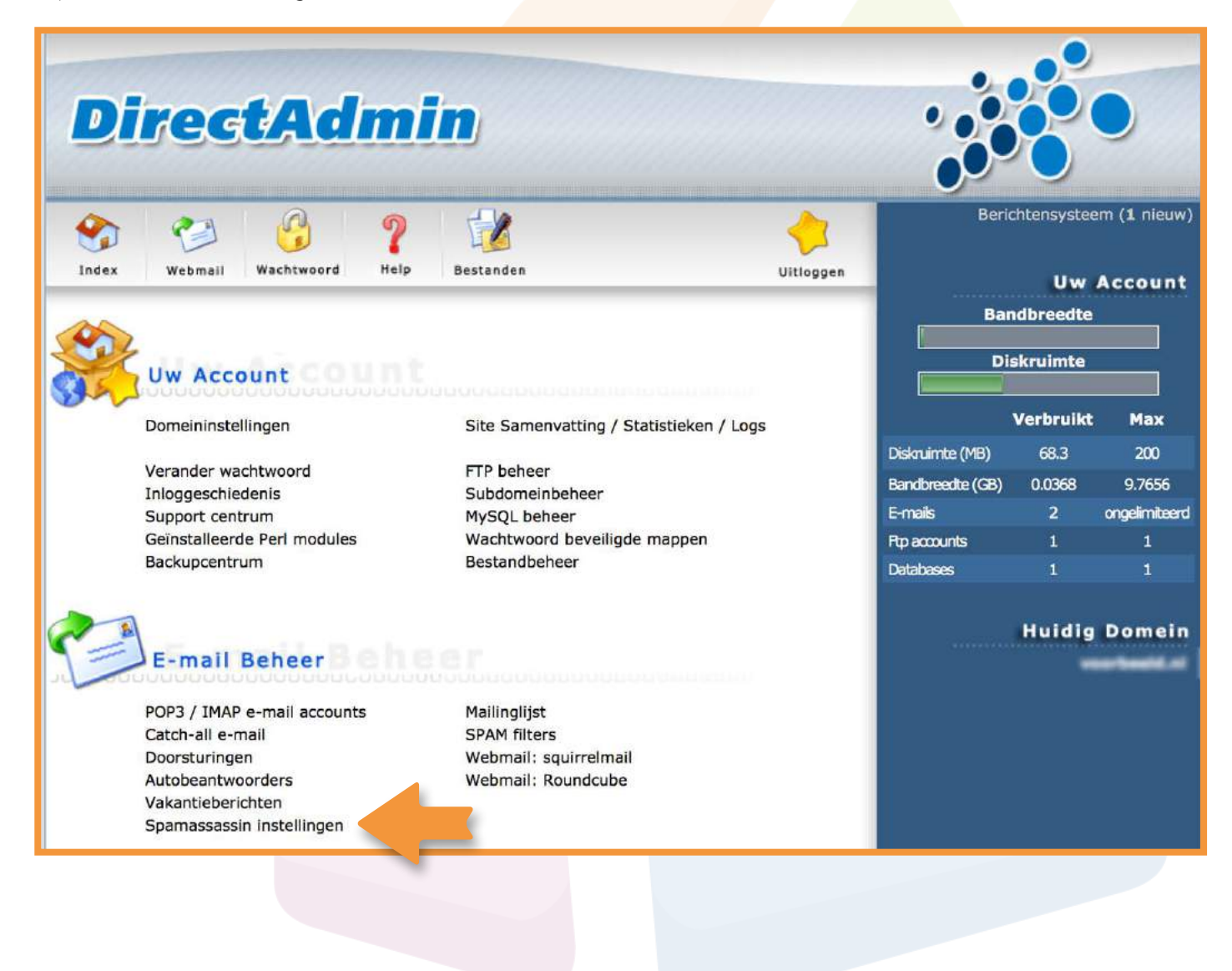

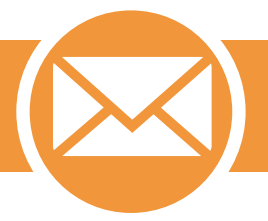

Stel de opties in naar keuze en klik op "Opslaan" om de wijzigingen door te voeren

| DirectAdmin                                                                                                    |                  | 20                            |
|----------------------------------------------------------------------------------------------------|------------------|-------------------------------|
|                                                                                                    |                  |                               |
| The second second secon | Beric            | htensysteem ( <b>0</b> nieuw) |
| Index Webmail Wachtwoord Help Bestanden Uitloggen                                                                                                    |                  | Uw Account                    |
| Spamassassin instellingen                                                                                                    | Ban              | dbreedte                      |
| SpamAssassin staat uit.<br>Klik op "bewaren" (onderin) om SpamAssassin aan te zetten.                                                                                                    | Dis              | skruimte                      |
| Waar moet spam heengaan?                                                                                                    |                  | Verbruikt Max                 |
| <ul> <li>Inbox (niet blokkeren).</li> </ul>                                                                                                    | Diskruimte (MB)  | 71.3 200                      |
| Stuur spam naar aparte "spam" folder.                                                                                                    | Bandbreedte (GB) | 0.0119 9.7656                 |
| Plaats ontvangen spam in de spam folder van de gebruiker.                                                                                                    | E-mails          | 2 ongelimiteerd               |
| Verwijder spam.                                                                                                    | Databases        | 0 1                           |
|                                                                                                    |                  |                               |
| Welke score wilt u gebruiken?                                                                                                    |                  | Huidig Domein                 |
| Een lagere score zal meer spam blokkeren, maar kan ook legitieme mail blokkeren.<br>Een hogere score zal minder spam blokkeren, maar zal minder legitieme mail blokkeren.                                                                                                    |                  | ward and and                  |
| Lage score (5.0)                                                                                                    |                  |                               |
| Medium score (7.5)                                                                                                    |                  |                               |
| Hoge score (10.0)                                                                                                    |                  |                               |
| Eigen score: 5.0                                                                                                    |                  |                               |
|                                                                                                    |                  |                               |
| Wilt u hoog scorende spam wissen?                                                                                                    |                  |                               |
| Ja, blokkeer alle spam met een score hoger dan: 15 (1-99, geen decimalen)                                                                                                    |                  |                               |
| • Nee, blokkeer hoog scorende spam niet. Gebruik alleen de grenswaarde uit de vorige sectie.                                                                                                    |                  |                               |
|                                                                                                    |                  |                               |
| Wilt u het onderwerp veranderen van spam?                                                                                                    |                  |                               |
| Ja, wijzig naar:: *****SPAM*****                                                                                                    |                  |                               |
| Nee, laat deze onveranderd.                                                                                                    |                  |                               |
|                                                                                                    |                  |                               |
| Hoe moet spam worden afgeleverd?                                                                                                    |                  |                               |
| Attachments zullen de spam in een apart bericht zetten, hierdoor kunnen geen scripts gestart<br>worden. Text-only attachements worden gebruikt om de veiligheid te verhogen.<br>Geen attachments gebruiken, dit zal de spam niet aanpassen behalve de spam headers.                                                                                                    |                  |                               |
| Gebruik geen attachments (gevaarlijk).                                                                                                    |                  |                               |
| Gebruik attachments.                                                                                                    |                  |                               |

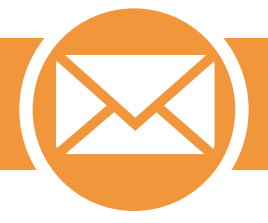

Let op! Zoals aangegeven slaat SpamAssasin bestanden op binnen je webhostingpakket in de map ".spamassassin". Deze "Bayes" data bestanden vormen het zelflerende brein van SpamAssasin, wat in sommige gevallen kan oplopen tot behoorlijk grote bestanden. Indien dit te zwaar is voor je webhostingpakket kan je deze bestanden gewoon verwijderen. Wel zal het programma dan weer opnieuw moeten beginnen met het beoordelen van spam.

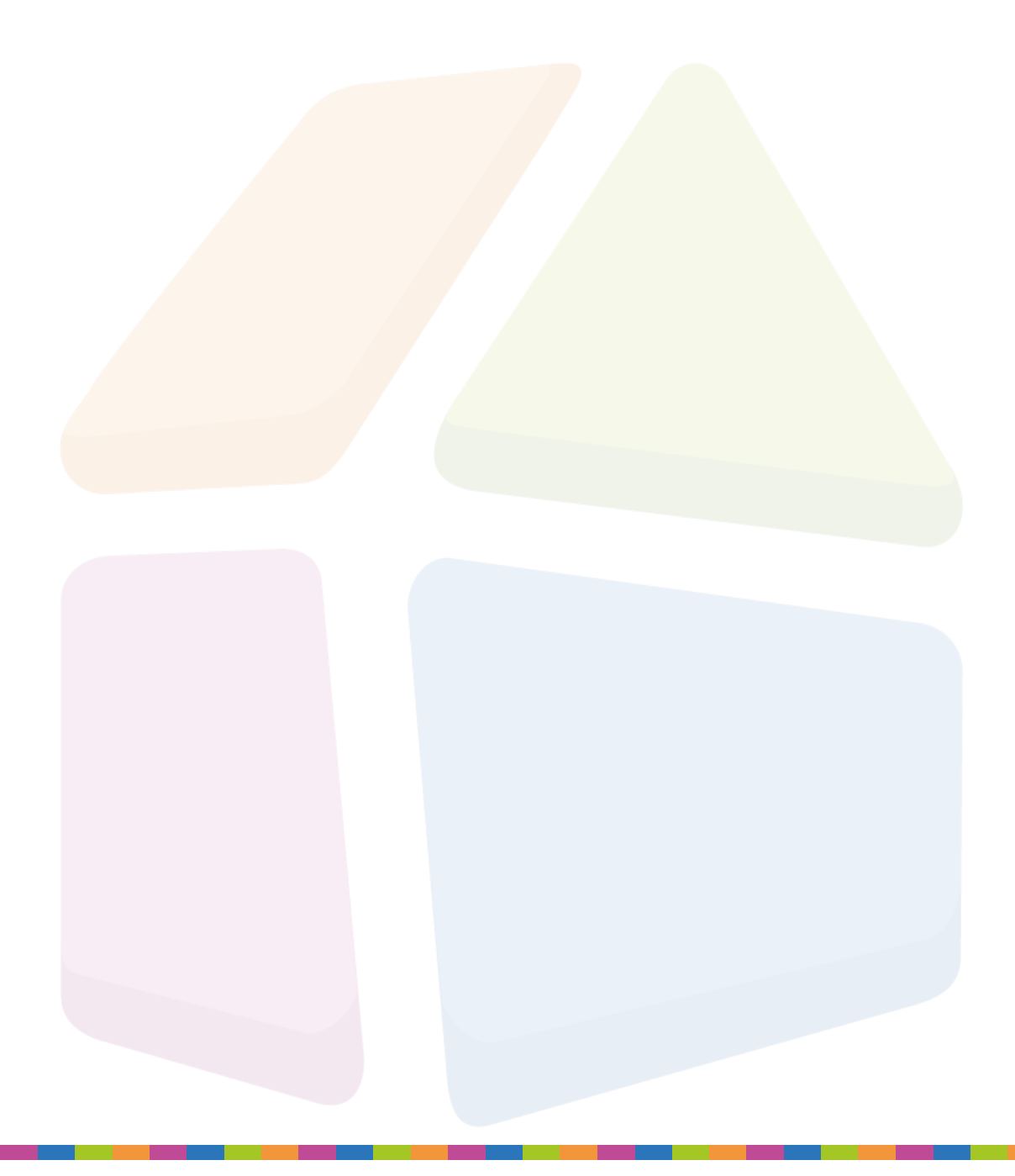

# 4 Administratie

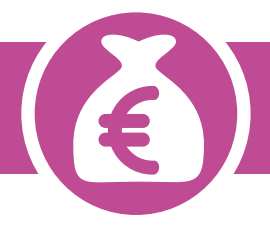

In dit hoofdstuk vind je informatie over het beheren en doorvoeren van specifieke instellingen voor je administratie. Al je vragen over facturen, automatisch incasso en het aanpassen van gegevens vind je hier terug.

Mocht je er na het lezen van de handleiding toch nog niet uitkomen, neem dan contact op met onze supportmedewerkers.

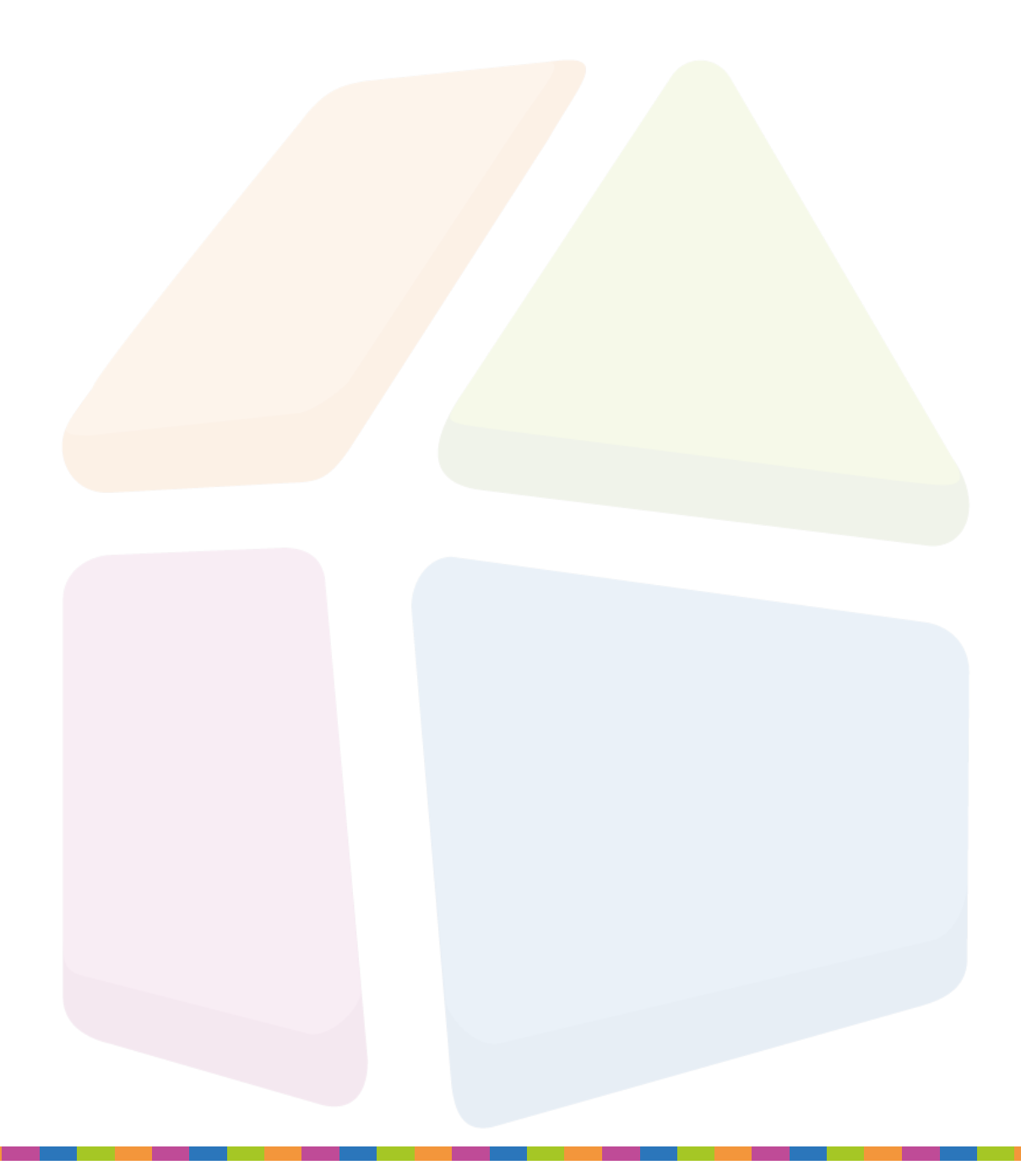

Alle facturen vind je terug in je Domeinwinkel account en blijven altijd beschikbaar via internet (HTML).

### Stap 1

Login op je Domeinwinkel account

| 6 | dom        | einwin                    | kel<br>amen              |                  |                            |                             | Algemeen                      | eseller            |
|---|------------|---------------------------|--------------------------|------------------|----------------------------|-----------------------------|-------------------------------|--------------------|
| D | )omeinnaam | Webhosting                | Website                  | Support          | Over Domeinwinkel          |                             | ₩ €0,- 💄 A                    | count              |
|   |            | 6                         | Gratis<br>Doorstur       | S dor<br>ren dom | nein door<br>einnaam & e-m | sturen<br>ail altijd gratis |                               |                    |
|   | Dom        | einChe<br>Jouw Ideale dor | есk к<br><sup>mein</sup> | ijk snel of joi  | uw ideale domein nog v     | rij is<br>Check             | Welkomsttar<br>.nl dom<br>€ 1 | rief<br>ein<br>,95 |
|   |            | ✓ Gratis door             | sturen 🗸                 | Volledig Di      | NS beheer 🛛 🗸 Gratis       | Wordpress installat         | le                            |                    |

### Stap 2

Navigeer naar "Facturen" om je facturen te bekijken

| do webh   |                       |                                       |                                                               | (                                      | <ol> <li>Naar domein</li> </ol> | winkel.nl |
|-----------|-----------------------|---------------------------------------|---------------------------------------------------------------|----------------------------------------|---------------------------------|-----------|
| Dashboard | Domeinen & webhosting | Facturen                              | Mijn gegevens                                                 |                                        | <b>₩</b> €0,-                   | 🤱 Log uit |
|           | G<br>We<br>we         | IO IEI<br>Ikor e acc<br>bhosting en k | niddag<br>:ount. Op het dashboar<br>an je extra diensten bijt | d zie je algemene info o<br>bestellen. | over je domeinnam               | ien en    |
|           |                       |                                       |                                                               |                                        |                                 |           |

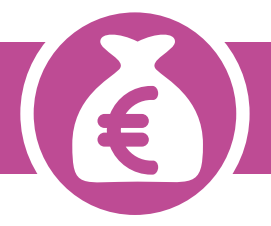

Ja hoor, geen probleem.

Het aanvragen van een automatische incasso doe je op de volgende manier.

# Stap 1

Login in je Domeinwinkel account.

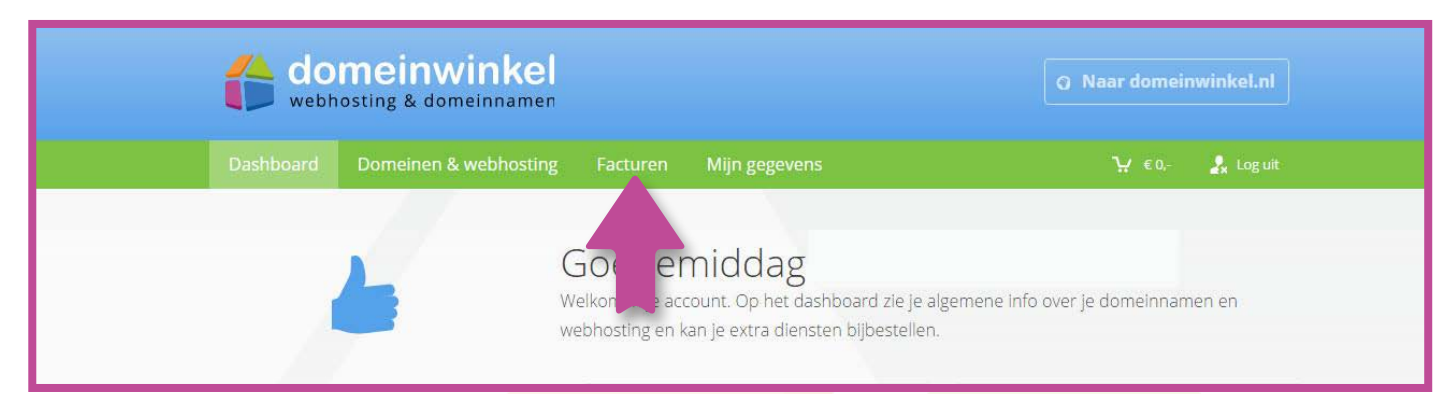

# Stap 2

Navigeer naar "Facturen" en klik rechts op "vraag dit nu aan!"

| Dashboard | Domeinen & we | bhosting Fac | turen Mijn gegev | rens   | ₩ € 0,- 🤱 Log                                                                                                    |
|-----------|---------------|--------------|------------------|--------|----------------------------------------------------------------------------------------------------|
| 🗒 Factu   | ren           | Factuumr,    |                  | Vind   | Nog geen domein(en) geselecteerd                                                                                               |
| Nr. 🗧     | Datum 🝦       | Bedrag 🕴     | Status 🗧         | Bekijk |                                                                                                    |
| terraria. | 9-11-2015     | (54.6        | e Betaald        | •      |                                                                                                    |
|           | 13-5-2015     | €332.75      | 🔵 Betaald        | ~      | aan.                                                                                                    |
|           | 24-3-2015     | 03,07        | Betaald          |        | <ul> <li>auto sche incasso<br/>betalen?</li> <li>Je kunt bij Domeinwinkel ook per<br/>automatische incasso betalen.</li> </ul> |

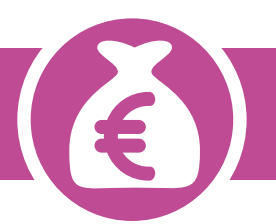

Vul de gegevens in, print het formulier uit en onderteken het.

| ier geef je toestemming<br>en wegens aboonemen<br>ze machtiging is alleen t<br>g van uitvoering mag de<br>erd worden van je rek | aan Domeinwinkel om een eenmalige incasso-opdracht te sturen naar jouw bank om een<br>tskosten en je bank om eenmalig een bedrag van jouw rekening af te schrijven overeenkomstig<br>bedoeld voor een betaling tussen bedrijven. Voor deze machtiging geldt dat je geen recht heef<br>debiteur zijn eigen bank verzoeken om de incassotransactie niet uit te voeren. Vraag jouw bar<br>tening als je ook jouw bank hiervoor toestemming geeft. Zie voor meer informatie de |
|----------------------------------------------------------------------------------------------------|----------------------------------------------------------------------------------------------------|
| erd worden van je rek                                                                                                    | rening als je ook jouw bank hiervoor toestemming geeft. Zie voor meer informatie de                                                                                                    |
|                                                                                                    |                                                                                                    |
|                                                                                                    |                                                                                                    |
|                                                                                                    | Woon-plaats :                                                                                                    |
|                                                                                                    | BIC-code **                                                                                                    |
| 2                                                                                                    |                                                                                                    |
| en de geïncasseerde gel<br>atiecode. Dit is geen ver                                                                            | ijk zijn, hoeft dit niet gevraagd of ingevuld te worden.<br>plicht veld bij een Nederlands rekeningnummer                                                                                                    |
| ; jouw handtekening op :                                                                                                    | dit formulier, dien je het terug te sturen naar Domeinwinkel: info@domeinwinkel.nl of Postbus                                                                                                    |
|                                                                                                    | en de geincesseerde ge<br>atiecode. Dit is geen ver                                                                                                    |

#### Stap 4

Scan en stuur het ondertekende formulier naar info@domeinwinkel.nl en we maken het in orde voor je.

Je kan het formulier ook per post versturen

# Waar kan ik mijn klantgegevens aanpassen?

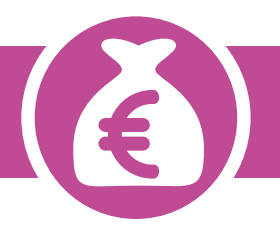

Klantgegevens kunnen ten allen tijde aangepast worden via je Domeinwinkel account.

Via de volgende stappen pas je jouw persoonlijke gegevens aan:

### Stap 1

Login op je Domeinwinkel account en navigeer naar "Mijn gegevens" in het menu.

|           |                       |                                               |                                                                       | Q Naar domei                               | nwinkel.nl |
|-----------|-----------------------|-----------------------------------------------|-----------------------------------------------------------------------|--------------------------------------------|------------|
| Dashboard | Domeinen & webhosting | Facturen                                      | Mijn gegevens                                                         | <b>₩</b> €0-                               | 🤱 Log uit  |
|           |                       | Goeder<br>Velkom in je acc<br>vebhosting en k | niat g<br>ount. O : dashboard zie j<br>an je extra diensten bijbestel | je algemene info over je domeinnar<br>len. | nen en     |
|           |                       |                                               |                                                                       |                                            |            |
|           |                       |                                               |                                                                       |                                            |            |
|           |                       |                                               |                                                                       |                                            |            |
|           |                       |                                               |                                                                       |                                            |            |
|           |                       |                                               |                                                                       |                                            |            |
|           |                       |                                               |                                                                       |                                            |            |
|           |                       |                                               |                                                                       |                                            |            |
|           |                       |                                               |                                                                       |                                            |            |
|           |                       |                                               |                                                                       |                                            |            |
|           |                       |                                               |                                                                       |                                            |            |
|           |                       |                                               |                                                                       |                                            |            |

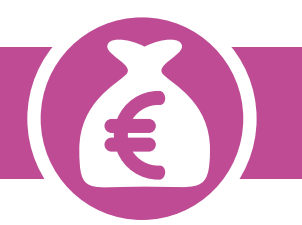

Pas de gegevens waar nodig aan en kies voor "opslaan" Je gegevens zijn nu aangepast

| 🔚 Mijn gegeve          | 7                      |  |
|------------------------|------------------------|--|
| Je vindt hier je adre: |                        |  |
|                        | -                      |  |
| Contactgegevens        | Factuurgegevens        |  |
| Bedrijf                | O Particulier          |  |
| Aanhef                 | Dhr. 👻                 |  |
| Naam                   |                        |  |
| Bedrijf                |                        |  |
| Straat                 |                        |  |
| Huisnr. + toev.        |                        |  |
| Postcode               |                        |  |
| Plaats                 |                        |  |
| Land                   | Nederland 🔹            |  |
| Telefoon               |                        |  |
|                        | Afwijkend factuuradres |  |
|                        | Opslaan                |  |
| Accountgegevens        |                        |  |
| E-mail                 |                        |  |
| Wachtwoord             |                        |  |
|                        | Opslaan                |  |
|                        |                        |  |